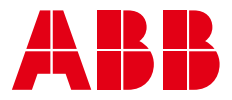

PRODUCT MANUAL

# **ABB i-bus® KNX** US/U x.3 Universal interface

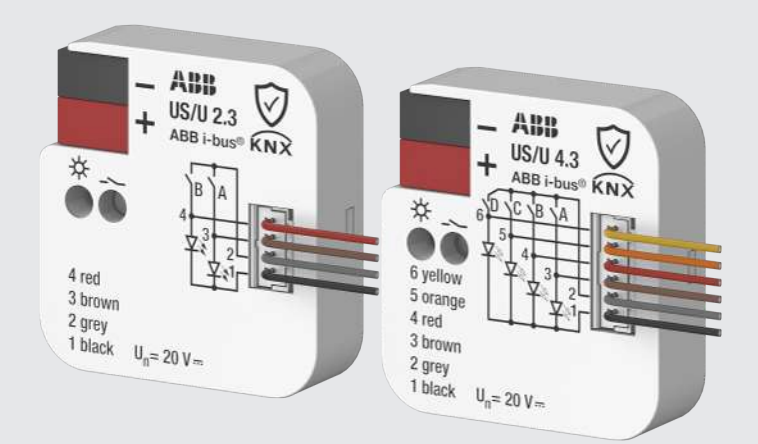

# Table of contents

| 1   | About t                | his document                                        | 4  |  |  |  |  |
|-----|------------------------|-----------------------------------------------------|----|--|--|--|--|
| 1.1 | Using t                | ne product manual                                   | 4  |  |  |  |  |
| 1.2 | Legal disclaimer       |                                                     |    |  |  |  |  |
| 1.3 | Explanation of symbols |                                                     |    |  |  |  |  |
| 2   | Safety                 |                                                     | 6  |  |  |  |  |
| 21  | Conorol                | cofetuinettione                                     | 6  |  |  |  |  |
| 2.1 | Qualific               | safety instructions                                 | 6  |  |  |  |  |
| 2.2 | Qualino                | ation of the specialist personner                   | 6  |  |  |  |  |
| 2.5 | Floper                 |                                                     | 0  |  |  |  |  |
| 3   | Produc                 | t overview                                          | 7  |  |  |  |  |
| 3.1 | Device                 | description                                         | 7  |  |  |  |  |
| 3.2 | Product                | name description                                    | 7  |  |  |  |  |
| 3.3 | Orderin                | g details                                           | 7  |  |  |  |  |
| 3.4 | Connec                 | tions                                               | 7  |  |  |  |  |
|     | 3.4.1                  | Inputs                                              | 8  |  |  |  |  |
|     | 3.4.2                  | Outputs                                             | 8  |  |  |  |  |
| 3.5 | Product                | : family                                            | 9  |  |  |  |  |
|     | 3.5.1                  | Dimension drawing                                   | 10 |  |  |  |  |
|     | 3.5.2                  | Connection diagram                                  | 11 |  |  |  |  |
|     | 3.5.3                  | Operating controls and display elements             | 13 |  |  |  |  |
|     | 3.5.4                  | Technical data                                      | 14 |  |  |  |  |
| л   | Functio                | naloverview                                         | 15 |  |  |  |  |
|     | Dovico                 |                                                     | 15 |  |  |  |  |
| 4.1 | 1 1 1                  | Distinction between short and long operation        | 15 |  |  |  |  |
| 12  | H.I.I<br>Dovico        | Distinction between short and long operation        | 15 |  |  |  |  |
| 4.2 | Applica                | Device Applications                                 |    |  |  |  |  |
| 4.5 | Applica                |                                                     | 10 |  |  |  |  |
|     | 4.3.1                  | Overview                                            | 10 |  |  |  |  |
|     | 4.3.2                  | Switch application (1-button operation)             | 10 |  |  |  |  |
|     | 4.3.3                  | Switch application (2-button operation).            | 10 |  |  |  |  |
|     | 4.3.4                  | Blind/Shutter application (1-button operation)      | 17 |  |  |  |  |
|     | 4.3.5                  | Bind/Shutter application (2-button operation)       | 10 |  |  |  |  |
|     | 4.3.0                  | Switch/dim application (1-button operation).        | 18 |  |  |  |  |
|     | 4.3.7                  | Switch/dim application (2-button operation)         | 18 |  |  |  |  |
|     | 4.3.8                  | Scenes application                                  | 19 |  |  |  |  |
|     | 4.3.9                  | Send value/multiple operation application           | 20 |  |  |  |  |
|     | 4.3.10                 | Fault indicator/logic input application             | 21 |  |  |  |  |
|     | 4.3.11                 | Switching sequence application (1-button operation) | 21 |  |  |  |  |
|     | 4.3.12                 | Switching sequence application (2-button operation) | 22 |  |  |  |  |
|     | 4.3.13                 | Pulse counter application                           | 22 |  |  |  |  |
|     | 4.3.14                 | LED control application                             | 24 |  |  |  |  |
| 4.4 | Functio                | ns                                                  | 24 |  |  |  |  |
|     | 4.4.1                  | Function Logic                                      | 24 |  |  |  |  |
| 4.5 | Special                | operating states                                    | 25 |  |  |  |  |
|     | 4.5.1                  | Reaction on KNX voltage failure                     | 25 |  |  |  |  |
|     | 4.5.2                  | Reaction after KNX voltage recovery                 | 25 |  |  |  |  |
|     | 4.5.3                  | Reaction on ETS reset                               | 25 |  |  |  |  |
|     | 4.5.4                  | Reaction during download                            | 26 |  |  |  |  |
| 5   | Mounti                 | ng and installation                                 | 27 |  |  |  |  |
| 5.1 | Informa                | ition about mounting                                | 27 |  |  |  |  |
| 5.2 | Mounti                 | ng in flush mounting sockets                        | 27 |  |  |  |  |
| 6   | Commi                  | ssioning                                            | 28 |  |  |  |  |
| 61  | Drorocy                | licitas for commissioning                           | 20 |  |  |  |  |
| 0.1 | rielequ                |                                                     | 60 |  |  |  |  |

| 6.2  | Secure                 | commissioning with KNX DATA Secure    | 28  |  |  |  |
|------|------------------------|---------------------------------------|-----|--|--|--|
| 6.3  | Commissioning overview |                                       |     |  |  |  |
| 6.4  | Putting                | the device into operation             | 29  |  |  |  |
| 6.5  | Assign                 | nent of the physical address          | 29  |  |  |  |
| 6.6  | Softwa                 | re/device application                 | 29  |  |  |  |
|      | 6.6.1                  | Download reaction                     | 29  |  |  |  |
|      | 6.6.2                  | Copying, exchanging and converting    | 29  |  |  |  |
| 6.7  | Resetti                | ng the device to factory settings     | 30  |  |  |  |
| 7    | Parame                 | eters                                 | 31  |  |  |  |
| 7.1  | Genera                 | I                                     | 31  |  |  |  |
|      | 7.1.1                  | Prerequisites for visibility          | 31  |  |  |  |
| 7.2  | Parame                 | ter windows                           | 32  |  |  |  |
|      | 7.2.1                  | Configuration                         | 32  |  |  |  |
|      | 7.2.2                  | Device settings                       | 35  |  |  |  |
|      | 7.2.3                  | Logic                                 | 37  |  |  |  |
|      | 7.2.4                  | Templates                             | 42  |  |  |  |
|      | 7.2.5                  | Channel X:                            | 43  |  |  |  |
| 8    | Group                  | Objects                               | 127 |  |  |  |
| 8.1  | Overvie                | w of Group Objects                    | 127 |  |  |  |
| 8.2  | Group                  | bbjects Central                       | 128 |  |  |  |
| 8.3  | Group                  | Dbjects Logic                         | 128 |  |  |  |
| 8.4  | Group                  | Objects Switch                        | 129 |  |  |  |
| 8.5  | Group                  | Dbjects Blind/shutter                 | 130 |  |  |  |
| 8.6  | Group                  | Dbjects Switch/dim                    | 133 |  |  |  |
| 8.7  | Group                  | Dbjects Scenes                        | 134 |  |  |  |
| 8.8  | Group                  | Dbjects Send value/multiple operation | 134 |  |  |  |
| 8.9  | Group                  | Dbjects Fault indicator/logic input   | 136 |  |  |  |
| 8.10 | Group                  | Dbjects Switching sequence            | 137 |  |  |  |
| 8.11 | Group                  | Dbjects Pulse counter                 | 140 |  |  |  |
| 8.12 | Group                  | Objects LED control                   | 143 |  |  |  |
| 9    | Operat                 | ion                                   | 144 |  |  |  |
| 10   | Mainte                 | nance and cleaning                    | 145 |  |  |  |
| 10.1 | Mainte                 | nance                                 | 145 |  |  |  |
| 10.2 | Cleanin                | g                                     | 145 |  |  |  |
| 11   | Remov                  | al and disposal                       | 146 |  |  |  |
| 11.1 | Remova                 | al                                    | 146 |  |  |  |
| 11.2 | Enviror                | ment                                  | 146 |  |  |  |
| 12   | Plannin                | g and application                     | 147 |  |  |  |
| 12.1 | Prioriti               | es                                    | 147 |  |  |  |
| 12.2 | Basic k                | nowledge                              | 147 |  |  |  |
|      | 12.2.1                 | KNX DATA Secure                       | 147 |  |  |  |
|      | 12.2.2                 | Minimum signal duration               | 147 |  |  |  |
|      | 12.2.3                 | Network (cyber) security              | 148 |  |  |  |
|      | 12.2.4                 | Sending or switching delay            | 149 |  |  |  |
|      | 12.2.5                 | Telegram rate limit                   | 149 |  |  |  |
| 13   | Append                 | lix                                   | 150 |  |  |  |
| 13.1 | Scope of               | of delivery                           | 150 |  |  |  |
| 13.2 | Table o                | f values, Group Object "Scene 1 64"   | 151 |  |  |  |

# 1 About this document

## 1.1 Using the product manual

This manual provides detailed technical information on the function, installation and programming of the ABB i-bus® KNX device.

## 1.2 Legal disclaimer

ABB AG reserves the right to make changes to the product or modify the contents of this document without prior notice.

The agreed properties are definitive for any orders placed. ABB AG does not accept any responsibility whatsoever for potential errors or possible lack of information in this document.

ABB AG reserves all rights in this document and in the subject matter and illustrations contained therein. Reproduction, transfer to third parties or processing of the content – including sections thereof – is not permitted without the prior written consent of ABB AG.

Copyright © 2024 ABB AG All rights reserved

# 1.3 Explanation of symbols

| 1. | Instructions in specified sequence and result      |
|----|----------------------------------------------------|
| 2. |                                                    |
| ⇒  |                                                    |
| •  | Individual actions                                 |
| a) | Priorities                                         |
| 1) | Processes run by the device in a specific sequence |
| •  | List level 1                                       |
| _  | List level 2                                       |
|    |                                                    |

Tab. 1: Explanation of symbols

Notes and warnings are represented as follows in this manual:

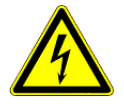

#### DANGER

This symbol is a warning about electrical voltage and indicates high-risk hazards that will definitely result in death or serious injury unless avoided.

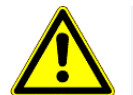

#### DANGER

Indicates high-risk hazards that will definitely result in death or serious injury unless avoided.

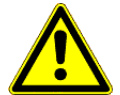

#### WARNING

Indicates medium-risk hazards that could result in death or serious injury unless avoided.

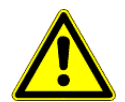

#### CAUTION

Indicates low-risk hazards that could result in slight or moderate injury unless avoided.

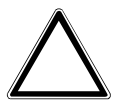

#### CAUTION

Indicates a risk of malfunctions or damage to property and equipment, but with no risk to life and limb.

#### Example

For use in application, installation and programming examples

## (i) Note

For use in tips on use and operation

# 2 Safety

# 2.1 General safety instructions

- Protect the device from moisture, dirt and damage during transport, storage and operation.
- Operate the device only in a closed housing.
- Operate the device only within the specified technical data.
- Mounting, installation, commissioning and maintenance must be carried out only by qualified electricians.
- Disconnect device from the supply of electrical power before mounting.

# 2.2 Qualification of the specialist personnel

Programming the device requires detailed specialist knowledge – particularly about the ETS commissioning software – through KNX training courses.

## 2.3 Proper use

The inputs of device type US/U x.3 are intended to be used for the acquisition of floating binary signals in a KNX environment.

The outputs of device type US/U x.3 are intended to be used to connect electrical loads (3.3 V DC, max. 5 mA, limited by pre-resistor) in a KNX environment.

# 3 Product overview

# 3.1 Device description

The devices are flush mounting devices (FM). They are designed for installation in flush mounting sockets with a diameter of 60 mm. The devices can be placed behind electrical equipment (e.g. pushbuttons).

The devices are KNX-certified and can be used as products in a KNX system  $\rightarrow$  EU declaration of conformity.

The devices are powered via the bus (ABB i-bus® KNX) and require no additional auxiliary voltage.

The connection to the bus (ABB i-bus<sup>®</sup> KNX) is made via a KNX bus connection terminal on the side of the housing.

The connections at the inputs or outputs are made via plug-in connecting cables  $\rightarrow$  designation on the housing.

The software application Engineering Tool Software (ETS) is used for physical address assignment and parameterization.

## 3.2 Product name description

The table below lists the product name descriptions of all devices in the product family.

| Abbreviation | Description         |   |                                 |  |  |
|--------------|---------------------|---|---------------------------------|--|--|
| US           | Universal interface |   |                                 |  |  |
| /U           | Flush mounting      |   |                                 |  |  |
| х.           | 2                   | = | 2-fold                          |  |  |
|              | 4                   | = | 4-fold                          |  |  |
| x            | х                   | = | Version number (x = 1, 2, etc.) |  |  |

Tab. 2: Product name description

# 3.3 Ordering details

| Description         | МВ | Туре     | Order no.       | Packaging unit<br>[pcs.] | Weight (incl.<br>packaging)<br>[kg] |
|---------------------|----|----------|-----------------|--------------------------|-------------------------------------|
| Universal interface | -  | US/U 2.3 | 2CDG110308R0011 | 1                        | 0.060                               |
| Universal interface | -  | US/U 4.3 | 2CDG110309R0011 | 1                        | 0.061                               |

Tab. 3: Ordering details

## 3.4 Connections

The devices possess the following connections:

- Depending on the device type 2 or 4 channels each channel can be used as an input or an output
  - Binary inputs for the acquisition of floating binary signals
  - Outputs for connecting electrical loads (3.3 V DC, max. 5 mA, limited by pre-resistor)
- 1 KNX bus connection

## 3.4.1 Inputs

| Application/function                    | a | b | с | d |
|-----------------------------------------|---|---|---|---|
| Switch (1-button operation)             | x | x | х | x |
| Switch (2-button operation)             | х |   | x |   |
| Blind/shutter (1-button operation)      | x | х | х | x |
| Blind/shutter (2-button operation)      | х |   | x |   |
| Switch/dim (1-button operation)         | х | х | х | x |
| Switch/dim (2-button operation)         | x |   | x |   |
| Scenes                                  | х | х | х | x |
| Send value/multiple operation           | x | х | x | x |
| Fault indicator/logic input             | х | х | х | x |
| Switching sequence (1-button operation) | x | х | x | x |
| Switching sequence (2-button operation) | x |   | x |   |
| Pulse counter                           | х | х | х | x |
| Logic                                   | x | х | х | x |
| Block input                             | х | х | х | x |

Tab. 4: Functions of the inputs

## 3.4.2 Outputs

| Application/function | А | в | с | D |
|----------------------|---|---|---|---|
| LED control          |   | х | х | х |
|                      |   |   |   |   |

Tab. 5: Functions of the outputs

# 3.5 Product family

The product family described in this document includes the following devices:

| Device type | Name                | Features   |
|-------------|---------------------|------------|
| US/U 2.3    | Universal interface | 2-fold, FM |
| US/U 4.3    | Universal interface | 4-fold, FM |
|             |                     |            |

Tab. 6: Product family

# 3.5.1 Dimension drawing

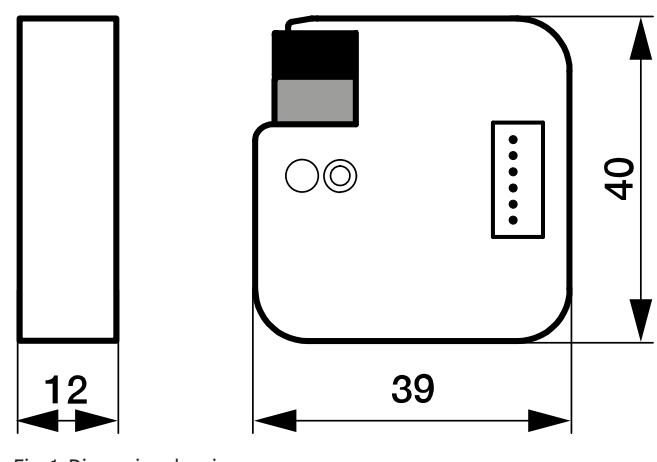

Fig. 1: Dimension drawing

## 3.5.2 Connection diagram

### (i) Note

The largest and most extensive device in the product family is described below as an example.

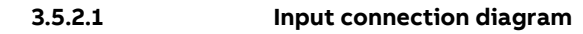

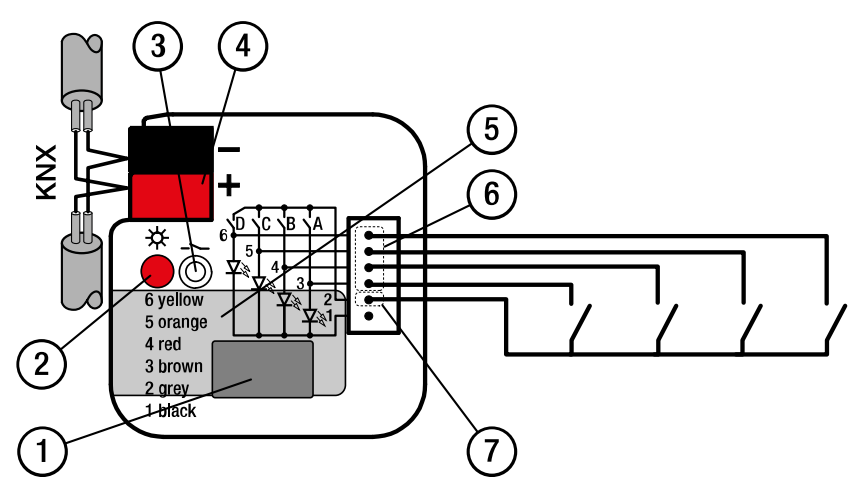

Fig. 2: US/S 4.3 input connection diagram

## Legend

- 1 Labeling field
- 2 Programming LED
- 3 Programming button
- 4 KNX bus connection terminal

- 5 FDSK sticker
- 6 Binary input
- 7 Binary input (+)

3.5.2.2

#### Output connection diagram

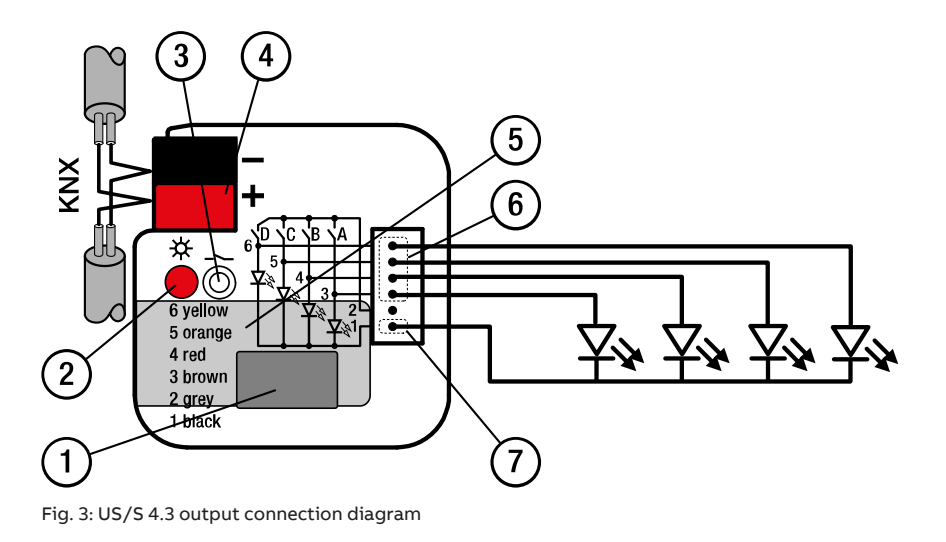

#### \_

- Legend
- 1 Labeling field
- 2 Programming LED
- 3 Programming button
- 4 KNX bus connection terminal

- 5 FDSK sticker
- 6 Load output
- 7 Loud output (-)

# 3.5.3 Operating controls and display elements

| Operating control/LED  | Description/function               | Display                            |
|------------------------|------------------------------------|------------------------------------|
| $\bigcirc \bigcirc$    | Assignment of the physical address | LED On: Device in programming mode |
| Programming LED/button |                                    |                                    |

Tab. 7: Operating and display elements

## 3.5.4 Technical data

#### 3.5.4.1 General technical data

|                               |                                         | US/U 2.3                                                                | US/U 4.3                                                                |
|-------------------------------|-----------------------------------------|-------------------------------------------------------------------------|-------------------------------------------------------------------------|
| Device                        | Dimensions                              | 39 × 12 × 40 mm (H x W x D)                                             | 39 × 12 × 40 mm (H x W x D)                                             |
|                               | Weight                                  | 0.043                                                                   | 0.044                                                                   |
|                               | Mounting position                       | Any                                                                     | Any                                                                     |
|                               | Design                                  | Flush mounting                                                          | Flush mounting                                                          |
|                               | Degree of protection                    | IP 20                                                                   | IP 20                                                                   |
|                               | Protection class                        | III                                                                     | III                                                                     |
|                               | Overvoltage category                    | III                                                                     | III                                                                     |
|                               | Overload protection                     | Yes                                                                     | Yes                                                                     |
|                               | Reverse voltage protection              | Yes                                                                     | Yes                                                                     |
|                               | Short-circuit proof                     | Yes                                                                     | Yes                                                                     |
|                               | Pollution degree                        | 2                                                                       | 2                                                                       |
| Materials                     | Housing                                 | Ultramid C3U                                                            | Ultramid C3U                                                            |
| Material note                 | Fire classification                     | Flammability V-0                                                        | Flammability V-0                                                        |
| Electronics                   | Rated voltage, bus                      | 30 V DC                                                                 | 30 V DC                                                                 |
|                               | Voltage range, bus                      | 21 31 V DC                                                              | 21 31 V DC                                                              |
|                               | Current consumption, bus                | < 12 mA                                                                 | < 12 mA                                                                 |
|                               | KNX safety extra low voltage            | SELV                                                                    | SELV                                                                    |
| Connections                   | Connection type, KNX bus                | Plug-in terminal                                                        | Plug-in terminal                                                        |
|                               | Cable diameter, KNX bus                 | 0.6 0.8 mm, solid                                                       | 0.6 0.8 mm, solid                                                       |
|                               | Conductor cross-section, flexible       | 1.1mm²                                                                  | 1.1mm <sup>2</sup>                                                      |
|                               | Length, wire end ferrule<br>contact pin | ≥ 8 mm                                                                  | ≥ 8 mm                                                                  |
|                               | Stripping length for KNX<br>terminal    | 6 mm                                                                    | 6 mm                                                                    |
|                               | Stripping length for load<br>terminal   | 8 mm                                                                    | 8 mm                                                                    |
| Certificates and declarations | CE declaration of conformity            | → 9AKK108467A9662                                                       | → 9AKK108467A9662                                                       |
| Ambient condition             | Operation                               | −5 +45 °C                                                               | −5 +45 °C                                                               |
|                               | Transport                               | –25 +70 °C                                                              | −25 +70 °C                                                              |
|                               | Storage                                 | −25 +55 °C                                                              | −25 +55 °C                                                              |
|                               | Humidity                                | ≤ 95%                                                                   | ≤ 95%                                                                   |
|                               | Condensation allowed                    | No                                                                      | No                                                                      |
|                               | Atmospheric pressure                    | ≥ 80 kPa (corresponds to air<br>pressure at 2,000 m above sea<br>level) | ≥ 80 kPa (corresponds to air<br>pressure at 2,000 m above sea<br>level) |

#### 3.5.4.2 Inputs/outputs

|              | i i                                      |                                 |                                 |
|--------------|------------------------------------------|---------------------------------|---------------------------------|
|              |                                          | US/U 2.3                        | US/U 4.3                        |
| Rated values | Number of inputs/outputs                 | 2                               | 4                               |
|              | Non-floating                             | Yes                             | Yes                             |
| Input        | Scanning current                         | ≤ 0.5 mA                        | ≤ 0.5 mA                        |
|              | Scanning voltage Un                      | ≤ 20 V DC                       | ≤ 20 V DC                       |
| Cable length | Between sensor and device input, one-way | ≤ 10 m                          | ≤ 10 m                          |
| Output       | Output voltage                           | 3.3 V AC                        | 3.3 V AC                        |
|              | Output current                           | ≤ 5 mA, limited by pre-resistor | ≤ 5 mA, limited by pre-resistor |
|              | Pre-resistor                             | 390 kΩ                          | 390 kΩ                          |
|              |                                          |                                 |                                 |

# 4 Functional overview

## 4.1 Device functions

Each channel can be used as either an input or an output.

The inputs are used as an interface for operating KNX systems via conventional buttons/switches or for coupling floating binary signals (signal contacts).

The outputs are used to control electrical loads (3.3 V DC, max. 5 mA, limited by pre-resistor) in a KNX environment.

When the contacts connected to the device inputs are operated, the devices send telegrams on the bus (ABB i-bus® KNX) via the application-specific Group Objects.

## 4.1.1 Distinction between short and long operation

The devices react to the rising or falling edge that is triggered by operating one of the contacts connected to the device input. Each time an edge is triggered, the devices send telegrams to the Group Objects that are enabled for the input.

If you wish to distinguish between short and long operation (e.g. for the execution of different events), you need to specify, in the parameters, how long a connected contact must be operated for in order to be recognized as a long operation.

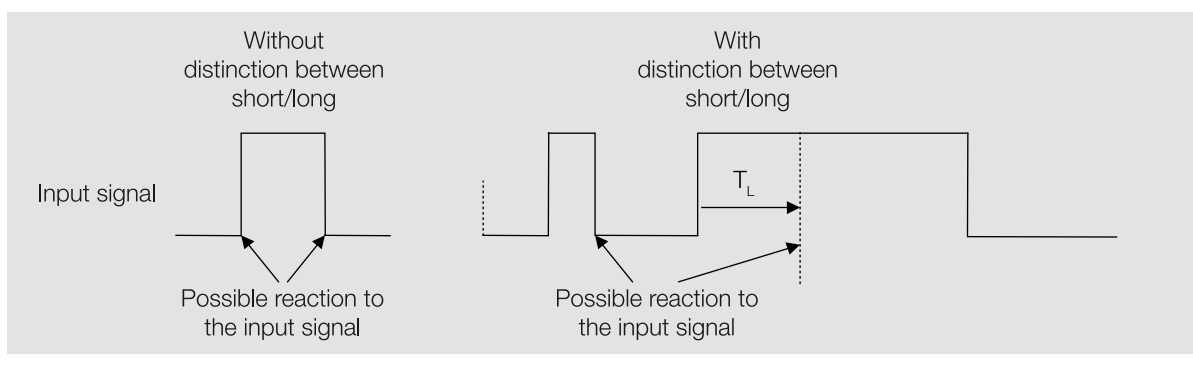

Fig. 4: Distinguishing between short/long operation

### (i) Note

 $T_{L}$  is the time from which a long operation is detected.

# 4.2 Device Applications

The following device applications are available for the devices described in this document

| Device type | Device Application          | Max. number of group<br>addresses | Max. number of secure<br>group addresses | Max. number of secure<br>partners |
|-------------|-----------------------------|-----------------------------------|------------------------------------------|-----------------------------------|
| US/U 2.3    | Universal Interface, 2f/    | 2000                              | 2000                                     | 400                               |
| US/U 4.3    | Universal Interface,<br>4f/ | 2000                              | 2000                                     | 400                               |

Tab. 8: Device Applications

(i) Note

... = current version number of the application.

Observe software information on the website,  $\rightarrow$  www.abb.com/knx.

# 4.3 Applications

### 4.3.1 Overview

Each device input or output can be assigned a specific application ( $\rightarrow$  parameter *Channel X application*). Settings for this are made in the corresponding parameter window.

The following applications are available for each input:

- $\rightarrow$  Switch application (1-button operation), Page 16
- → Switch application (2-button operation), Page 16
- → Blind/shutter application (1-button operation), Page 17
- → Blind/shutter application (2-button operation), Page 17
- → Switch/dim application (1-button operation), Page 18
- → Switch/dim application (2-button operation), Page 18
- → Scenes application, Page 19
- → Send value/multiple operation application, Page 20
- → Fault indicator/logic input application, Page 21
- $\rightarrow$  Switching sequence application (1-button operation), Page 21
- → Switching sequence application (2-button operation), Page 22
- → Pulse counter application, Page 22

The following applications are available for each output:

• → LED control application, Page 24

## 4.3.2 Switch application (1-button operation)

Settings for this are made in the following parameter window:

• Parameter window Channel X: \ Parameter window Switch

The *Switch (1-button)* application can be used to send a switch telegram on the bus (ABB i-bus® KNX) with one of the contacts connected to the input.

The following Group Objects are available:

• Switch

The telegram value can be specified in the following parameters:

- Reaction on opening the contact
- Reaction on closing the contact
- Reaction on short operation
- Reaction on long operation

#### 4.3.3 Switch application (2-button operation)

Settings for this are made in the following parameter window:

Parameter window Channel X: \ Parameter window Switch [2-button]

The *Switch (2-button)* application can be used to send a switch telegram on the bus (ABB i-bus<sup>®</sup> KNX) with two of the contacts connected to the inputs.

#### (i) Note

In 2-button operation, two adjacent channels are combined. For this reason, 2-button operation is only available for channels A and C (depending on the device variant).

The following Group Object is available:

• Switch

The telegram value can be specified in the following parameter:

• Reaction on operation

## 4.3.4 Blind/shutter application (1-button operation)

Settings for this are made in the following parameter window:

• Parameter window *Channel X:* \ Parameter window *Blind/shutter* 

The *Blind/shutter (1-button)* application can be used to operate blinds, shutters and awnings etc. with a button/switch connected to the input. If an event occurs on the input, the application-specific Group Objects send move telegrams on the bus (ABB i-bus® KNX).

The up and down movements are executed with a button/switch.

The operating mode (blind operation or shutter operation) can be set in the parameter *Operating mode*. Depending on the operating mode, the setting for the blind/shutter reaction on short and long operation is made in the following parameters:

- Blind operation
- Shutter operation

Depending on the operating mode, the following Group Objects are available to operate the blind/shutter:

• Up/down

- Step/stop
- Stop
- Status Upper end position
- Status Lower end position
- Status Move

## 4.3.5 Blind/shutter application (2-button operation)

Settings for this are made in the following parameter window:

Parameter window Channel X: \ Parameter window Blind/shutter [2-button]

The *Blind/shutter (2-button)* application can be used to operate blinds, shutters and awnings etc. with two buttons/switches connected to the inputs. If an event occurs on the input, the application-specific Group Objects send move telegrams on the bus (ABB i-bus® KNX).

The up and down movements are each executed with a separate button/switch.

#### (i) Note

In 2-button operation, two adjacent channels are combined. For this reason, 2-button operation is only available for channels A and C (depending on the device variant).

The operating mode (blind operation or shutter operation) can be set in the parameter *Operating mode*. Depending on the operating mode, the setting for the blind/shutter reaction on short and long operation is made in the following parameters:

- Blind operation
- Shutter operation

Depending on the operating mode, the following Group Objects are available to operate the blind/shutter:

- Up/down
- Step/stop
- Stop

## 4.3.6 Switch/dim application (1-button operation)

Settings for this are made in the following parameter window:

• Parameter window Channel X: \ Parameter window Switch/dim

The *Switch/dim (1-button)* application can be used to trigger switching and dimming operations with a button/switch connected to the input. If an event occurs on the input, the application-specific Group Objects send telegrams on the bus (ABB i-bus® KNX).

A short operation triggers switching. In 1-button operation, the reaction is set to the option *Toggle*,  $\rightarrow$  parameter *On short operation* and cannot be changed.

A long operation triggers dimming. In 1-button operation, the dimming direction (brighter/darker) is the opposite direction to the last movement and is defined in the parameter *On long operation*.

The following Group Objects are available for switching and dimming operations:

- Switch
- Dimming

#### (i) Note

If the parameter *Dimming process* is set to the option *Step dimming* the brightness change and the send behavior of the dim telegram can be defined in the following parameters:

- Change per step
- Telegram is repeated every

## 4.3.7 Switch/dim application (2-button operation)

Settings for this are made in the following parameter window:

Parameter window Channel X: \ Parameter window Switch/dim [2-button]

The *Switch/dim (2-button)* application can be used to trigger switching and dimming operations with two buttons/switches connected to the inputs. If an event occurs on the input, the application-specific Group Objects send telegrams on the bus (ABB i-bus® KNX).

#### (i) Note

In 2-button operation, two adjacent channels are combined. For this reason, 2-button operation is only available for channels A and C (depending on the device variant).

A short operation triggers switching. The reaction (on/off/toggle) is defined in the parameter *On short operation*.

A long operation triggers dimming. The dimming direction (brighter/darker) is defined in the parameter *On long operation*.

The following Group Objects are available for switching and dimming operations:

- Switch
- Dimming

## (i) Note

If the parameter *Dimming process* is set to the option *Step dimming* the brightness change and the send behavior of the dim telegram can be defined in the following parameters:

- Change per step
- Telegram is repeated every

### 4.3.8 Scenes application

Settings for this are made in the following parameter window:

• Parameter window *Channel X:* \ Parameter window *Scenes* 

The *Scenes* application can be used to recall or save one of 64 possible KNX scenes using a contact connected to the input. If an event occurs on the input, the following Group Object sends a scene telegram on the bus (ABB i-bus<sup>®</sup> KNX):

• Scene 1 ... 64

Additional KNX devices can be incorporated in a scene. It is a prerequisite that all the KNX devices incorporated are parameterized with the same scene number and that scene recall is via the same group address.

#### No distinction between short and long operation

If there is no distinction between short and long operation ( $\rightarrow$  parameter *Distinction between long and short operation*), operating the contact recalls the scene (1 ... 64) defined in the parameter *Scene number*.

The reaction is defined in the parameter Scene:

- Send: The recalled scene number is sent on the bus (ABB i-bus® KNX) and the corresponding scene is executed on all incorporated KNX devices.
- Save: The present values (e.g. input or output state, contact positions, blind position) of all incorporated KNX devices are saved in the recalled scene number. The values in the scene number are overwritten.

#### Distinction between short and long operation

If there is a distinction between short and long operation ( $\rightarrow$  parameter *Distinction between long and short operation*), a short operation on the contact recalls the scene (1 ... 64) defined in the parameter *On short operation: Scene number*. The recalled scene number is sent on the bus (ABB i-bus<sup>®</sup> KNX) and the corresponding scene is executed on all incorporated KNX devices.

The reaction on long operation is defined in the parameter *Reaction on long operation*:

- *Save scene*: The present values (e.g. input or output state, contact positions, blind position) of all incorporated KNX devices are saved in the recalled scene number. The values in the scene number are overwritten.
- Recall another scene: The scene number specified in the parameter On long operation: Scene number is recalled. The recalled scene number is sent on the bus (ABB i-bus<sup>®</sup> KNX) and the corresponding scene is executed on all incorporated KNX devices.

#### 4.3.8.1 Structure of 1-byte Scene telegram

A 1-byte Scene telegram contains the Scene number (1  $\dots$  64) and information about whether to recall or save the Scene.

Telegram value:

- 0 ... 63 = Recall Scene x (x = 1 ... 64)
- 128 ... 191 = Save Scene x (x = 1 ... 64)

More information: → Table of values, Group Object "Scene 1 ... 64", Page 151.

## 4.3.9 Send value/multiple operation application

Settings for this are made in the following parameter window:

• Parameter window *Channel X*: \ Parameter window *Send value/multiple operation* 

The *send value/multiple operation* application can be used to send individual telegrams on the bus (ABB i-bus® KNX) with one of the contacts connected to the input.

The parameter *Send value on* is used to define which event on the input triggers the reaction (opening or closing the contact, short operation, long operation or multiple operation).

The parameter *Send value x on* is used to define which edge (rising or falling edge) or which operation (short operation, long operation or multiple operation) triggers sending a telegram.

Depending on the event, up to four values can be sent via separate Group Objects. The following parameters are used to define the DPT (data point type) and telegram value of the Group Objects:

- Value x data type
- Value x value

The following DPTs are available for the Group Objects:

- Switch (DPT 1.001)
- Forced operation (DPT 2.001)
- Percent (DPT 5.001)
- 1 byte (DPT 5.010)
- 1 byte signed (DPT 6.010)
- 2 bytes (DPT 7.001)
- 2 bytes signed (DPT 8.001)
- 4 bytes (DPT 12.001)
- Temperature (DPT 9.001)
- Color (DPT 232.600)
- HVAC mode (DPT 20.102)

#### Send value on 1-fold operation (open/close contact)

This event can trigger sending up to two values with the same DPT, e.g. value 1 = 18 °C on opening the contact, value 2 = 22 °C on closing the contact. If the parameter *Send value x on* is set to the option *Toggle*, both values are sent on each operation.

#### Send value on short/long operation

This event can trigger sending up to two values with the same or different DPTs, e.g. value 1 = 25 % on short operation and value 2 = 400 lux on long operation.

If the parameter *Toggle value* is set to the option *Yes*, two different values with the same DPT can be sent alternately, e.g. value 1 = 25 % on short operation and value 1 = 30 % on the next short operation.

#### Send value on multiple operation

This event can trigger sending up to four values with the same or different DPTs (value 1 on 1-fold operation, value 2 on 2-fold operation, etc.). The parameter *Maximum time between two operations* is used to define the delay after an operation before a value is sent. If a further operation occurs before the time defined has elapsed, the value is discarded and the time starts again.

#### Example

#### The maximum time between two operations is defined as 2 s.

- 1. The contact is operated (1-fold operation).
  - $\Rightarrow$  Before there is a reaction, there is a delay of 2 s.
- 2. After 1 s there is a further operation (2-fold operation).
- $\Rightarrow$  The value 1 (send on 1-fold operation) is discarded, the time defined starts again.
- 3. After 0.5 s there is a further operation (3-fold operation).
  - ⇒ The value 2 (send on 2-fold operation) is discarded, the time defined starts again.
- 4. There is no further operation.
- $\Rightarrow$  2 s after the third operation, the value 3 (send on 3-fold operation) is sent.

#### (i) Note

If, in the parameter *Send values on every operation*, the option *Yes* is selected, the value is sent immediately, irrespective of whether there is a further operation.

## 4.3.10 Fault indicator/logic input application

Settings for this are made in the following parameter window:

• Parameter window *Channel X:* \ Parameter window *Fault indicator/logic input* 

The *fault indicator/logic input* application can be used to send a fault message on the bus (ABB i-bus® KNX) with one of the contacts (e.g. the fault indicator contact for a pump) connected to the input.

The following Group Object is available:

• Status Fault

The send behavior depends on the setting in the parameter Send value of Group Object "Status Fault".

If the *fault indicator* application is active, the value of the corresponding input (state of connected contact: open = value 0, closed = value 1) can be applied to the function *Logic*,  $\rightarrow$  parameter *Input x*.

## 4.3.11 Switching sequence application (1-button operation)

Settings for this are made in the following parameter window:

• Parameter window *Channel X:* \ Parameter window *Switching sequence* 

The *switching sequence* application can be used with a contact connected to an input, to call a series of individual telegrams that are sent on the bus (ABB i-bus® KNX) via Group Objects. With each event on the input (short operation), the Group Objects send the assigned telegram values on the bus (ABB i-bus® KNX).

A switching sequence can be created from up to 5 Group Objects. The function for each Group Object can be individually defined via DPT (data point types),  $\rightarrow$  parameter *Function GO x*.

The following DPTs are available for the Group Objects:

- Switch (DPT 1.001)
- Percent (DPT 5.001)
- Byte (DPT 5.010)
- Scene (DPT 18.001)
- Color (DPT 232.600)
- HVAC mode (DPT 20.102)

A switching sequence is made up of no more than 6 steps ( $\rightarrow$  parameter *Enable step x*) and can consist of up to 30 (5 x 6) different telegram values. Each step is assigned a specific telegram value in the parameter *GO x*.

If an event occurs on the input (short operation), the switching sequence begins at step 1. The next step is executed if another event (short operation) occurs on the input. The parameter *Reaction after last step* is used to define the reaction of the switching sequence after executing the last step.

The parameter *Reaction on long operation* is used to define the reaction of the switching sequence on long operation.

## 4.3.12 Switching sequence application (2-button operation)

Settings for this are made in the following parameter window:

Parameter window Channel X: \ Parameter window Switching sequence [2-button]

The *switching sequence (2-button)* application can be used with two contacts connected to the inputs, to call a series of individual telegrams that are sent on the bus (ABB i-bus® KNX) via Group Objects. With each event on the input (short operation), the Group Objects send the assigned telegram values on the bus (ABB i-bus® KNX).

#### (i) Note

In 2-button operation, two adjacent channels are combined. For this reason, 2-button operation is only available for channels A and C (depending on the device variant).

A switching sequence can be created from up to 5 Group Objects. The function for each Group Object can be individually defined via DPT (data point types),  $\rightarrow$  parameter *Function GO x*.

The following DPTs are available for the Group Objects:

- Switch (DPT 1.001)
- Percent (DPT 5.001)
- Byte (DPT 5.010)
- Scene (DPT 18.001)
- Color (DPT 232.600)
- HVAC mode (DPT 20.102)

A switching sequence is made up of no more than 6 steps ( $\rightarrow$  parameter *Enable step x*) and can consist of up to 30 (5 x 6) different telegram values. Each step is assigned a specific telegram value in the parameter *GO x*.

The parameter *Reaction on short operation* is used to assign a step direction to the two contacts connected to the inputs. One contact executes the previous step; the other contact executes the next step.

The parameter *Reaction on long operation* is used to define the reaction of the switching sequence on long operation.

### 4.3.13 Pulse counter application

Settings for this are made in the following parameter window:

 Parameter window Channel X: \ Parameter window Counter settings \ Parameter window Pulse counter 1 / Pulse counter 2

The *pulse counter* application can be used to count events (input pulses) on the input. The number of events (counter value) can be sent on the bus (ABB i-bus<sup>®</sup> KNX) via a Group Object. The application can also provide a limit value evaluation.

The following DPTs are available for the Group Object ( $\rightarrow$  parameter *Counter type*):

- 1 byte (DPT 5.010)
- 1 byte signed (DPT 6.010)
- 2 bytes (DPT 7.001)
- 2 bytes signed (DPT 8.001)
- 4 bytes (DPT 12.001)
- 4 bytes signed (DPT 13.001)

The parameter *Generate input pulse* is used to define which event on the input generates an input pulse. The parameter *Number of input pulses per counting pulse* is used to define how many input pulses are required before a counting pulse is generated. The parameter *Counter reading change per counting pulse* is used to define the counter reading change per counting pulse. The initial value of the counter is defined in the parameter *Initial value*.

The counter reading is sent on the bus (ABB i-bus<sup>®</sup> KNX) via one of the following Group Objects, depending on the selection in the parameter *Counter type*:

- Counter value (DPT 5.010)
- Counter value (DPT 6.010)
- Counter value (DPT 7.001)
- Counter value (DPT 8.001)
- Counter value (DPT 12.001)
- Counter value (DPT 13.001)

The send behavior is defined in the parameter Send value of Group Object "Counter value 1".

The parameter *Value is sent from a change of* can be used to define that the telegram is sent on the bus (ABB i-bus® KNX) only after a deviation from the value sent previously.

#### Reaction on counter overflow

The DPT ( $\rightarrow$  parameter *Counter type*) sets the minimum and maximum possible counter reading. When the minimum or maximum possible counter reading is reached, the pulse counter is stopped. To start another counting operation, the pulse counter must be reset to the initial value using the following Group Object:

• Reset counter value

Using the limit value evaluation ( $\rightarrow$  parameter *Evaluate limit value*), a telegram can be sent on the bus (ABB i-bus® KNX) when the minimum or maximum possible counter reading is reached. The pulse counter can be reset automatically to the initial value using the option *Reset to initial value* in the parameter *Reaction on reaching limit value*.

#### Limit value evaluation

Using the limit value evaluation ( $\rightarrow$  parameter *Evaluate limit value*), a telegram can be sent on the bus (ABB i-bus<sup>®</sup> KNX) when an individually configurable limit value is reached.

#### Example

If the pulse counter is used as an operating hours counter, the limit value evaluation can provide advance notification for a lamp replacement.

The limit value is set using the parameter *Limit value*.

The parameter *Reaction on reaching limit value* is used to define how the pulse counter reacts when the limit value is reached.

#### Pulse counter 2

A second pulse counter can be enabled if required. Pulse counter 2 can be individually parameterized, has its own Group Objects and provides the same settings as pulse counter 1. The DPT is the same as for pulse counter 1 ( $\rightarrow$  parameter *Counter type*).

## 4.3.14 LED control application

Settings for this are made in the following parameter window:

• Parameter window *Channel X:* \ Parameter window *LED control* 

The *LED control* application can be used to control an LED connected to the output.

The parameter *LED function* is used to define the function of the LED (on/off or flashing). The switch telegrams are received on the following Group Objects via the bus (ABB i-bus® KNX):

- Permanent On
- Switch
- Flashing

The Group Object *Permanent On* can be used to permanently switch on the LED. If the LED is permanently switched on, telegrams on the Group Objects *Switch* and *Flashing* are ignored.

The status of the LED can be sent on the bus (ABB i-bus® KNX) via the Group Object Status.

## 4.4 Functions

#### 4.4.1 Function Logic

Settings for this are made in the following parameter window:

• Parameter window *Logic* \ Parameter window *Logic x-y* 

The function *Logic* can be used across all devices and independently of other functions. Depending on the device variant, there are up to 16 individually parameterizable logic functions available; they are enabled in groups of four,  $\rightarrow$  parameter *Enable Logic x-y*.

The following logic functions are available:

- AND
- OR
- Exclusive OR

The following inputs are available for each logic function:

- two input Group Objects (Connection A, Connection B)
- physical device inputs on which the application Fault indicator/logic input is active

The values of the input Group Objects (*Connection A, Connection B*) and the physical device inputs (state of the contacts connected to the inputs: open = value 0, closed = value 1) can be inverted before applying them to the function *Logic*.

#### (i) Note

Only inputs on which the application *Fault indicator/logic input* is active can be applied to the function *Logic*,  $\rightarrow$  parameter *Channel X application*.

The result of each logic function is calculated if at least one of the following events occurs:

- At least one of the input Group Objects receives a value
- The state of the contact connected to at least one of the incorporated physical device inputs changes
- Download, ETS reset or KNX voltage recovery

The result is dependent on the logic function selected.

| Result                                                    |
|-----------------------------------------------------------|
| The result is 1 if each input value is 1.                 |
| The result is 1 if at least one of the input values is 1. |
| The result is 1 if an odd number of input values is 1.    |
|                                                           |

Tab. 9: Results of the logic functions

The result of the logic function is output on the Group Object *Status Result*. The result can be inverted before output.

The send behavior of the Group Object Status Result is defined in the parameter Send "Status Result".

# 4.5 Special operating states

## 4.5.1 Reaction on KNX voltage failure

KNX voltage failure describes the failure of the KNX voltage, e.g. due to a power failure.

During KNX voltage failure, the devices do not react to events on the device inputs.

## 4.5.2 Reaction after KNX voltage recovery

KNX voltage recovery is the state that exists after the KNX voltage is restored. The device will restart after KNX voltage recovery.

The time set in the following parameter elapses before the device performs an action: • Sending delay after KNX voltage recovery

After the sending delay elapses, the present status of the inputs (connected contacts open or closed) applies.

The reaction of the outputs after the sending delay elapses can be specified in the output parameters.

## 4.5.3 Reaction on ETS reset

ETS reset can be performed in ETS using the Commissioning menu item, in the function *Reset device* (from ETS version 6 *Restart device*).

The device application will restart after ETS reset.

The time set in the following parameter elapses before the device performs an action:

• Sending delay after KNX voltage recovery

After the sending delay elapses, the present status of the inputs (connected contacts open or closed) applies.

The reaction of the outputs after the sending delay elapses can be specified in the output parameters.

## 4.5.4 Reaction during download

### (i) Note

The device will no longer operate after the application is uninstalled or the download is canceled.

Download again.

Downloading describes loading a modified or updated device application onto the device. The device is not ready to operate during a download. The device will restart after the update.

The time set in the following parameter elapses before the device performs an action:

• Sending delay after KNX voltage recovery

After the sending delay elapses, the present status of the inputs (connected contacts open or closed) applies.

The reaction of the outputs after the sending delay elapses can be specified in the output parameters.

# 5 Mounting and installation

# 5.1 Information about mounting

The device can be placed in any mounting position behind electrical equipment (e.g. buttons) in flush mounting sockets with a diameter of 60 mm.

The connection to the bus (ABB i-bus® KNX) is made using the bus connection terminal supplied.

The connections at the inputs or outputs are made via plug-in connecting cables  $\rightarrow$  designation on the housing.

#### (i) Note

The maximum permissible current consumption on a KNX line must not be exceeded.

 During planning and installation, ensure that the KNX line is correctly dimensioned. The device has a maximum current consumption of 12 mA.

## Mounting in flush mounting sockets

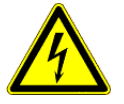

5.2

#### DANGER – Severe injuries due to touch voltage

Electric feedback from different phase conductors can cause contact voltages and lead to serious injuries.

- Operate the device only in a closed housing.
- Disconnect all phases before working on the electrical connection.

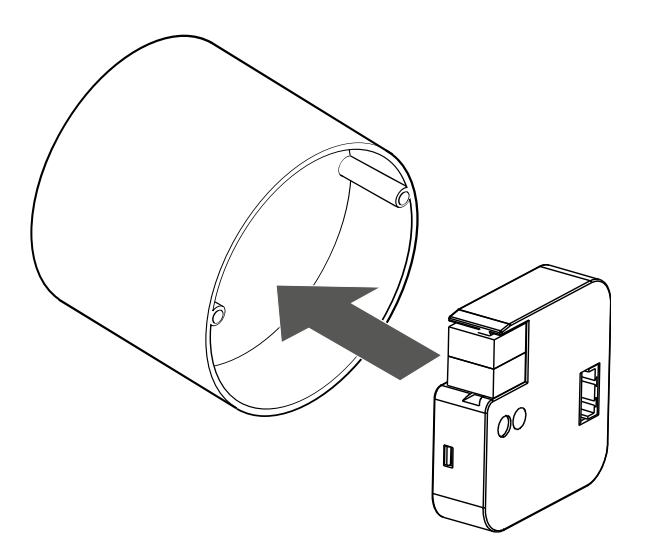

Fig. 5: Mounting in flush mounting sockets

- 1. Plug in the plug-in connecting cables on the device.
- 2. Isolate any conductors that are not required.
- 3. Connect bus connection terminals.
- 4. Establish electrical connections.
- 5. Place device in flush mounting socket.

# 6 Commissioning

# 6.1 Prerequisites for commissioning

A PC with ETS and a connection to the bus (ABB i-bus® KNX), e.g. via a KNX interface, are required to commission the device.

- Required ETS version: 5.7 or higher
- Product-specific device application: installed  $\rightarrow$  Device Applications, Page 15

## (i) Note

Observe software information on the website  $\rightarrow$  www.abb.com/knx.

# 6.2 Secure commissioning with KNX DATA Secure

## (i) Note

KNX DATA Secure is supported by ETS version 5.5.0 or later. ETS version 6 or later is recommended when using KNX DATA Secure. Using older ETS versions can cause errors in project planning, problems during commissioning, or problems when diagnosing group addresses and devices.

This device meets the KNX DATA Secure standard ( $\rightarrow$  KNX DATA Secure, Page 147). To commission the device securely, note the following points:

- It is essential to assign a project password if a KNX DATA Secure device is imported into a project. This protects the project against unauthorized access and encrypts the data communication on the bus (ABB i-bus<sup>®</sup> KNX).
  - Without a password setup, none of the devices in the project can be operated as KNX DATA Secure devices. This means the security of the whole project will be that of a conventional KNX network (KNX Plain).
  - The project password must be kept in a safe place. Access to the project is not possible without it. Not even the KNX Association or ABB AG will be able to access it.
- Commissioning a KNX DATA Secure device requires a commissioning key (FDSK = Factory Default Setup Key).
  - The FDSK is attached to the device in duplicate as a removable sticker. The stickers should be removed from the device and kept in a safe place.
  - On the first download, a window opens in ETS, prompting the user to enter the FDSK. Alternatively, the FDSK can be read in with a QR scanner.
  - The FDSKs for all of the KNX DATA Secure devices incorporated in the project can be entered in advance in ETS, → Project Overview, "Security" tab.
  - After commissioning, ETS assigns new keys. The FDSK will be required again only if the device was
    reset to its factory settings (e.g. if the device is to be used as a KNX DATA Secure device in a
    different system with a different ETS project).

## 6.3 Commissioning overview

After the KNX voltage is activated for the first time, the following factory settings will be selected automatically:

- Physical address of the device: 15.15.255
- Device application: preloaded

The device can be programmed only using ETS.

#### (i) Note

The device application can be re-downloaded if necessary. Downloads may take longer after a device application is uninstalled or when changing applications.

# 6.4 Putting the device into operation

- 1. Connect the device to the bus (ABB i-bus® KNX).
- 2. Switch on KNX voltage.
- $\Rightarrow$  Device is ready for operation.

# 6.5 Assignment of the physical address

### (i) Note

If it is set in ETS that the device application is to be downloaded during programming, the download will begin after assignment of the physical address.

Triggering assignment of the physical address via ETS:

- 1. Press Programming button.
  - ⇒ Programming mode active. *Programming* LED lights up.
- 2. Start programming process in ETS.
- $\Rightarrow$  Physical address is assigned. Device restarts.

(i) Note

The device performs an ETS reset during assignment of the physical address. All states are reset.

## 6.6 Software/device application

## 6.6.1 Download reaction

Depending on the PC, it can take up to 90 seconds for the progress bar to appear during a download.

Using an interface that supports download via "long frames" (e.g. USB/S 1.2 or IPR/S 3.5.1) can greatly shorten the download time.

## 6.6.2 Copying, exchanging and converting

The following functions can be performed with the ETS app ABB Update Copy Convert:

- Update: Changes the device application to a higher or lower version while retaining the current configurations
- Convert: Adopts a configuration from an identical or compatible source device
- Copy channel: Copies a channel configuration to other channels on a multichannel device
- Channel exchange: Exchanges configurations between two channels on a multichannel device
- Import/export: Saves and reads device configurations as external files

The ETS app *ABB Update Copy Convert* can be downloaded free of charge from the KNX Shop  $\rightarrow$  www.KNX.org.

# 6.7 Resetting the device to factory settings

- ✓ The device must have been connected to the bus (ABB i-bus<sup>®</sup> KNX) before resetting it.
- 1. Disconnect the device from the bus (ABB i-bus® KNX).
- 2. Press and hold the *Programming* button.
- ⇒ The Programming LED flashes once.
- 3. Connect the device to the bus (ABB i-bus KNX).
  - $\Rightarrow$  The *Programming* LED flashes at 1 Hz; the device executes the master reset.
- 4. When the *Programming* LED flashes at 5 Hz, release the *Programming* button.
- ⇒ The *Programming* LED is off; the factory settings have been restored (→ Commissioning overview, Page 28).

# 7 Parameters

## 7.1 General

#### (i) Note

ETS (Engineering Tool Software) is used to parameterize the device.

The following sections describe the device parameters based on the parameter windows. The parameter windows have a dynamic design. Parameters are shown or hidden depending on parameterization and function.

The default values for the parameters are underlined, e.g.: <u>no (checkbox cleared)</u> yes (checkbox ticked)

#### (i) Note

The default values in the device application can vary from the values stated in the product manual depending on the product variant.

#### (i) Note

The largest and most extensive device in the product family is described below as an example.

## 7.1.1 Prerequisites for visibility

In the "Prerequisites for visibility" the ETS settings and product variants necessary to display a parameter window/parameter/Group Object are listed. If no "Prerequisites for visibility" are specified, parameter windows/parameters/Group Objects are always shown or the prerequisites are given by the higher-level parameter window.

The "Prerequisites for visibility" are structured as follows:

- Parameter window: all necessary prerequisites
- Parameters: Settings in other parameter windows, higher-level parameters, product variant required
- Group Objects: all necessary prerequisites

# 7.2 Parameter windows

## 7.2.1 Parameter window Configuration

The following settings can be made in this parameter window:

- Define application for each channel
- Enable function *Logic*

| Configuration     | Configuration |                                |                    |                |                                |
|-------------------|---------------|--------------------------------|--------------------|----------------|--------------------------------|
| + Device settings |               | Application                    |                    | Template       | Description                    |
| -                 | Channel A     | Switch                         | •                  | ~              |                                |
| + Logic           | Channel B     | Switch                         | •                  | ~              |                                |
| + Templates       | Channel C     | Switch                         | -                  | ~              |                                |
| + Channel A:      | Channel D     | Switch                         | •                  | ~              |                                |
| + Channel B:      | Enable Logi   | c                              | ~                  |                |                                |
| + Channel C:      | 1 In orde     | r to use the inputs for logic, | , the fault indica | tor/logic inpu | ut application must be active. |
| + Channel D:      |               |                                |                    |                | • •                            |

Fig. 6: Parameter window Configuration

#### This parameter window includes the following parameters:

- $\rightarrow$  Channel X application, Page 32
  - $\rightarrow$  Channel X template, Page 34
  - → Channel X description, Page 34
- $\rightarrow$  Enable Logic x-y, Page 34

#### 7.2.1.1 Channel X application

This parameter is used to define which application is used.

| Option                        |                                                                                                    |
|-------------------------------|----------------------------------------------------------------------------------------------------|
| <u>Switch</u>                 | The following dependent parameter windows are shown: <ul> <li>Switch</li> </ul>                                                    |
|                               | The following dependent Group Objects are displayed: <ul> <li>Switch</li> </ul>                                                    |
| Switch (2-button)             | The following dependent parameter windows are shown: <ul> <li>Switch [2-button]</li> </ul>                                         |
|                               | The following dependent Group Objects are displayed: <ul> <li>Switch</li> </ul>                                                    |
| Blind/shutter                 | The following dependent parameter windows are shown: <ul> <li>Blind/shutter</li> </ul>                                             |
| Blind/shutter (2-button)      | The following dependent parameter windows are shown: <ul> <li>Blind/shutter [2-button]</li> </ul>                                  |
| Switch/dim                    | <ul><li>The following dependent parameter windows are shown:</li><li><i>Switch/dim</i></li></ul>                                   |
|                               | <ul> <li>The following dependent Group Objects are displayed:</li> <li>Switch</li> <li>Dimming</li> </ul>                          |
| Switch/dim (2-button)         | The following dependent parameter windows are shown: <ul> <li>Switch/dim [2-button]</li> </ul>                                     |
|                               | <ul> <li>The following dependent Group Objects are displayed:</li> <li>Switch</li> <li>Dimming</li> </ul>                          |
| Scenes                        | The following dependent parameter windows are shown: <ul> <li>Scenes</li> </ul>                                                    |
|                               | <ul> <li>The following dependent Group Objects are displayed:</li> <li>Scene 1 64</li> </ul>                                       |
| Send value/multiple actuation | The following dependent parameter windows are shown:         • Send value/multiple operation                                       |
| Fault indicator/logic input   | <ul> <li>The following dependent parameter windows are shown:</li> <li>Fault indicator/logic input</li> </ul>                      |
|                               | <ul><li>The following dependent Group Objects are displayed:</li><li>Status Fault</li></ul>                                        |
| Switching sequence            | <ul><li>The following dependent parameter windows are shown:</li><li><i>Switching sequence</i></li></ul>                           |
|                               | <ul> <li>The following dependent Group Objects are displayed:</li> <li>Number of operations</li> <li>Next/previous step</li> </ul> |
| Switching sequence (2-button) | The following dependent parameter windows are shown: <ul> <li>Switching sequence [2-button]</li> </ul>                             |
|                               | <ul> <li>The following dependent Group Objects are displayed:</li> <li>Number of operations</li> <li>Next/previous step</li> </ul> |
| Pulse counter                 | <ul> <li>The following dependent parameter windows are shown:</li> <li>Counter settings</li> <li>Pulse counter 1</li> </ul>        |
|                               | The following dependent Group Objects are displayed:         • Reset counter value         • Request counter value                 |
| LED activation                | The following dependent parameter windows are shown: <ul> <li>LED control</li> </ul>                                               |
|                               | The following dependent Group Objects are displayed: <ul> <li><i>Permanent On</i></li> </ul>                                       |
| Deactivated                   | The channel is deactivated.                                                                                                    |

#### 7.2.1.2 Channel X template

This parameter is used to define whether the settings for the application are adopted from the template or each parameter is set individually.

| Option |                                                                |
|--------|----------------------------------------------------------------|
| No     | The parameters can be set individually.                        |
| Yes    | The settings for the parameters are adopted from the template. |

#### Prerequisites for visibility

Parameter window Configuration \ Parameter Channel X application \ all options except Deactivated

#### 7.2.1.3 Channel X description

This parameter is used to define an individual description for a channel, an input or an output. The description is displayed at the following points:

- In the name of the corresponding parameter window
- In the name of the corresponding Group Objects

 Option

 Free text entry
 Maximum 24 ASCII characters; the maximum number of characters may vary for other character formats.

#### Prerequisites for visibility

• Parameter window Configuration \ Parameter Channel X application \ all options except Deactivated

#### 7.2.1.4 Enable Logic x-y

This parameter enables the function *Logic* in groups of four.

More information:  $\rightarrow$  Function Logic, Page 24.

| Option |                                                                                                    |
|--------|----------------------------------------------------------------------------------------------------|
| No     | The function <i>Logic</i> is not enabled.                                                                  |
| Yes    | <ul> <li>The following dependent parameter windows are shown:</li> <li>Logic</li> <li>Logic x-y</li> </ul> |

## 7.2.2 Parameter window Device settings

The following settings can be made in this parameter window:

- Set sending delay
- Set telegram rate limit
- Enable central and device-specific Group Objects

| Configuration                       | Device settings                          |    |        |
|-------------------------------------|------------------------------------------|----|--------|
| <ul> <li>Device settings</li> </ul> | Sending delay after KNX voltage recovery | 2  | *<br>* |
| Device settings                     | Telegram rate limit                      |    |        |
| + Logic                             | Enable Group Object                      | No | •      |
| + Templates                         | "In operation"                           |    |        |

Fig. 7: Parameter window Device settings

#### This parameter window includes the following parameters:

- → Sending delay after KNX voltage recovery, Page 35
- → Telegram rate limit, Page 35
  - $\rightarrow$  Maximum number of sent telegrams, Page 35
  - $\rightarrow$  In period, Page 36
- → Enable Group Object "In operation", Page 36
  - $\rightarrow$  Sending cycle, Page 36

#### 7.2.2.1 Sending delay after KNX voltage recovery

This parameter is used to define the sending delay after KNX voltage recovery.

More information:  $\rightarrow$  Sending or switching delay, Page 149.

#### (i) Note

After KNX voltage recovery, the device waits for the sending delay time to elapse before sending telegrams on the bus (ABB i-bus<sup>®</sup> KNX).

| Option        |  |  |
|---------------|--|--|
| <u>2</u> 60 s |  |  |

#### 7.2.2.2 Telegram rate limit

This parameter is used to define whether the number of telegrams sent by the device will be limited. The fewer telegrams sent, the lower the bus load will be.

More information:  $\rightarrow$  Telegram rate limit, Page 149.

| Option |                                                                                                    |
|--------|----------------------------------------------------------------------------------------------------|
| No     | The number of telegrams is not limited.                                                                                        |
| Yes    | <ul> <li>The following dependent parameters are shown:</li> <li>Maximum number of sent telegrams</li> <li>In period</li> </ul> |

#### 7.2.2.3 Maximum number of sent telegrams

This parameter is used to define the number of telegrams sent within a period that can be set.

The period is defined in the parameter *In period*.

More information:  $\rightarrow$  Telegram rate limit, Page 149.

Option 0...20...100

#### Prerequisites for visibility

• Parameter window *Device settings* \ Parameter *Telegram rate limit* \ Option *Yes* 

#### 7.2.2.4 In period

This parameter is used to define the period during which the device sends telegrams. The telegrams are sent as quickly as possible at the start of a period.

More information:  $\rightarrow$  Telegram rate limit, Page 149.

#### (i) Note

The telegram rate limit is deactivated when the value 0 is selected.

| Option          |  |  |
|-----------------|--|--|
| 0 <u>1</u> 59 s |  |  |

#### Prerequisites for visibility

• Parameter window *Device settings* \ Parameter *Telegram rate limit* \ Option *Yes* 

#### 7.2.2.5 Enable Group Object "In operation"

This parameter enables the Group Object In operation.

| Option                       |                                                                                       |
|------------------------------|---------------------------------------------------------------------------------------|
| No                           | The Group Object is not enabled.                                                      |
| Yes, send value 0 cyclically | The Group Object is enabled and cyclically sends the value 0.                         |
|                              | The following dependent parameters are shown: <ul> <li>Sending cycle</li> </ul>       |
|                              | The following dependent Group Objects are displayed: <ul> <li>In operation</li> </ul> |
| Yes, send value 1 cyclically | The Group Object is enabled and cyclically sends the value 1.                         |
|                              | The following dependent parameters are shown: <ul> <li>Sending cycle</li> </ul>       |
|                              | The following dependent Group Objects are displayed: <ul> <li>In operation</li> </ul> |

#### 7.2.2.6 Sending cycle

This parameter is used to define the cycle in which the Group Object In operation sends a telegram.

Option

00:00:01 ... <u>00:10:00</u> ... 18:12:15 hh:mm:ss

#### Prerequisites for visibility

 Parameter window Device settings \ Parameter Enable Group Object "In operation" \ Option Yes, send value 0 cyclically / Yes, send value 1 cyclically
## 7.2.3 Parameter window Logic

### 7.2.3.1 Parameter window Logic x-y

The following settings can be made in this parameter window:

• Parameterize function *Logic* 

#### More information: $\rightarrow$ Function Logic, Page 24.

| Configuration     | ration Logic 1-4     |                            |            |                      |               |            |   |         |   |
|-------------------|----------------------|----------------------------|------------|----------------------|---------------|------------|---|---------|---|
| + Device settings |                      | Logic 1                    |            | Logic 2              |               | Logic 3    |   | Logic 4 |   |
| – Logic           | Logic function       | AND                        | •          | None                 | •             | None       | • | None    | - |
|                   | "Connection A"       | Deactivated                | •          |                      |               |            |   |         |   |
| Logic 1-4         | "Connection B"       | Deactivated                | -          |                      |               |            |   |         |   |
| + Templates       | Block logic          | Deactivated                | •          |                      |               |            |   |         |   |
|                   | Invert result        |                            |            |                      |               |            |   |         |   |
| + Channel A:      | Send "Status Result" | On change                  | •          |                      |               |            |   |         |   |
| + Channel B:      | In order to use the  | e inputs for logic, the fa | ult indica | ator/logic input app | lication must | be active. |   |         |   |
| + Channel C:      |                      |                            |            |                      |               |            |   |         |   |

Fig. 8: Parameter window Logic x-y

#### This parameter window includes the following parameters:

- → Logic function, Page 38
  - → "Connection A", Page 38
    - → Default setting "Connection A", Page 39
  - $\rightarrow$  "Connection B", Page 39
    - → Default setting "Connection B", Page 39
  - → Input x, Page 40
  - $\rightarrow$  Block logic, Page 40
    - → State after ETS download or KNX voltage recovery, Page 40
  - → Invert result, Page 41
  - → Send "Status Result", Page 41

### Prerequisites for visibility

• Parameter window *Configuration* \ Parameter *Enable Logic x-y* \ Option *Yes* 

## 7.2.3.1.1 Logic function

This parameter is used to define whether one of the logic functions is used.

| Option       |                                                                                                    |
|--------------|----------------------------------------------------------------------------------------------------|
| None         | The logic function is not used.                                                                                                    |
| AND          | The logic function AND is used. The result is 1 if each input value is 1.                                                                                                    |
|              | <ul> <li>The following dependent parameters are shown:</li> <li>"Connection A"</li> <li>"Connection B"</li> <li>Input x</li> <li>Invert result</li> <li>Send value of Group Object "Status Result"</li> </ul>                                                                                                    |
|              | The following dependent Group Objects are displayed: <ul> <li>Status Result</li> </ul>                                                                                                    |
| OR           | <ul> <li>The logic function OR is used. The result is 1 if at least one of the input values is 1.</li> <li>The following dependent parameters are shown: <ul> <li>"Connection A"</li> <li>"Connection B"</li> <li>Input x</li> <li>Invert result</li> <li>Send value of Group Object "Status Result"</li> </ul> </li> <li>The following dependent Group Objects are displayed: <ul> <li>Status Result</li> </ul> </li> </ul>               |
| Exclusive OR | <ul> <li>The logic function <i>exclusive OR</i> is used. The result is 1 if an odd number of input values is 1.</li> <li>The following dependent parameters are shown: <ul> <li>"Connection A"</li> <li>"Connection B"</li> <li>Input x</li> <li>Invert result</li> <li>Send value of Group Object "Status Result"</li> </ul> </li> <li>The following dependent Group Objects are displayed: <ul> <li>Status Result</li> </ul> </li> </ul> |

### 7.2.3.1.2 "Connection A"

This parameter is used to define how the value of the input Group Object *Connection A* is applied to the function *Logic*.

| The value is not applied to the function <i>Logic</i> .                                                       |                                                                                                    |  |
|----------------------------------------------------------------------------------------------------|----------------------------------------------------------------------------------------------------|--|
| The value is applied to the function <i>Logic</i> .                                                           |                                                                                                    |  |
| <ul><li>The following dependent parameters are shown:</li><li>Default setting "Connection A"</li></ul>        |                                                                                                    |  |
| <ul><li>The following dependent Group Objects are displayed:</li><li><i>Connection A</i></li></ul>            |                                                                                                    |  |
| The value is applied inverted to the function <i>Logic</i> .                                                  |                                                                                                    |  |
| <ul><li>The following dependent parameters are shown:</li><li><i>Default setting "Connection A"</i></li></ul> |                                                                                                    |  |
| <ul><li>The following dependent Group Objects are displayed:</li><li><i>Connection A</i></li></ul>            |                                                                                                    |  |
|                                                                                                    | The value is not applied to the function Logic.         The value is applied to the function Logic.         The following dependent parameters are shown:         • Default setting "Connection A"         The following dependent Group Objects are displayed:         • Connection A         The value is applied inverted to the function Logic.         The following dependent parameters are shown:         • Default setting "Connection A"         The value is applied inverted to the function Logic.         The following dependent parameters are shown:         • Default setting "Connection A"         The following dependent parameters are shown:         • Default setting "Connection A"         The following dependent Group Objects are displayed:         • Connection A |  |

### Prerequisites for visibility

Parameter window Logic \ Parameter window Logic x-y \ Parameter Logic function \ all options except None

### 7.2.3.1.3 Default setting "Connection A"

This parameter is used to define the value that is written to the Group Object *Connection A* after a download, ETS reset or KNX voltage recovery.

### (i) Note

The value is inverted if the parameter "Connection A" is set to the option Invert value.

| Option     |                                                                                                    |
|------------|----------------------------------------------------------------------------------------------------|
| Read value | Nothing is written to the Group Object. The current value is read and the result of the function <i>Logic</i> is calculated. |
| 1          | The value 1 is written to the Group Object and the result of the function <i>Logic</i> is calculated.                        |
| 0          | The value 0 is written to the Group Object and the result of the function <i>Logic</i> is calculated.                        |

#### Prerequisites for visibility

Parameter window Logic \ Parameter window Logic x-y \ Parameter "Connection A" \ all options except Deactivated

#### 7.2.3.1.4 "Connection B"

This parameter is used to define how the value of the input Group Object *Connection B* is applied to the function *Logic*.

| Option             |                                                                                                    |  |  |
|--------------------|----------------------------------------------------------------------------------------------------|--|--|
| <u>Deactivated</u> | The value is not applied to the function <i>Logic</i> .                                                       |  |  |
| Apply value        | The value is applied to the function <i>Logic</i> .                                                           |  |  |
|                    | <ul><li>The following dependent parameters are shown:</li><li><i>Default setting "Connection B"</i></li></ul> |  |  |
|                    | The following dependent Group Objects are displayed: <ul> <li>Connection B</li> </ul>                         |  |  |
| Invert value       | The value is applied inverted to the function <i>Logic</i> .                                                  |  |  |
|                    | <ul><li>The following dependent parameters are shown:</li><li><i>Default setting "Connection B"</i></li></ul> |  |  |
|                    | The following dependent Group Objects are displayed:<br>• Connection B                                        |  |  |

#### Prerequisites for visibility

Parameter window Logic \ Parameter window Logic x-y \ Parameter Logic function \ all options except None

#### 7.2.3.1.5 Default setting "Connection B"

This parameter is used to define the value that is written to the Group Object *Connection B* after a download, ETS reset or KNX voltage recovery.

#### (i) Note

The value is inverted if the parameter "Connection B" is set to the option Invert value.

| Option            |                                                                                                    |
|-------------------|----------------------------------------------------------------------------------------------------|
| <u>Read value</u> | Nothing is written to the Group Object. The current value is read and the result of the function <i>Logic</i> is calculated. |
| 1                 | The value 1 is written to the Group Object and the result of the function <i>Logic</i> is calculated.                        |
| 0                 | The value 0 is written to the Group Object and the result of the function <i>Logic</i> is calculated.                        |

#### Prerequisites for visibility

Parameter window Logic \ Parameter window Logic x-y \ Parameter "Connection B" \ all options except Deactivated

7.2.3.1.6

#### Input x

This parameter is used to determine whether the value on input x (state of contact connected to input: open = value 0, closed = value 1) is applied to the function *Logic*.

#### (i) Note

Only inputs on which the application *Fault indicator/logic input* is active can be applied to the function *Logic*,  $\rightarrow$  parameter *Channel X application*.

| Option       |                                                              |  |
|--------------|--------------------------------------------------------------|--|
| Deactivated  | The value is not applied to the function <i>Logic</i> .      |  |
| Apply value  | The value is applied to the function <i>Logic</i> .          |  |
| Invert value | The value is applied inverted to the function <i>Logic</i> . |  |

#### Prerequisites for visibility

- Parameter window Configuration \ Parameter Channel X application \ Option Fault indicator/logic input
- Parameter window Logic \ Parameter window Logic x-y \ Parameter Logic function \ all options except None

#### 7.2.3.1.7 Block logic

This parameter enables the Group Object *Block logic* and defines which value on the Group Object *Block logic* will block the result calculation of the function *Logic*.

| Option      |                                                                                                    |
|-------------|----------------------------------------------------------------------------------------------------|
| Deactivated | The result calculation cannot be blocked; the Group Object is not enabled.                                                                                                    |
| On value 1  | The result calculation is blocked when a telegram with the value 1 is received on the dependent Group Object. The block is removed when a telegram with the value 0 is received. |
|             | The following dependent parameters are shown:                                                                                                    |
|             | State after ETS download or KNX voltage recovery                                                                                                    |
|             | The following dependent Group Objects are displayed: <ul> <li>Block logic</li> </ul>                                                                                             |
| On value 0  | The result calculation is blocked when a telegram with the value 0 is received on the dependent Group Object. The block is removed when a telegram with the value 1 is received. |
|             | The following dependent parameters are shown:                                                                                                    |
|             | State after ETS download or KNX voltage recovery                                                                                                    |
|             | The following dependent Group Objects are displayed: <ul> <li>Block logic</li> </ul>                                                                                             |

#### Prerequisites for visibility

Parameter window Logic \ Parameter window Logic x-y \ Parameter Logic function \ all options except None

#### 7.2.3.1.8 State after ETS download or KNX voltage recovery

This parameter is used to define the state of the result output after ETS download or KNX voltage recovery.

| Option     |                               |  |
|------------|-------------------------------|--|
| Last state | The last known state is set.  |  |
| Blocked    | The result output is blocked. |  |
| Enabled    | The result output is enabled. |  |

#### Prerequisites for visibility

 Parameter window Logic \ Parameter window Logic x-y \ Parameter Block logic \ all options except Deactivated

### 7.2.3.1.9 Invert result

This parameter is used to define whether the result of the function *Logic* is output inverted.

| Option |  |  |
|--------|--|--|
| No     |  |  |
| Yes    |  |  |

#### Prerequisites for visibility

Parameter window Logic \ Parameter window Logic x-y \ Parameter Logic function \ all options except None

#### 7.2.3.1.10 Send "Status Result"

This parameter is used to define when the value of the following Group Object is sent on the bus (ABB i-bus® KNX):

• Status Result

| Option                            |                                                                                                    |
|-----------------------------------|----------------------------------------------------------------------------------------------------|
| On change                         | The result is sent on a change.                                                                                                    |
| On request                        | The result is sent on request.                                                                                                    |
| On change or on request           | The value is sent on a change or on request.                                                                                                    |
| On receipt of value               | The result is sent if at least one of the input Group Objects or at least one of the incorporated physical device inputs receives a value. On receipt of the value, the result is recalculated; the result does not necessarily need to change.                      |
| On receipt of value or on request | The result is sent on request, or if at least one of the input Group Objects or at least one of the<br>incorporated physical device inputs receives a value. On receipt of the value, the result is recalculated;<br>the result does not necessarily need to change. |

#### Prerequisites for visibility

Parameter window Logic \ Parameter window Logic x-y \ Parameter Logic function \ all options except None

## 7.2.4 Parameter window Templates

In the subordinate parameter windows, the applications can be set for all channels. The application settings from the template apply to each channel on which the corresponding application is used.

The parameter *Channel X template* is used to define whether the settings for the application are adopted from the template or each parameter is set individually.

The parameterization options in the template and in the parameter windows for the channels are identical. The following parameter windows are available in the template:

- Switch (1-button operation)
- Switch (2-button operation)
- Blind/shutter (1-button operation)
- Blind/shutter (2-button operation)
- Switch/dim (1-button operation)
- Switch/dim (2-button operation)
- Scenes
- Send value/multiple operation
- Fault indicator
- Switching sequence (1-button operation)
- Switching sequence (2-button operation)
- Pulse counter
- LED control

## 7.2.5 Parameter window Channel X:

## (i) Note

An individual description can be added to the name of the parameter window,  $\rightarrow$  parameter *Channel X description*.

## 7.2.5.1 Parameter window Switch

## (i) Note

If several channels are to be set to the same values, parameterization can be performed in the parameter window *Templates*.

The following settings can be made in this parameter window:

- Parameterize input as a switch sensor input in 1-button operation
- Define reaction on events on input

#### More information: $\rightarrow$ Switch application (1-button operation), Page 16.

|   | Configuration   | Switch                                                          |     |   |
|---|-----------------|-----------------------------------------------------------------|-----|---|
| + | Device settings | Distinction between short and long                              |     |   |
| + | Logic           | Reaction on opening the contact                                 | Off | • |
| + | Templates       | Reaction on closing the contact                                 | On  | - |
| - | Channel A:      | Send input status after ETS download or<br>KNX voltage recovery |     |   |
|   | Switch          | Extended settings                                               |     |   |
| + | Channel B:      |                                                                 |     |   |

Fig. 9: Parameter window Switch (1-button operation)

#### This parameter window includes the following parameters:

- $\rightarrow$  Distinction between long and short operation, Page 44
  - $\rightarrow$  Reaction on opening the contact, Page 44
  - $\rightarrow$  Reaction on closing the contact, Page 44
  - → Send input status after ETS download or KNX voltage recovery, Page 45
  - $\rightarrow$  Reaction on short operation, Page 45
  - $\rightarrow$  Reaction on long operation, Page 45
- $\rightarrow$  Extended settings, Page 46
  - $\rightarrow$  Contact type, Page 46
  - $\rightarrow$  Long operation after, Page 46
  - → Interference suppression filter, Page 47
  - $\rightarrow$  Block input, Page 47
    - → State after ETS download or KNX voltage recovery, Page 48

#### Prerequisites for visibility

• Parameter window Configuration \ Parameter Channel X application \ Option Switch

#### 7.2.5.1.1 Distinction between long and short operation

This parameter is used to define whether a distinction is made between short and long operation of the contact connected (e.g. button/switch).

#### More information: $\rightarrow$ Distinction between short and long operation, Page 15.

| Option |                                                                                                    |
|--------|----------------------------------------------------------------------------------------------------|
| No     | <ul> <li>The following dependent parameters are shown:</li> <li>Reaction on opening the contact</li> <li>Reaction on closing the contact</li> <li>Send input status after ETS download or KNX voltage recovery</li> </ul> |
| Yes    | <ul> <li>The following dependent parameters are shown:</li> <li>Reaction on short operation</li> <li>Reaction on long operation</li> </ul>                                                                                |

#### Prerequisites for visibility

Parameter window Configuration \ Parameter Channel X template \ Option No

#### 7.2.5.1.2 Reaction on opening the contact

This parameter is used to define how the device reacts on opening the contact connected to the input.

| Option      |                                                                                                    |
|-------------|----------------------------------------------------------------------------------------------------|
| <u>On</u>   | The device sends a switch telegram with the value 1 to the application-specific Group Object for the input.                                                                                      |
| Off         | The device sends a switch telegram with the value 0 to the application-specific Group Object for the input.                                                                                      |
| Toggle      | The device sends a switch telegram to the application-specific Group Object for the input. If the value 0 was sent last, the value 1 is sent. If the value 1 was sent last, the value 0 is sent. |
| No reaction | The device does not react and does not send any telegrams.                                                                                                    |

#### Prerequisites for visibility

 Parameter window Channel X: \ Parameter window Switch \ Parameter Distinction between long and short operation \ Option No

### 7.2.5.1.3 Reaction on closing the contact

This parameter is used to define how the device reacts on closing the contact connected to the input.

| Option      |                                                                                                    |
|-------------|----------------------------------------------------------------------------------------------------|
| On          | The device sends a switch telegram with the value 1 to the application-specific Group Object for the input.                                                                                      |
| <u>Off</u>  | The device sends a switch telegram with the value 0 to the application-specific Group Object for the input.                                                                                      |
| Toggle      | The device sends a switch telegram to the application-specific Group Object for the input. If the value 0 was sent last, the value 1 is sent. If the value 1 was sent last, the value 0 is sent. |
| No reaction | The device does not react and does not send any telegrams.                                                                                                    |

#### Prerequisites for visibility

 Parameter window Channel X: \ Parameter window Switch \ Parameter Distinction between long and short operation \ Option No

#### 7.2.5.1.4 Send input status after ETS download or KNX voltage recovery

This parameter is used to define whether the status of the input (connected contact open or closed) is sent on the bus (ABB i-bus<sup>®</sup> KNX) after ETS download or KNX voltage recovery.

| Option |  |  |
|--------|--|--|
| No     |  |  |
| Yes    |  |  |

#### Prerequisites for visibility

 Parameter window Channel X: \ Parameter window Switch \ Parameter Distinction between long and short operation \ Option No

#### 7.2.5.1.5 Reaction on short operation

This parameter is used to define how the device reacts on short operation of the contact connected to the input.

| Option      |                                                                                                    |
|-------------|----------------------------------------------------------------------------------------------------|
| <u>On</u>   | The device sends a switch telegram with the value 1 to the application-specific Group Object for the input.                                                                                      |
| Off         | The device sends a switch telegram with the value 0 to the application-specific Group Object for the input.                                                                                      |
| Toggle      | The device sends a switch telegram to the application-specific Group Object for the input. If the value 0 was sent last, the value 1 is sent. If the value 1 was sent last, the value 0 is sent. |
| No reaction | The device does not react and does not send any telegrams.                                                                                                    |

#### Prerequisites for visibility

 Parameter window Channel X: \ Parameter window Switch \ Parameter Distinction between long and short operation \ Option Yes

### 7.2.5.1.6 Reaction on long operation

This parameter is used to define how the device reacts on long operation of the contact connected to the input.

| The device sends a switch telegram with the value 1 to the application-specific Group Object for the input.                                                                                      |
|----------------------------------------------------------------------------------------------------|
| The device sends a switch telegram with the value 0 to the application-specific Group Object for the input.                                                                                      |
| The device sends a switch telegram to the application-specific Group Object for the input. If the value 0 was sent last, the value 1 is sent. If the value 1 was sent last, the value 0 is sent. |
| The device does not react and does not send any telegrams.                                                                                                    |
|                                                                                                    |

#### Prerequisites for visibility

 Parameter window Channel X: \ Parameter window Switch \ Parameter Distinction between long and short operation \ Option Yes

### 7.2.5.1.7 Extended settings

This parameter is used to display the extended settings for the parameter window.

## (i) Note

The modified settings for the dependent parameters are only valid if the dependent parameters are shown.

| Option |                                                                                                    |
|--------|----------------------------------------------------------------------------------------------------|
| No     | The extended settings are not shown. The corresponding parameters are used with the default values. Changes to the default values are discarded.                                    |
| Yes    | The extended settings are shown. The default values for the corresponding parameters can be changed.                                                                                |
|        | <ul> <li>The following dependent parameters are shown:</li> <li>Contact type</li> <li>Long operation after</li> <li>Interference suppression filter</li> <li>Block input</li> </ul> |

#### Prerequisites for visibility

• Parameter window *Configuration* \ Parameter *Channel X template* \ Option *No* 

### 7.2.5.1.8 Contact type

This parameter is used to set the type of contact connected to the input.

#### (i) Note

A change to the default value for this parameter is only valid if the extended settings are active.

| Option     |  |  |
|------------|--|--|
| NO contact |  |  |
| NC contact |  |  |

### Prerequisites for visibility

Parameter window Channel X: \ Parameter window Switch

- Parameter *Distinction between long and short operation* \ Option *Yes*
- Parameter *Extended settings* \ Option Yes

#### 7.2.5.1.9 Long operation after

This parameter is used to define the time from which operation of a connected contact (e.g. button/ switch) is interpreted as long operation.

### (i) Note

A change to the default value for this parameter is only valid if the extended settings are active.

**Option** 00.3 ... <u>00.4</u> ... 30.0 ss.f

# Prerequisites for visibility

- Parameter window *Channel X:* \ Parameter window *Switch*
- Parameter Distinction between long and short operation \ Option Yes
- Parameter *Extended settings* \ Option Yes

### 7.2.5.1.10 Interference suppression filter

This parameter is used to define the time for suppressing interference on the input. An operation is only detected if the signal received on the input remains constant for the time defined. In this way, interfering signals or undesirable, multiple edges (e.g. due to the contact bouncing) are detected and filtered out.

### (i) Note

A change to the default value for this parameter is only valid if the extended settings are active.

| Option              |  |
|---------------------|--|
| 12 <u>30</u> 150 ms |  |

#### Prerequisites for visibility

 Parameter window Channel X: \ Parameter window Switch \ Parameter Extended settings \ Option Yes

#### 7.2.5.1.11 Block input

This parameter is used to define the telegram value with which the input is blocked.

## (i) Note

When the input is blocked, events on the input are ignored. When the block is canceled, the present status of the inputs (connected contacts open or closed) applies.

## (i) Note

A change to the default value for this parameter is only valid if the extended settings are active.

| Option      |                                                                                                    |
|-------------|----------------------------------------------------------------------------------------------------|
| Deactivated | The input cannot be blocked.                                                                                                    |
| On value 1  | The input is blocked when a telegram with the value 1 is received on the dependent Group Object. The block is removed when a telegram with the value 0 is received. |
|             | The following dependent parameters are shown:                                                                                                    |
|             | State after ETS download or KNX voltage recovery                                                                                                    |
|             | The following dependent Group Objects are displayed: <ul> <li>Block</li> </ul>                                                                                      |
| On value 0  | The input is blocked when a telegram with the value 0 is received on the dependent Group Object. The block is removed when a telegram with the value 1 is received. |
|             | The following dependent parameters are shown:                                                                                                    |
|             | State after ETS download or KNX voltage recovery                                                                                                    |
|             | The following dependent Group Objects are displayed: <ul> <li>Block</li> </ul>                                                                                      |

#### Prerequisites for visibility

 Parameter window Channel X: \ Parameter window Switch \ Parameter Extended settings \ Option Yes

### 7.2.5.1.12 State after ETS download or KNX voltage recovery

This parameter is used to define the state of the input after ETS download or KNX voltage recovery.

## (i) Note

A change to the default value for this parameter is only valid if the extended settings are active.

| Option     |                              |
|------------|------------------------------|
| Last state | The last known state is set. |
| Blocked    | The input is blocked.        |
| Enabled    | The input is enabled.        |

### Prerequisites for visibility

Parameter window Channel X: \ Parameter window Switch \ Parameter Block input \ Option On value 1 / On value 0

7.2.5.2

### Parameter window Switch [2-button]

## (i) Note

In 2-button operation, two adjacent channels are combined. For this reason, 2-button operation is only available for channels A and C (depending on the device variant).

## (i) Note

If several channels are to be set to the same values, parameterization can be performed in the parameter window *Templates*.

The following settings can be made in this parameter window:

- · Parameterize input as a switch sensor input in 2-button operation
- Define reaction on events on input

#### More information: $\rightarrow$ Switch application (2-button operation), Page 16.

| Configuration                    | Switch (2-button)                |     |   |
|----------------------------------|----------------------------------|-----|---|
| + Device settings                | Input A                          |     |   |
| + Logic                          | Reaction on operation            | On  | • |
| + Templates                      | Input B<br>Reaction on operation | Off |   |
| <ul> <li>Channel A+B:</li> </ul> | Extended settings                |     |   |
| Switch                           |                                  |     |   |

Fig. 10: Parameter window Switch (2-button operation)

### This parameter window includes the following parameters:

- $\rightarrow$  Reaction on operation, Page 49
- $\rightarrow$  Extended settings, Page 50
  - $\rightarrow$  Contact type, Page 50
  - $\rightarrow$  Interference suppression filter, Page 50
  - → Block input, Page 51 → State after ETS download or KNX voltage recovery, Page 51

#### Prerequisites for visibility

Parameter window Configuration \ Parameter Channel X application \ Option Switch (2-button)

#### 7.2.5.2.1 Reaction on operation

This parameter is used to define how the device reacts on operation of the contact connected to the input.

| Option |                                                                                                    |
|--------|----------------------------------------------------------------------------------------------------|
| Off    | The device sends a switch telegram with the value 0 to the application-specific Group Object for the input.                                                                                      |
| On     | The device sends a switch telegram with the value 1 to the application-specific Group Object for the input.                                                                                      |
| Toggle | The device sends a switch telegram to the application-specific Group Object for the input. If the value 0 was sent last, the value 1 is sent. If the value 1 was sent last, the value 0 is sent. |

#### Prerequisites for visibility

Parameter window Configuration \ Parameter Channel X template \ Option No

### 7.2.5.2.2 Extended settings

This parameter is used to display the extended settings for the parameter window.

## (i) Note

The modified settings for the dependent parameters are only valid if the dependent parameters are shown.

| Option |                                                                                                    |
|--------|----------------------------------------------------------------------------------------------------|
| No     | The extended settings are not shown. The corresponding parameters are used with the default values. Changes to the default values are discarded. |
| Yes    | The extended settings are shown. The default values for the corresponding parameters can be changed.                                             |
|        | The following dependent parameters are shown: <ul> <li>Contact type</li> <li>Interference suppression filter</li> <li>Block input</li> </ul>     |

#### Prerequisites for visibility

• Parameter window *Configuration* \ Parameter *Channel X template* \ Option *No* 

## 7.2.5.2.3 Contact type

This parameter is used to set the type of contact connected to the input.

#### (i) Note

A change to the default value for this parameter is only valid if the extended settings are active.

| Option     |  |  |
|------------|--|--|
| NO contact |  |  |
| NC contact |  |  |
|            |  |  |

#### Prerequisites for visibility

 Parameter window Channel X: \ Parameter window Switch [2-button] \ Parameter Extended settings \ Option Yes

#### 7.2.5.2.4 Interference suppression filter

This parameter is used to define the time for suppressing interference on the input. An operation is only detected if the signal received on the input remains constant for the time defined. In this way, interfering signals or undesirable, multiple edges (e.g. due to the contact bouncing) are detected and filtered out.

#### (i) Note

A change to the default value for this parameter is only valid if the extended settings are active.

**Option** 12 ... <u>30</u> ... 150 ms

#### Prerequisites for visibility

 Parameter window Channel X: \ Parameter window Switch [2-button] \ Parameter Extended settings \ Option Yes 7.2.5.2.5

### Block input

This parameter is used to define the telegram value with which the input is blocked.

## (i) Note

When the input is blocked, events on the input are ignored. When the block is canceled, the present status of the inputs (connected contacts open or closed) applies.

### (i) Note

A change to the default value for this parameter is only valid if the extended settings are active.

| Option      |                                                                                                    |
|-------------|----------------------------------------------------------------------------------------------------|
| Deactivated | The input cannot be blocked.                                                                                                    |
| On value 1  | The input is blocked when a telegram with the value 1 is received on the dependent Group Object. The block is removed when a telegram with the value 0 is received. |
|             | The following dependent parameters are shown: <ul> <li>State after ETS download or KNX voltage recovery</li> </ul>                                                  |
|             | The following dependent Group Objects are displayed: <ul> <li>Block</li> </ul>                                                                                      |
| On value 0  | The input is blocked when a telegram with the value 0 is received on the dependent Group Object. The block is removed when a telegram with the value 1 is received. |
|             | <ul><li>The following dependent parameters are shown:</li><li>State after ETS download or KNX voltage recovery</li></ul>                                            |
|             | The following dependent Group Objects are displayed: <ul> <li>Block</li> </ul>                                                                                      |

#### Prerequisites for visibility

 Parameter window Channel X: \ Parameter window Switch [2-button] \ Parameter Extended settings \ Option Yes

#### 7.2.5.2.6 State after ETS download or KNX voltage recovery

This parameter is used to define the state of the input after ETS download or KNX voltage recovery.

### (i) Note

A change to the default value for this parameter is only valid if the extended settings are active.

| Option     |                              |
|------------|------------------------------|
| Last state | The last known state is set. |
| Blocked    | The input is blocked.        |
| Enabled    | The input is enabled.        |

#### Prerequisites for visibility

Parameter window Channel X: \ Parameter window Switch [2-button] \ Parameter Block input \ Option On value 1 / On value 0

#### 7.2.5.3 Parameter window Blind/shutter

### (i) Note

If several channels are to be set to the same values, parameterization can be performed in the parameter window *Templates*.

The following settings can be made in this parameter window:

- Parameterize input for blind or shutter control in 1-button operation
- Define reaction on events on input

More information:  $\rightarrow$  Blind/shutter application (1-button operation), Page 17.

| Configuration     | Blind/shutter     |                              |
|-------------------|-------------------|------------------------------|
| + Device settings | Operating mode    | O Blind O Shutter            |
| + Logic           | Blind operation   | Short: step/stop, long: move |
| + Templates       |                   |                              |
| - Channel A:      | Extended settings |                              |
| Blind/shutter     |                   |                              |

Fig. 11: Parameter window Blind/shutter (1-button operation)

### This parameter window includes the following parameters:

- → Operating mode, Page 53
  - $\rightarrow$  Blind operation, Page 53
    - $\rightarrow$  Cycle for sending the step/stop telegram, Page 53
  - $\rightarrow$  Shutter operation, Page 54
    - → Stop movement, Page 54
- $\rightarrow$  Extended settings, Page 54
  - $\rightarrow$  "Movement" direction change after, Page 55
  - $\rightarrow$  "Slat" direction change after, Page 55
  - → Contact type, Page 55
  - $\rightarrow$  Long operation after, Page 56
  - $\rightarrow$  Interference suppression filter, Page 56
  - → Block input, Page 57
    - → State after ETS download or KNX voltage recovery, Page 57

### Prerequisites for visibility

Parameter window Configuration \ Parameter Channel X application \ Option Blind/shutter

### 7.2.5.3.1 Operating mode

This parameter is used to define the operating mode.

| Option  |                                                                                                    |
|---------|----------------------------------------------------------------------------------------------------|
| Blind   | For connecting a blind motor.                                                                                                    |
|         | <ul><li>The following dependent parameters are shown:</li><li>Blind operation</li></ul>                                                                                                    |
|         | <ul> <li>The following dependent Group Objects are displayed:</li> <li>Up/down</li> <li>Step/stop</li> <li>Status Upper end position</li> <li>Status Lower end position</li> <li>Status Move</li> </ul>                                                                                                    |
| Shutter | <ul> <li>For connecting a shutter, ventilation flap, window drive, zipscreen or fabric awning motor.</li> <li>The following dependent parameters are shown: <ul> <li>Shutter operation</li> </ul> </li> <li>The following dependent Group Objects are displayed: <ul> <li>Up/down</li> <li>Stop</li> <li>Status Upper end position</li> <li>Status Lower end position</li> </ul> </li> </ul> |

#### Prerequisites for visibility

Parameter window Configuration \ Parameter Channel X template \ Option No

## 7.2.5.3.2 Blind operation

The type of blind/shutter operation is defined using this parameter.

#### (i) Note

A change to the default value for this parameter is only valid if the extended settings are active.

| Option                       |                                                                                                    |
|------------------------------|----------------------------------------------------------------------------------------------------|
| Short: step/stop, long: move | On long operation the blind/shutter is moved in the opposite direction to the last movement. On short operation the movement is stopped. If the blind/shutter is stationary, on short operation the slats are adjusted one step per operation. If the slats are not in an end position, the direction of the slat adjustment is dependent on the last direction of movement of the blind/shutter. |
| Short: move, long: step/stop | On short operation the blind/shutter is moved in the opposite direction to the last movement. On long operation the movement is stopped. If the blind/shutter is stationary, on long operation the slats are adjusted one step per operation. If the slats are not in an end position, the direction of the slat adjustment is dependent on the last direction of movement of the blind/shutter.  |
|                              | The following dependent parameters are shown: <ul> <li>Cycle for sending the step/stop telegram</li> </ul>                                                                                                    |

#### Prerequisites for visibility

Parameter window Channel X: \ Parameter window Blind/shutter \ Parameter Operating mode \ Option

### 7.2.5.3.3 Cycle for sending the step/stop telegram

This parameter is used to define the cycle for sending the step/stop telegram while the contact connected to the input is operated. The telegram is sent on long operation, then using the cycle defined until operation ends.

00.3 ... <u>00.5</u> ... 10.0 ss.f

### Prerequisites for visibility

Parameter window Channel X: \ Parameter window Blind/shutter \ Parameter Blind operation \ Option Short: move, long: step/stop

### 7.2.5.3.4 Shutter operation

The type of blind/shutter operation is defined using this parameter.

#### (i) Note

A change to the default value for this parameter is only valid if the extended settings are active.

| Option                  |                                                                                                    |
|-------------------------|----------------------------------------------------------------------------------------------------|
| Short: stop, long: move | On long operation the blind/shutter is moved in the opposite direction to the last movement. On short operation the movement is stopped. |
| Only move               | On operation the blind/shutter is moved in the opposite direction to the last movement.                                                  |
|                         | The following dependent parameters are shown: <ul> <li>Stop movement</li> </ul>                                                          |

#### Prerequisites for visibility

Parameter window Channel X: \ Parameter window Blind/shutter \ Parameter Operating mode \ Option

#### 7.2.5.3.5 Stop movement

This parameter is used to define the event on the input for which the movement of the blind/shutter is stopped.

| Option            |                                                                                      |
|-------------------|--------------------------------------------------------------------------------------|
| On release        | The movement of the blind/shutter is stopped on release of the contact.              |
| On next operation | The movement of the blind/shutter is stopped on the next operation of the contact.   |
|                   | The following dependent Group Objects are displayed: <ul> <li>Status Move</li> </ul> |

### Prerequisites for visibility

 Parameter window Channel X: \ Parameter window Blind/shutter \ Parameter Shutter operation \ Option Only move

#### 7.2.5.3.6 Extended settings

This parameter is used to display the extended settings for the parameter window.

#### (i) Note

The modified settings for the dependent parameters are only valid if the dependent parameters are shown.

| Option |                                                                                                    |
|--------|----------------------------------------------------------------------------------------------------|
| No     | The extended settings are not shown. The corresponding parameters are used with the default<br>values. Changes to the default values are discarded.                                                                                                    |
| Yes    | The extended settings are shown. The default values for the corresponding parameters can be changed.                                                                                                    |
|        | The following dependent parameters are shown: <ul> <li>"Movement" direction change after</li> <li>"Slat" direction change after</li> <li>Contact type</li> <li>Long operation after</li> <li>Interference suppression filter</li> <li>Rock invut</li> </ul> |

#### Prerequisites for visibility

• Parameter window *Configuration* \ Parameter *Channel X template* \ Option *No* 

#### 7.2.5.3.7 "Movement" direction change after

This parameter is used to define the time after which a direction change is possible. If, after a stop telegram, an operation occurs after the defined time has elapsed, the blind/shutter is moved in the opposite direction to the previous operation.

### (i) Note

A change to the default value for this parameter is only valid if the extended settings are active.

Option 00.0 ... 59.9 ss.f

#### Prerequisites for visibility

 Parameter window Channel X: \ Parameter window Blind/shutter \ Parameter Extended settings \ Option Yes

#### 7.2.5.3.8 "Slat" direction change after

This parameter is used to define the time after which a direction change is possible. If, after a stop telegram, an operation occurs after the defined time has elapsed, the slats are adjusted in the opposite direction to the previous operation.

#### (i) Note

A change to the default value for this parameter is only valid if the extended settings are active.

```
Option
01.0 ... <u>05.0</u> ... 59.9 ss.f
```

### Prerequisites for visibility

- Parameter window Channel X: \ Parameter window Blind/shutter
  - Parameter *Operating mode* \ Option *Blind*
  - Parameter *Extended settings* \ Option *Yes*

### 7.2.5.3.9 Contact type

This parameter is used to set the type of contact connected to the input.

#### (i) Note

A change to the default value for this parameter is only valid if the extended settings are active.

| Option     |  |  |
|------------|--|--|
| NO contact |  |  |
| NC contact |  |  |

### Prerequisites for visibility

 Parameter window Channel X: \ Parameter window Blind/shutter \ Parameter Extended settings \ Option Yes

### 7.2.5.3.10 Long operation after

This parameter is used to define the time from which operation of a connected contact (e.g. button/ switch) is interpreted as long operation.

### (i) Note

A change to the default value for this parameter is only valid if the extended settings are active.

**Option**00.3 ... <u>00.4</u> ... 30.0 ss.f

## Prerequisites for visibility

 Parameter window Channel X: \ Parameter window Blind/shutter \ Parameter Extended settings \ Option Yes

#### 7.2.5.3.11 Interference suppression filter

This parameter is used to define the time for suppressing interference on the input. An operation is only detected if the signal received on the input remains constant for the time defined. In this way, interfering signals or undesirable, multiple edges (e.g. due to the contact bouncing) are detected and filtered out.

### (i) Note

A change to the default value for this parameter is only valid if the extended settings are active.

```
Option
12 ... <u>30</u> ... 150 ms
```

### Prerequisites for visibility

 Parameter window Channel X: \ Parameter window Blind/shutter \ Parameter Extended settings \ Option Yes

### 7.2.5.3.12 Block input

This parameter is used to define the telegram value with which the input is blocked.

## (i) Note

When the input is blocked, events on the input are ignored. When the block is canceled, the present status of the inputs (connected contacts open or closed) applies.

### (i) Note

A change to the default value for this parameter is only valid if the extended settings are active.

| Option      |                                                                                                    |
|-------------|----------------------------------------------------------------------------------------------------|
| Deactivated | The input cannot be blocked.                                                                                                    |
| On value 1  | The input is blocked when a telegram with the value 1 is received on the dependent Group Object. The block is removed when a telegram with the value 0 is received. |
|             | The following dependent parameters are shown:                                                                                                    |
|             | State after ETS download or KNX voltage recovery                                                                                                    |
|             | <ul><li>The following dependent Group Objects are displayed:</li><li>Block</li></ul>                                                                                |
| On value 0  | The input is blocked when a telegram with the value 0 is received on the dependent Group Object. The block is removed when a telegram with the value 1 is received. |
|             | The following dependent parameters are shown:                                                                                                    |
|             | State after ETS download or KNX voltage recovery                                                                                                    |
|             | The following dependent Group Objects are displayed: <ul> <li>Block</li> </ul>                                                                                      |

#### Prerequisites for visibility

 Parameter window Channel X: \ Parameter window Blind/shutter \ Parameter Extended settings \ Option Yes

## 7.2.5.3.13 State after ETS download or KNX voltage recovery

This parameter is used to define the state of the input after ETS download or KNX voltage recovery.

### (i) Note

A change to the default value for this parameter is only valid if the extended settings are active.

| Option     |                              |
|------------|------------------------------|
| Last state | The last known state is set. |
| Blocked    | The input is blocked.        |
| Enabled    | The input is enabled.        |

### Prerequisites for visibility

 Parameter window Channel X: \ Parameter window Blind/shutter \ Parameter Block input \ Option On value 1 / On value 0 7.2.5.4

### Parameter window Blind/shutter [2-button]

## (i) Note

In 2-button operation, two adjacent channels are combined. For this reason, 2-button operation is only available for channels A and C (depending on the device variant).

## (i) Note

If several channels are to be set to the same values, parameterization can be performed in the parameter window *Templates*.

The following settings can be made in this parameter window:

- Parameterize input for blind or shutter control in 2-button operation
- · Define reaction on events on input

### More information: $\rightarrow$ Blind/shutter application (2-button operation), Page 17.

| Configuration     | Blind/shutter (2-button)         |                    |  |
|-------------------|----------------------------------|--------------------|--|
| + Device settings | Operating mode                   | Blind      Shutter |  |
| + Logic           | Input A                          |                    |  |
| + Templates       | Direction of movement            | O Up O Down        |  |
| - Channel A+B:    | Input B<br>Direction of movement | Down               |  |
| Blind/shutter     | Extended settings                |                    |  |
| + Channel C:      |                                  |                    |  |

Fig. 12: Parameter window Blind/shutter (2-button operation)

### This parameter window includes the following parameters:

- $\rightarrow$  Operating mode, Page 59
- $\rightarrow$  Direction of movement, Page 59
- $\rightarrow$  Extended settings, Page 59
  - $\rightarrow$  Blind operation, Page 60
    - $\rightarrow$  Cycle for sending the step/stop telegram, Page 60
  - $\rightarrow$  Shutter operation, Page 61
  - → Stop movement, Page 61 → Contact type, Page 61
  - → Long operation after, Page 62
  - $\rightarrow$  Interference suppression filter, Page 62
  - $\rightarrow$  Block input, Page 63
    - → State after ETS download or KNX voltage recovery, Page 63

#### Prerequisites for visibility

 Parameter window Configuration \ Parameter Channel X application \ Option Blind/shutter (2button)

### 7.2.5.4.1 Operating mode

This parameter is used to define the operating mode.

| Option  |                                                                                                    |
|---------|----------------------------------------------------------------------------------------------------|
| Blind   | For connecting a blind motor.                                                                                |
|         | <ul> <li>The following dependent Group Objects are displayed:</li> <li>Up/down</li> <li>Step/stop</li> </ul> |
| Shutter | For connecting a shutter, ventilation flap, window drive, zipscreen or fabric awning motor.                  |
|         | The following dependent Group Objects are displayed: <ul> <li>Up/down</li> <li>Stop</li> </ul>               |

### Prerequisites for visibility

• Parameter window *Configuration* \ Parameter *Channel X template* \ Option *No* 

#### 7.2.5.4.2 Direction of movement

This parameter is used to define the direction of movement of the blind/shutter or the adjustment direction of the slats.

| Option |                                                          |
|--------|----------------------------------------------------------|
| Up     | The blind/shutter is moved up or the slats are opened.   |
| Down   | The blind/shutter is moved down or the slats are closed. |

### Prerequisites for visibility

• Parameter window *Configuration* \ Parameter *Channel X template* \ Option *No* 

## 7.2.5.4.3 Extended settings

This parameter is used to display the extended settings for the parameter window.

## (i) Note

The modified settings for the dependent parameters are only valid if the dependent parameters are shown.

| Option    |                                                                                                    |  |
|-----------|----------------------------------------------------------------------------------------------------|--|
| <u>No</u> | The extended settings are not shown. The corresponding parameters are used with the default values. Changes to the default values are discarded.                                                                                        |  |
| Yes       | The extended settings are shown. The default values for the corresponding parameters can be changed.                                                                                                    |  |
|           | <ul> <li>The following dependent parameters are shown:</li> <li>Blind operation</li> <li>Shutter operation</li> <li>Contact type</li> <li>Long operation after</li> <li>Interference suppression filter</li> <li>Block input</li> </ul> |  |

### Prerequisites for visibility

Parameter window Configuration \ Parameter Channel X template \ Option No

### 7.2.5.4.4 Blind operation

The type of blind/shutter operation is defined using this parameter.

#### (i) Note

A change to the default value for this parameter is only valid if the extended settings are active.

| Option                       |                                                                                                    |  |
|------------------------------|----------------------------------------------------------------------------------------------------|--|
| Short: step/stop, long: move | On long operation the blind/shutter is moved to an end position. On short operation the movement is stopped. If the blind/shutter is stationary, on short operation the slats are adjusted one step per operation.                                                            |  |
| Short: move, long: step/stop | On short operation the blind/shutter is moved to an end position. On long operation the movement<br>is stopped. If the blind/shutter is stationary, on long operation the slats are adjusted one step per<br>telegram. Telegrams are sent for as long as the operation lasts. |  |
|                              | <ul> <li>The following dependent parameters are shown:</li> <li>Cycle for sending the step/stop telegram</li> </ul>                                                                                                    |  |
| Only move                    | On operation the blind/shutter is moved. On release the movement is stopped.                                                                                                    |  |
| Slat adjustment only         | On operation the slats are adjusted. On release the slat adjustment is stopped.                                                                                                    |  |
|                              | <ul> <li>The following dependent parameters are shown:</li> <li>Cycle for sending the step/stop telegram</li> </ul>                                                                                                    |  |

#### Prerequisites for visibility

- Parameter window *Channel X:* \ Parameter window *Blind/shutter* [2-button]
  - Parameter *Operating mode* \ Option *Blind*
  - Parameter Extended settings \ Option Yes

## 7.2.5.4.5 Cycle for sending the step/stop telegram

This parameter is used to define the cycle for sending the step/stop telegram while the contact connected to the input is operated. The telegram is sent on long operation, then using the cycle defined until operation ends.

### (i) Note

A change to the default value for this parameter is only valid if the extended settings are active.

Option

00.3 ... <u>00.5</u> ... 10.0 ss.f

#### Prerequisites for visibility

Parameter window Channel X: \ Parameter window Blind/shutter [2-button] \ Parameter Blind
 operation \ Option Short: move, long: step/stop / Slat adjustment only

### 7.2.5.4.6 Shutter operation

The type of blind/shutter operation is defined using this parameter.

### (i) Note

A change to the default value for this parameter is only valid if the extended settings are active.

| Option                  |                                                                                                    |
|-------------------------|----------------------------------------------------------------------------------------------------|
| Short: stop, long: move | On long operation the blind/shutter is moved to an end position. On short operation the movement is stopped. |
| Only move               | On operation the blind/shutter is moved. On release the movement is stopped.                                 |
|                         | <ul><li>The following dependent parameters are shown:</li><li><i>Stop movement</i></li></ul>                 |

### Prerequisites for visibility

- Parameter window *Channel X*: \ Parameter window *Blind/shutter* [2-button]
  - Parameter *Operating mode* \ Option *Shutter*
  - Parameter Extended settings \ Option Yes

### 7.2.5.4.7 Stop movement

This parameter is used to define the event on the input for which the movement of the blind/shutter is stopped.

## (i) Note

A change to the default value for this parameter is only valid if the extended settings are active.

| Option            |                                                                                                    |
|-------------------|----------------------------------------------------------------------------------------------------|
| On release        | The movement of the blind/shutter is stopped on release of the contact.                                                               |
| On next operation | The movement of the blind/shutter is stopped on the next operation of the contact.                                                    |
|                   | The following dependent Group Objects are displayed: <ul> <li>Status Upper end position</li> <li>Status Lower end position</li> </ul> |
|                   | Status Lower end position     Status Move                                                                                             |

#### Prerequisites for visibility

 Parameter window Channel X: \ Parameter window Blind/shutter [2-button] \ Parameter Shutter operation \ Option Only move

### 7.2.5.4.8 Contact type

This parameter is used to set the type of contact connected to the input.

### (i) Note

A change to the default value for this parameter is only valid if the extended settings are active.

| Option     |  |  |
|------------|--|--|
| NO contact |  |  |
| NC contact |  |  |

#### Prerequisites for visibility

 Parameter window Channel X: \ Parameter window Blind/shutter [2-button] \ Parameter Extended settings \ Option Yes

### 7.2.5.4.9 Long operation after

This parameter is used to define the time from which operation of a connected contact (e.g. button/ switch) is interpreted as long operation.

### (i) Note

A change to the default value for this parameter is only valid if the extended settings are active.

**Option**00.3 ... <u>00.4</u> ... 30.0 ss.f

## Prerequisites for visibility

 Parameter window Channel X: \ Parameter window Blind/shutter [2-button] \ Parameter Extended settings \ Option Yes

#### 7.2.5.4.10 Interference suppression filter

This parameter is used to define the time for suppressing interference on the input. An operation is only detected if the signal received on the input remains constant for the time defined. In this way, interfering signals or undesirable, multiple edges (e.g. due to the contact bouncing) are detected and filtered out.

### (i) Note

A change to the default value for this parameter is only valid if the extended settings are active.

```
Option
12 ... <u>30</u> ... 150 ms
```

### Prerequisites for visibility

 Parameter window Channel X: \ Parameter window Blind/shutter [2-button] \ Parameter Extended settings \ Option Yes

### 7.2.5.4.11 Block input

This parameter is used to define the telegram value with which the input is blocked.

## (i) Note

When the input is blocked, events on the input are ignored. When the block is canceled, the present status of the inputs (connected contacts open or closed) applies.

### (i) Note

A change to the default value for this parameter is only valid if the extended settings are active.

| Option      |                                                                                                    |
|-------------|----------------------------------------------------------------------------------------------------|
| Deactivated | The input cannot be blocked.                                                                                                    |
| On value 1  | The input is blocked when a telegram with the value 1 is received on the dependent Group Object. The block is removed when a telegram with the value 0 is received.    |
|             | The following dependent parameters are shown:                                                                                                    |
|             | State after ETS download or KNX voltage recovery                                                                                                    |
|             | The following dependent Group Objects are displayed: <ul> <li>Block</li> </ul>                                                                                         |
| On value 0  | The input is blocked when a telegram with the value 0 is received on the dependent Group Object. The<br>block is removed when a telegram with the value 1 is received. |
|             | The following dependent parameters are shown:                                                                                                    |
|             | State after ETS download or KNX voltage recovery                                                                                                    |
|             | The following dependent Group Objects are displayed: <ul> <li>Block</li> </ul>                                                                                         |

#### Prerequisites for visibility

 Parameter window Channel X: \ Parameter window Blind/shutter [2-button] \ Parameter Extended settings \ Option Yes

#### 7.2.5.4.12 State after ETS download or KNX voltage recovery

This parameter is used to define the state of the input after ETS download or KNX voltage recovery.

### (i) Note

A change to the default value for this parameter is only valid if the extended settings are active.

| Option     |                              |
|------------|------------------------------|
| Last state | The last known state is set. |
| Blocked    | The input is blocked.        |
| Enabled    | The input is enabled.        |

### Prerequisites for visibility

 Parameter window Channel X: \ Parameter window Blind/shutter [2-button] \ Parameter Block input \ Option On value 1 / On value 0

### 7.2.5.5 Parameter window Switch/dim

### (i) Note

If several channels are to be set to the same values, parameterization can be performed in the parameter window *Templates*.

The following settings can be made in this parameter window:

- Parameterize input as a switch or dim sensor input in 1-button operation
- Define reaction on events on input
- Define dimming process

### More information: $\rightarrow$ Switch/dim application (1-button operation), Page 18.

| Configuration     | Switch/dim         |                                            |
|-------------------|--------------------|--------------------------------------------|
| + Device settings | On short operation | Toggle                                     |
| + Logic           | On long operation  | Change dimming direction, darker when On 🔹 |
| + Templates       | Extended settings  |                                            |
| - Channel A:      |                    |                                            |
| Switch/dim        |                    |                                            |

Fig. 13: Parameter window Switch/dim (1-button operation)

#### This parameter window includes the following parameters:

#### $\rightarrow$ On short operation, Page 64

- $\rightarrow$  On long operation, Page 65
- $\rightarrow$  Extended settings, Page 65
  - $\rightarrow$  Dimming process, Page 65
    - $\rightarrow$  Change per step, Page 66
    - $\rightarrow$  Telegram is repeated every, Page 66
  - → Contact type, Page 66
  - → Long operation after, Page 67
  - → Interference suppression filter, Page 67
  - $\rightarrow$  Block input, Page 68
    - $\rightarrow$  State after ETS download or KNX voltage recovery, Page 68

#### Prerequisites for visibility

Parameter window Configuration \ Parameter Channel X application \ Option Switch/dim

### 7.2.5.5.1 On short operation

This parameter is used to define the switching behavior on short operation of the contact connected to the input.

### (i) Note

This parameter is set to the option *Toggle* in 1-button operation and cannot be changed.

| Option |                                                                                                    |
|--------|----------------------------------------------------------------------------------------------------|
| Toggle | The device sends a switch telegram to the application-specific Group Object for the input. If the value |
|        | 0 was sent last, the value 1 is sent. If the value 1 was sent last, the value 0 is sent.                |

#### Prerequisites for visibility

Parameter window Configuration \ Parameter Channel X template \ Option No

### 7.2.5.5.2 On long operation

This parameter is used to define the dimming direction on long operation of the contact connected to the input.

| Option                                        |                                                                                                    |
|-----------------------------------------------|----------------------------------------------------------------------------------------------------|
| Change dimming direction                      | The dimming is in the opposite direction to operation previously.                                                 |
| Change dimming direction,<br>brighter when On | The dimming is in the opposite direction to operation previously. When switching on, a brighter telegram is sent. |
| Change dimming direction,<br>darker when On   | The dimming is in the opposite direction to operation previously. When switching on, a darker telegram is sent.   |

#### Prerequisites for visibility

• Parameter window *Configuration* \ Parameter *Channel X template* \ Option *No* 

### 7.2.5.5.3 Extended settings

This parameter is used to display the extended settings for the parameter window.

## (i) Note

The modified settings for the dependent parameters are only valid if the dependent parameters are shown.

| Option |                                                                                                    |
|--------|----------------------------------------------------------------------------------------------------|
| No     | The extended settings are not shown. The corresponding parameters are used with the default values. Changes to the default values are discarded.                                                             |
| Yes    | The extended settings are shown. The default values for the corresponding parameters can be changed.                                                                                                    |
|        | <ul> <li>The following dependent parameters are shown:</li> <li>Dimming process</li> <li>Contact type</li> <li>Long operation after</li> <li>Interference suppression filter</li> <li>Block input</li> </ul> |

#### Prerequisites for visibility

• Parameter window *Configuration* \ Parameter *Channel X template* \ Option *No* 

#### 7.2.5.5.4 Dimming process

This parameter is used to define the dimming process.

## (i) Note

A change to the default value for this parameter is only valid if the extended settings are active.

| Option             |                                                                                                    |  |
|--------------------|----------------------------------------------------------------------------------------------------|--|
| Start-stop-dimming | The dimming process starts when the contact connected to the input is operated and stops when the contact is operated again.                   |  |
| Step dimming       | The dimming process starts when the contact connected to the input is operated. The dimming reaction is specified in the dependent parameters. |  |
|                    | The following dependent parameters are shown: <ul> <li>Change per step</li> <li>Telegram is repeated every</li> </ul>                          |  |

### Prerequisites for visibility

Parameter window Channel X: \ Parameter window Switch/dim \ Parameter Extended settings \ Option Yes

## 7.2.5.5.5 Change per step

This parameter is used to define the brightness change per dim telegram sent.

(i) Note

A change to the default value for this parameter is only valid if the extended settings are active.

| Outling    |      |      |  |
|------------|------|------|--|
| Option     | <br> | <br> |  |
| 2 %        |      |      |  |
| <u>3 %</u> |      |      |  |
| 6 %        |      |      |  |
| 13 %       |      |      |  |
| 25 %       |      |      |  |
| 50 %       |      |      |  |
| 100 %      |      |      |  |

#### Prerequisites for visibility

Parameter window Channel X: \ Parameter window Switch/dim \ Parameter Dimming process \ Option Step dimming

### 7.2.5.5.6 Telegram is repeated every

This parameter is used to define the cycle for repeating the dim telegram while the contact connected to the input is operated. The dim telegram is sent on operation, then using the cycle defined until operation ends.

### (i) Note

A change to the default value for this parameter is only valid if the extended settings are active.

|                            |  | - |
|----------------------------|--|---|
| Option                     |  |   |
| 00.3 <u>00.6</u> 30.0 ss.f |  |   |

#### Prerequisites for visibility

Parameter window Channel X: \ Parameter window Switch/dim \ Parameter Dimming process \ Option Step dimming

### 7.2.5.5.7 Contact type

This parameter is used to set the type of contact connected to the input.

#### (i) Note

A change to the default value for this parameter is only valid if the extended settings are active.

| Option     |  |
|------------|--|
| NO contact |  |
| NC contact |  |

#### Prerequisites for visibility

Parameter window Channel X: \ Parameter window Switch/dim \ Parameter Extended settings \ Option Yes

### 7.2.5.5.8 Long operation after

This parameter is used to define the time from which operation of a connected contact (e.g. button/ switch) is interpreted as long operation.

#### (i) Note

A change to the default value for this parameter is only valid if the extended settings are active.

**Option**00.3 ... <u>00.4</u> ... 30.0 ss.f

## Prerequisites for visibility

Parameter window Channel X: \ Parameter window Switch/dim \ Parameter Extended settings \ Option Yes

#### 7.2.5.5.9 Interference suppression filter

This parameter is used to define the time for suppressing interference on the input. An operation is only detected if the signal received on the input remains constant for the time defined. In this way, interfering signals or undesirable, multiple edges (e.g. due to the contact bouncing) are detected and filtered out.

### (i) Note

A change to the default value for this parameter is only valid if the extended settings are active.

```
Option
12 ... 30 ... 150 ms
```

### Prerequisites for visibility

Parameter window Channel X: \ Parameter window Switch/dim \ Parameter Extended settings \ Option Yes

### 7.2.5.5.10 Block input

This parameter is used to define the telegram value with which the input is blocked.

## (i) Note

When the input is blocked, events on the input are ignored. When the block is canceled, the present status of the inputs (connected contacts open or closed) applies.

### (i) Note

A change to the default value for this parameter is only valid if the extended settings are active.

| Option      |                                                                                                    |
|-------------|----------------------------------------------------------------------------------------------------|
| Deactivated | The input cannot be blocked.                                                                                                    |
| On value 1  | The input is blocked when a telegram with the value 1 is received on the dependent Group Object. The block is removed when a telegram with the value 0 is received. |
|             | The following dependent parameters are shown:                                                                                                    |
|             | State after ETS download or KNX voltage recovery                                                                                                    |
|             | <ul><li>The following dependent Group Objects are displayed:</li><li>Block</li></ul>                                                                                |
| On value 0  | The input is blocked when a telegram with the value 0 is received on the dependent Group Object. The block is removed when a telegram with the value 1 is received. |
|             | The following dependent parameters are shown:                                                                                                    |
|             | State after ETS download or KNX voltage recovery                                                                                                    |
|             | The following dependent Group Objects are displayed: <ul> <li>Block</li> </ul>                                                                                      |

#### Prerequisites for visibility

Parameter window Channel X: \ Parameter window Switch/dim \ Parameter Extended settings \ Option Yes

## 7.2.5.5.11 State after ETS download or KNX voltage recovery

This parameter is used to define the state of the input after ETS download or KNX voltage recovery.

### (i) Note

A change to the default value for this parameter is only valid if the extended settings are active.

| Option     |                              |
|------------|------------------------------|
| Last state | The last known state is set. |
| Blocked    | The input is blocked.        |
| Enabled    | The input is enabled.        |

### Prerequisites for visibility

Parameter window Channel X: \ Parameter window Switch/dim \ Parameter Block input \ Option On value 1 / On value 0

7.2.5.6

### Parameter window Switch/dim [2-button]

## (i) Note

In 2-button operation, two adjacent channels are combined. For this reason, 2-button operation is only available for channels A and C (depending on the device variant).

## (i) Note

If several channels are to be set to the same values, parameterization can be performed in the parameter window *Templates*.

The following settings can be made in this parameter window:

- Parameterize input as a switch or dim sensor input in 2-button operation
- Define reaction on events on input
- Define dimming process

#### More information: $\rightarrow$ Switch/dim application (2-button operation), Page 18.

| Configuration     | Switch/dim (2-button) |                     |   |
|-------------------|-----------------------|---------------------|---|
| + Device settings | Input A               |                     |   |
| + Logic           | On short operation    | On                  | • |
| + Templates       | On long operation     | O Brighter O Darker |   |
|                   | Input B               |                     |   |
| - Channel A+B:    | On short operation    | Off                 | • |
| Switch/dim        | On long operation     | Darker              |   |
| + Channel C:      | Extended settings     |                     |   |

Fig. 14: Parameter window Switch/dim (2-button operation)

#### This parameter window includes the following parameters:

- $\rightarrow$  On short operation, Page 70
- $\rightarrow$  On long operation, Page 70
- $\rightarrow$  Extended settings, Page 70
  - → Dimming process, Page 71
    - $\rightarrow$  Change per step, Page 71
    - $\rightarrow$  Telegram is repeated every, Page 71
  - → Contact type, Page 72
  - $\rightarrow$  Long operation after, Page 72
  - → Interference suppression filter, Page 72
  - $\rightarrow$  Block input, Page 73
    - → State after ETS download or KNX voltage recovery, Page 73

#### Prerequisites for visibility

• Parameter window *Configuration* \ Parameter *Channel X application* \ Option *Switch/dim (2-button)* 

### 7.2.5.6.1 On short operation

This parameter is used to define the switching behavior on short operation of the contact connected to the input.

| Option      |                                                                                                    |
|-------------|----------------------------------------------------------------------------------------------------|
| On          | The device sends a switch telegram with the value 1 to the application-specific Group Object for the<br>input.                                                                                   |
| Off         | The device sends a switch telegram with the value 0 to the application-specific Group Object for the<br>input.                                                                                   |
| Toggle      | The device sends a switch telegram to the application-specific Group Object for the input. If the value 0 was sent last, the value 1 is sent. If the value 1 was sent last, the value 0 is sent. |
| No reaction | The device does not react and does not send any telegrams.                                                                                                    |

#### Prerequisites for visibility

Parameter window Configuration \ Parameter Channel X template \ Option No

### 7.2.5.6.2 On long operation

This parameter is used to define the dimming direction on long operation of the contact connected to the input.

|       | - |
|-------|---|
| tion  |   |
| ghter |   |
| ker   |   |

### Prerequisites for visibility

• Parameter window *Configuration* \ Parameter *Channel X template* \ Option *No* 

#### 7.2.5.6.3 Extended settings

This parameter is used to display the extended settings for the parameter window.

#### (i) Note

The modified settings for the dependent parameters are only valid if the dependent parameters are shown.

| Option |                                                                                                    |  |  |
|--------|----------------------------------------------------------------------------------------------------|--|--|
| No     | The extended settings are not shown. The corresponding parameters are used with the default values. Changes to the default values are discarded.                                                             |  |  |
| Yes    | The extended settings are shown. The default values for the corresponding parameters can be changed.                                                                                                    |  |  |
|        | <ul> <li>The following dependent parameters are shown:</li> <li>Dimming process</li> <li>Contact type</li> <li>Long operation after</li> <li>Interference suppression filter</li> <li>Block input</li> </ul> |  |  |

#### Prerequisites for visibility

• Parameter window *Configuration* \ Parameter *Channel X template* \ Option *No* 

### 7.2.5.6.4 Dimming process

This parameter is used to define the dimming process.

### (i) Note

A change to the default value for this parameter is only valid if the extended settings are active.

| Option             |                                                                                                    |
|--------------------|----------------------------------------------------------------------------------------------------|
| Start-stop-dimming | The dimming process starts when the contact connected to the input is operated and stops when the<br>contact is operated again.                |
| Step dimming       | The dimming process starts when the contact connected to the input is operated. The dimming reaction is specified in the dependent parameters. |
|                    | <ul> <li>The following dependent parameters are shown:</li> <li>Change per step</li> <li>Telegram is repeated every</li> </ul>                 |

#### Prerequisites for visibility

 Parameter window Channel X: \ Parameter window Switch/dim [2-button] \ Parameter Extended settings \ Option Yes

## 7.2.5.6.5 Change per step

This parameter is used to define the brightness change per dim telegram sent.

### (i) Note

A change to the default value for this parameter is only valid if the extended settings are active.

| Option     |  |  |  |
|------------|--|--|--|
| 2%         |  |  |  |
| <u>3 %</u> |  |  |  |
| 6 %        |  |  |  |
| 13 %       |  |  |  |
| 25 %       |  |  |  |
| 50 %       |  |  |  |
| 100 %      |  |  |  |
|            |  |  |  |

#### Prerequisites for visibility

 Parameter window Channel X: \ Parameter window Switch/dim [2-button] \ Parameter Dimming process \ Option Step dimming

## 7.2.5.6.6 Telegram is repeated every

This parameter is used to define the cycle for repeating the dim telegram while the contact connected to the input is operated. The dim telegram is sent on operation, then using the cycle defined until operation ends.

### (i) Note

A change to the default value for this parameter is only valid if the extended settings are active.

**Option** 00.3 ... <u>00.6</u> ... 30.0 ss.f

#### Prerequisites for visibility

 Parameter window Channel X: \ Parameter window Switch/dim [2-button] \ Parameter Dimming process \ Option Step dimming

### 7.2.5.6.7 Contact type

This parameter is used to set the type of contact connected to the input.

### (i) Note

A change to the default value for this parameter is only valid if the extended settings are active.

| Option     |  |  |
|------------|--|--|
| NO contact |  |  |
| NC contact |  |  |

### Prerequisites for visibility

 Parameter window Channel X: \ Parameter window Switch/dim [2-button] \ Parameter Extended settings \ Option Yes

### 7.2.5.6.8 Long operation after

This parameter is used to define the time from which operation of a connected contact (e.g. button/ switch) is interpreted as long operation.

### (i) Note

A change to the default value for this parameter is only valid if the extended settings are active.

| Option                     |  |
|----------------------------|--|
| 00.3 <u>00.4</u> 30.0 ss.f |  |

#### Prerequisites for visibility

 Parameter window Channel X: \ Parameter window Switch/dim [2-button] \ Parameter Extended settings \ Option Yes

#### 7.2.5.6.9 Interference suppression filter

This parameter is used to define the time for suppressing interference on the input. An operation is only detected if the signal received on the input remains constant for the time defined. In this way, interfering signals or undesirable, multiple edges (e.g. due to the contact bouncing) are detected and filtered out.

## (i) Note

A change to the default value for this parameter is only valid if the extended settings are active.

| Option              |  |
|---------------------|--|
| 12 <u>30</u> 150 ms |  |

#### Prerequisites for visibility

 Parameter window Channel X: \ Parameter window Switch/dim [2-button] \ Parameter Extended settings \ Option Yes
7.2.5.6.10

## Block input

This parameter is used to define the telegram value with which the input is blocked.

# (i) Note

When the input is blocked, events on the input are ignored. When the block is canceled, the present status of the inputs (connected contacts open or closed) applies.

## (i) Note

A change to the default value for this parameter is only valid if the extended settings are active.

| Option      |                                                                                                    |
|-------------|----------------------------------------------------------------------------------------------------|
| Deactivated | The input cannot be blocked.                                                                                                    |
| On value 1  | The input is blocked when a telegram with the value 1 is received on the dependent Group Object. The block is removed when a telegram with the value 0 is received. |
|             | The following dependent parameters are shown:                                                                                                    |
|             | State after ETS download or KNX voltage recovery                                                                                                    |
|             | The following dependent Group Objects are displayed: <ul> <li>Block</li> </ul>                                                                                      |
| On value 0  | The input is blocked when a telegram with the value 0 is received on the dependent Group Object. The block is removed when a telegram with the value 1 is received. |
|             | The following dependent parameters are shown:                                                                                                    |
|             | State after ETS download or KNX voltage recovery                                                                                                    |
|             | The following dependent Group Objects are displayed:                                                                                                    |
|             | Block                                                                                                    |

#### Prerequisites for visibility

 Parameter window Channel X: \ Parameter window Switch/dim [2-button] \ Parameter Extended settings \ Option Yes

## 7.2.5.6.11 State after ETS download or KNX voltage recovery

This parameter is used to define the state of the input after ETS download or KNX voltage recovery.

## (i) Note

A change to the default value for this parameter is only valid if the extended settings are active.

| Option     |                              |
|------------|------------------------------|
| Last state | The last known state is set. |
| Blocked    | The input is blocked.        |
| Enabled    | The input is enabled.        |

## Prerequisites for visibility

 Parameter window Channel X: \ Parameter window Switch/dim [2-button] \ Parameter Block input \ Option On value 1 / On value 0

## 7.2.5.7 Parameter window Scenes

## (i) Note

If several channels are to be set to the same values, parameterization can be performed in the parameter window *Templates*.

The following settings can be made in this parameter window:

- Recall or store scenes
- Define reaction on events on input

More information:  $\rightarrow$  Scenes application, Page 19.

| Configuration                       | Scenes                             |                                 |
|-------------------------------------|------------------------------------|---------------------------------|
| <ul> <li>Device settings</li> </ul> | Distinction between short and long | <b>v</b>                        |
| - Logic                             | On short operation: scene number   | 1                               |
| - Templates                         | Reaction on long operation         | Recall another scene Save scene |
| Channel A:                          | Extended settings                  |                                 |
| Scenes                              |                                    |                                 |

Fig. 15: Parameter window Scenes

# This parameter window includes the following parameters:

- $\rightarrow$  Distinction between long and short operation, Page 74
  - $\rightarrow$  On short operation: Scene number, Page 75
  - $\rightarrow$  Reaction on long operation, Page 75
    - $\rightarrow$  On long operation: Scene number, Page 75
  - → Scene number, Page 75
  - → Scene, Page 76
- $\rightarrow$  Extended settings, Page 76
  - → Contact type, Page 76
  - $\rightarrow$  Long operation after, Page 77
  - → Interference suppression filter, Page 77
  - → Block input, Page 78
    → State after ETS download or KNX voltage recovery, Page 78

#### Prerequisites for visibility

• Parameter window *Configuration* \ Parameter *Channel X application* \ Option *Scenes* 

# 7.2.5.7.1 Distinction between long and short operation

This parameter is used to define whether a distinction is made between short and long operation of the contact connected (e.g. button/switch).

### More information: $\rightarrow$ Distinction between short and long operation, Page 15.

| Option     |                                                                                                    |
|------------|----------------------------------------------------------------------------------------------------|
| No         | The following dependent parameters are shown: <ul> <li>Scene number</li> <li>Scene</li> </ul>                                                   |
| <u>Yes</u> | <ul> <li>The following dependent parameters are shown:</li> <li>On short operation: Scene number</li> <li>Reaction on long operation</li> </ul> |

#### Prerequisites for visibility

### 7.2.5.7.2 On short operation: Scene number

This parameter is used to define which scene number is recalled on short operation of the contact connected to the input.

Option
<u>1</u>... 64

## Prerequisites for visibility

 Parameter window Channel X: \ Parameter window Scenes \ Parameter Distinction between long and short operation \ Option Yes

### 7.2.5.7.3 Reaction on long operation

This parameter is used to define how the device reacts on long operation of the contact connected to the input.

| Option               |                                                                                                    |
|----------------------|----------------------------------------------------------------------------------------------------|
| Save scene           | The actual values for all KNX devices integrated are saved in the scene number recalled (→ parameter<br><i>On short operation: Scene number</i> ). The values in the scene number are overwritten. |
| Recall another scene | Another scene is recalled.                                                                                                    |
|                      | <ul><li>The following dependent parameters are shown:</li><li>On long operation: Scene number</li></ul>                                                                                            |

### Prerequisites for visibility

 Parameter window Channel X: \ Parameter window Scenes \ Parameter Distinction between long and short operation \ Option Yes

### 7.2.5.7.4 On long operation: Scene number

This parameter is used to define which scene number is recalled on long operation of the contact connected to the input.

| Option      |  |
|-------------|--|
| <u>1</u> 64 |  |

#### Prerequisites for visibility

 Parameter window Channel X: \ Parameter window Scenes \ Parameter Reaction on long operation \ Option Recall another scene

## 7.2.5.7.5 Scene number

This parameter is used to define which scene number is recalled on operation of the contact connected to the input.

| Option      |  |  |
|-------------|--|--|
| <u>1</u> 64 |  |  |

### Prerequisites for visibility

 Parameter window Channel X: \ Parameter window Scenes \ Parameter Distinction between long and short operation \ Option No

## 7.2.5.7.6 Scene

This parameter is used to define how the device reacts when a scene number is recalled.

| Option |                                                                                                    |
|--------|----------------------------------------------------------------------------------------------------|
| Send   | The scene number recalled ( $\rightarrow$ parameter <i>Scene number</i> ) is sent on the bus (ABB i-bus <sup>®</sup> KNX). The corresponding scene is executed on all KNX devices integrated. |
| Save   | The actual values for all KNX devices integrated are saved in the scene number recalled ( $\rightarrow$ parameter <i>Scene number</i> ). The values in the scene number are overwritten.      |

### Prerequisites for visibility

 Parameter window Channel X: \ Parameter window Scenes \ Parameter Distinction between long and short operation \ Option No

### 7.2.5.7.7 Extended settings

This parameter is used to display the extended settings for the parameter window.

## (i) Note

The modified settings for the dependent parameters are only valid if the dependent parameters are shown.

| Option    |                                                                                                    |
|-----------|----------------------------------------------------------------------------------------------------|
| <u>No</u> | The extended settings are not shown. The corresponding parameters are used with the default values. Changes to the default values are discarded.                                    |
| Yes       | The extended settings are shown. The default values for the corresponding parameters can be changed.                                                                                |
|           | <ul> <li>The following dependent parameters are shown:</li> <li>Contact type</li> <li>Long operation after</li> <li>Interference suppression filter</li> <li>Block input</li> </ul> |

### Prerequisites for visibility

Parameter window Configuration \ Parameter Channel X template \ Option No

### 7.2.5.7.8 Contact type

This parameter is used to set the type of contact connected to the input.

## (i) Note

A change to the default value for this parameter is only valid if the extended settings are active.

| Option     |  |
|------------|--|
| NO contact |  |
| NC contact |  |

### Prerequisites for visibility

 Parameter window Channel X: \ Parameter window Scenes \ Parameter Extended settings \ Option Yes

## 7.2.5.7.9 Long operation after

This parameter is used to define the time from which operation of a connected contact (e.g. button/ switch) is interpreted as long operation.

## (i) Note

A change to the default value for this parameter is only valid if the extended settings are active.

## (i) Note

The default option depends on the selection in the parameter Reaction on long operation.

| Detion                     |  |
|----------------------------|--|
| 00.3 <u>00.4</u> 30.0 ss.f |  |
| 00.3 <u>03.0</u> 30.0 ss.f |  |

### Prerequisites for visibility

- Parameter window Channel X: \ Parameter window Scenes
  - Parameter Distinction between long and short operation \ Option Yes
  - Parameter *Extended settings* \ Option Yes

## 7.2.5.7.10 Interference suppression filter

This parameter is used to define the time for suppressing interference on the input. An operation is only detected if the signal received on the input remains constant for the time defined. In this way, interfering signals or undesirable, multiple edges (e.g. due to the contact bouncing) are detected and filtered out.

# (i) Note

A change to the default value for this parameter is only valid if the extended settings are active.

**Option** 12 ... <u>30</u> ... 150 ms

## Prerequisites for visibility

 Parameter window Channel X: \ Parameter window Scenes \ Parameter Extended settings \ Option Yes

## 7.2.5.7.11 Block input

This parameter is used to define the telegram value with which the input is blocked.

# (i) Note

When the input is blocked, events on the input are ignored. When the block is canceled, the present status of the inputs (connected contacts open or closed) applies.

## (i) Note

A change to the default value for this parameter is only valid if the extended settings are active.

| Option      |                                                                                                    |
|-------------|----------------------------------------------------------------------------------------------------|
| Deactivated | The input cannot be blocked.                                                                                                    |
| On value 1  | The input is blocked when a telegram with the value 1 is received on the dependent Group Object. The block is removed when a telegram with the value 0 is received. |
|             | The following dependent parameters are shown:                                                                                                    |
|             | State after ETS download or KNX voltage recovery                                                                                                    |
|             | <ul><li>The following dependent Group Objects are displayed:</li><li>Block</li></ul>                                                                                |
| On value 0  | The input is blocked when a telegram with the value 0 is received on the dependent Group Object. The block is removed when a telegram with the value 1 is received. |
|             | The following dependent parameters are shown:                                                                                                    |
|             | State after ETS download or KNX voltage recovery                                                                                                    |
|             | The following dependent Group Objects are displayed: <ul> <li>Block</li> </ul>                                                                                      |

### Prerequisites for visibility

 Parameter window Channel X: \ Parameter window Scenes \ Parameter Extended settings \ Option Yes

# 7.2.5.7.12 State after ETS download or KNX voltage recovery

This parameter is used to define the state of the input after ETS download or KNX voltage recovery.

## (i) Note

A change to the default value for this parameter is only valid if the extended settings are active.

| Option     |                              |
|------------|------------------------------|
| Last state | The last known state is set. |
| Blocked    | The input is blocked.        |
| Enabled    | The input is enabled.        |

## Prerequisites for visibility

Parameter window Channel X: \ Parameter window Scenes \ Parameter Block input \ Option On value 1 / On value 0

### 7.2.5.8 Parameter window Send value/multiple operation

## (i) Note

If several channels are to be set to the same values, parameterization can be performed in the parameter window *Templates*.

The following settings can be made in this parameter window:

- Define reaction on events on input
- Define data point types and values
- Define send behavior

## More information: $\rightarrow$ Send value/multiple operation application, Page 20.

| Configuration                  | Send valu                                                       | ue/multiple operation                         | 9                  |   |        |
|--------------------------------|-----------------------------------------------------------------|-----------------------------------------------|--------------------|---|--------|
| + Device settings              | Send value on                                                   |                                               | 1-fold operation   |   | •      |
| + Logic                        | Toggle value                                                    |                                               |                    |   |        |
| + Templates                    | Send input status after ETS download or<br>KNX voltage recovery |                                               |                    |   |        |
| = Channel A:                   |                                                                 | Send on                                       | Data Type          |   | Value  |
| <ul> <li>Channel A.</li> </ul> | Value 1                                                         | Open OClose                                   | Switch [DPT 1.001] | • | Off On |
| Send value/multiple operation  | Value 2                                                         | <ul> <li>No reaction</li> <li>Open</li> </ul> |                    |   |        |
| + Channel B:                   | Extended settings                                               |                                               | 2000 <u>- 1</u> 00 |   |        |
| + Channel C:                   |                                                                 |                                               |                    |   |        |

Fig. 16: Parameter window Send value/multiple operation

#### This parameter window includes the following parameters:

- $\rightarrow$  Send value on, Page 80
  - $\rightarrow$  Send input status after ETS download or KNX voltage recovery, Page 80
  - $\rightarrow$  Toggle value, Page 80
  - $\rightarrow$  Maximum time between two operations, Page 80
  - $\rightarrow$  Send values on every operation, Page 81
- $\rightarrow$  Send value x on, Page 81
  - $\rightarrow$  Value x data type, Page 82
  - $\rightarrow$  Value x value, Page 83
- $\rightarrow$  Extended settings, Page 84
  - → Activate minimum signal duration, Page 85
    - $\rightarrow$  When opening the contact, Page 85
    - $\rightarrow$  When closing the contact, Page 86
  - → Contact type, Page 86
  - → Long operation after, Page 86
  - $\rightarrow$  Interference suppression filter, Page 87
  - → Block input, Page 87
    - $\rightarrow$  State after ETS download or KNX voltage recovery, Page 88

### Prerequisites for visibility

Parameter window Configuration \ Parameter Channel X application \ Option Send value/multiple actuation

## 7.2.5.8.1 Send value on

This parameter is used to define the event on the input to which the application *Send value/multiple operation* reacts.

| Option               |                                                                                                    |
|----------------------|----------------------------------------------------------------------------------------------------|
| 1-fold operation     | The following dependent parameters are shown: <ul> <li>Send input status after ETS download or KNX voltage recovery</li> </ul>   |
| Short/long operation | The following dependent parameters are shown: <ul> <li><i>Toggle value</i></li> </ul>                                            |
| Multiple operation   | The following dependent parameters are shown:         Maximum time between two operations         Send values on every operation |

### Prerequisites for visibility

• Parameter window *Configuration* \ Parameter *Channel X template* \ Option *No* 

## 7.2.5.8.2 Send input status after ETS download or KNX voltage recovery

This parameter is used to define whether the status of the input (connected contact open or closed) is sent on the bus (ABB i-bus<sup>®</sup> KNX) after ETS download or KNX voltage recovery.

| Option |  |  |
|--------|--|--|
| No     |  |  |
| Yes    |  |  |
|        |  |  |

### Prerequisites for visibility

Parameter window Channel X: \ Parameter window Send value/multiple operation \ Parameter Send value on \ Option 1-fold operation

### 7.2.5.8.3 Toggle value

This parameter is used to define whether two different telegram values with the same DPT are sent alternately on each operation.

| Option |  |
|--------|--|
| No     |  |
| Yes    |  |

#### Prerequisites for visibility

Parameter window Channel X: \ Parameter window Send value/multiple operation \ Parameter Send value on \ Option Short/long operation

## 7.2.5.8.4 Maximum time between two operations

This parameter is used to define the delay after an operation before a value is sent. If a further operation occurs before the time defined has elapsed, the value is discarded and the time starts again.

### Example

#### The maximum time between two operations is defined as 2 s.

- 1. The contact is operated (1-fold operation).
- $\Rightarrow$  Before there is a reaction, there is a delay of 2 s.
- 2. After 1 s there is a further operation (2-fold operation).
- ⇒ The value 1 (send on 1-fold operation) is discarded, the time defined starts again.
- 3. After 0.5 s there is a further operation (3-fold operation).
  - ⇒ The value 2 (send on 2-fold operation) is discarded, the time defined starts again.
- 4. There is no further operation.
- $\Rightarrow$  2 s after the third operation, the value 3 (send on 3-fold operation) is sent.

# (i) Note

If, in the parameter *Send values on every operation*, the option *Yes* is selected, the value is sent immediately, irrespective of whether there is a further operation.

Option

# 00.3 ... <u>00.5</u>... 10.0 ss.f

### Prerequisites for visibility

Parameter window Channel X: \ Parameter window Send value/multiple operation \ Parameter Send value on \ Option Multiple operation

## 7.2.5.8.5 Send values on every operation

This parameter is used to define whether the value of the Group Object "Value x: X" is sent on every operation of the contact connected to the input.

| Option    |                                                                                                    |
|-----------|----------------------------------------------------------------------------------------------------|
| <u>No</u> | After operation, the time set in the parameter <i>Maximum time between two operations</i> elapses before a value is sent. If there is a further operation within the time set, the value of the Group Object for the previous operation is not sent. Only the value of the Group Object for the last operation is sent. |
| Yes       | After operation, there is no wait for a further operation. The value of the Group Object for each operation is sent immediately.                                                                                                    |

### Prerequisites for visibility

Parameter window Channel X: \ Parameter window Send value/multiple operation \ Parameter Send value on \ Option Multiple operation

## 7.2.5.8.6 Send value x on

This parameter is used to define which edge or which operation triggers the Group Object "Value x: X" to send a telegram.

# (i) Note

The name and function of the Group Object depend on the selection in the parameter *Value x data type*.

# (i) Note

The possible options and the standard option depend on the selection made in the parameter *Send* value on.

• Parameter window *Configuration* \ Parameter *Channel X template* \ Option *No* 

# 7.2.5.8.7 Value x data type

This parameter is used to define the data point type (DPT), name and function of the Group Object "Value x: X".

| Option                         |                                                                                                    |
|--------------------------------|----------------------------------------------------------------------------------------------------|
| Deactivated                    | No data point type is selected.                                                                           |
| Switch (DPT 1.001)             | <ul><li>The following dependent parameters are shown:</li><li>Value x value</li></ul>                     |
|                                | <ul><li>The following dependent Group Objects are displayed:</li><li>Value x: Switch</li></ul>            |
| Forced operation (DPT 2.001)   | <ul> <li>The following dependent parameters are shown:</li> <li>Value x value</li> </ul>                  |
|                                | <ul><li>The following dependent Group Objects are displayed:</li><li>Value x: Forced operation</li></ul>  |
| Percent (DPT 5.001)            | <ul><li>The following dependent parameters are shown:</li><li>Value x value</li></ul>                     |
|                                | <ul><li>The following dependent Group Objects are displayed:</li><li>Value x: Percent</li></ul>           |
| 1 byte unsigned (DPT 5.010)    | <ul><li>The following dependent parameters are shown:</li><li>Value x value</li></ul>                     |
|                                | <ul> <li>The following dependent Group Objects are displayed:</li> <li>Value x: 1 byte</li> </ul>         |
| 1 byte signed (DPT 6.010)      | <ul><li>The following dependent parameters are shown:</li><li>Value x value</li></ul>                     |
|                                | <ul> <li>The following dependent Group Objects are displayed:</li> <li>Value x: 1 byte signed</li> </ul>  |
| 2 bytes unsigned (DPT 7.001)   | <ul><li>The following dependent parameters are shown:</li><li>Value x value</li></ul>                     |
|                                | <ul> <li>The following dependent Group Objects are displayed:</li> <li>Value x: 2 bytes</li> </ul>        |
| 2 bytes signed (DPT 8.001)     | <ul><li>The following dependent parameters are shown:</li><li>Value x value</li></ul>                     |
|                                | <ul> <li>The following dependent Group Objects are displayed:</li> <li>Value x: 2 bytes signed</li> </ul> |
| 4 bytes unsigned (DPT 12.001)  | <ul><li>The following dependent parameters are shown:</li><li>Value x value</li></ul>                     |
|                                | <ul> <li>The following dependent Group Objects are displayed:</li> <li>Value x: 4 bytes</li> </ul>        |
| <i>Temperature (DPT 9.001)</i> | <ul><li>The following dependent parameters are shown:</li><li>Value x value</li></ul>                     |
|                                | <ul><li>The following dependent Group Objects are displayed:</li><li>Value x: Temperature</li></ul>       |
| Color (DPT 232.600)            | <ul><li>The following dependent parameters are shown:</li><li>Value x value</li></ul>                     |
|                                | <ul><li>The following dependent Group Objects are displayed:</li><li>Value x: Color</li></ul>             |
| HVAC mode (DPT 20.102)         | <ul><li>The following dependent parameters are shown:</li><li>Value x value</li></ul>                     |
|                                | <ul> <li>The following dependent Group Objects are displayed:</li> <li>Value x: HVAC mode</li> </ul>      |

• Parameter window *Configuration* \ Parameter *Channel X template* \ Option *No* 

# 7.2.5.8.8 Value x value

This parameter is used to define the telegram value that the Group Object "Value x: X" sends if an event occurs on the input.

# (i) Note

Name and function of the Group Object, the possible options and the standard option depend on the selection made in the parameter *Value x data type*.

| Option                    |
|---------------------------|
| On                        |
| Off                       |
| Toggle                    |
| No forced operation       |
| Forced operation, value 0 |
| Forced operation, value 1 |
| <u>0</u> 100 %            |
| <u>0</u> 255              |
| -128 <u>0</u> 127         |
| <u>0</u> 65,535           |
| -32768 <u>0</u> 32767     |
| <u>0</u> 4294967295       |
| −100 <u>20</u> 250 °C     |
| <u>#000000</u> #FFFFF     |
| Automatic                 |
| Comfort                   |
| Standby                   |
| Economy                   |
| Building Protection       |

Parameter window Channel X: \ Parameter window Send value/multiple operation \ Parameter Send value x on \ all options except No reaction

# 7.2.5.8.9 Extended settings

This parameter is used to display the extended settings for the parameter window.

## (i) Note

The modified settings for the dependent parameters are only valid if the dependent parameters are shown.

## (i) Note

The parameters in the extended settings are dependent on the setting in the parameter Send value on.

| Option |                                                                                                    |
|--------|----------------------------------------------------------------------------------------------------|
| No     | The extended settings are not shown. The corresponding parameters are used with the default values. Changes to the default values are discarded.                                                                              |
| Yes    | The extended settings are shown. The default values for the corresponding parameters can be changed.                                                                                                    |
|        | <ul> <li>The following dependent parameters are shown:</li> <li>Activate minimum signal duration</li> <li>Contact type</li> <li>Long operation after</li> <li>Interference suppression filter</li> <li>Block input</li> </ul> |

### Prerequisites for visibility

## 7.2.5.8.10 Activate minimum signal duration

This parameter is used to define whether the minimum signal duration is activated.

# (i) Note

The minimum signal duration indicates the minimum time a contact (e.g. button/switch) must be operated to trigger a reaction. The minimum signal duration prevents unintentional operation from triggering a reaction.

More information:  $\rightarrow$  Minimum signal duration, Page 147.

# (i) Note

A change to the default value for this parameter is only valid if the extended settings are active.

| Option |                                               |
|--------|-----------------------------------------------|
| No     | The minimum signal duration is not activated. |
| Yes    | The following dependent parameters are shown: |
|        | When opening the contact                      |
|        | When closing the contact                      |

### Prerequisites for visibility

- Parameter window *Channel X*: \ Parameter window *Send value/multiple operation* 
  - Parameter *Send value on* \ Option *1-fold operation*
  - Parameter Extended settings \ Option Yes

# 7.2.5.8.11 When opening the contact

This parameter is used to define how long the contact must be open as a minimum before a reaction is triggered.

More information:  $\rightarrow$  Minimum signal duration, Page 147.

### (i) Note

A change to the default value for this parameter is only valid if the extended settings are active.

00:00:00.1 ... <u>00:00:01.0</u> ... 23:59:59.9 hh:mm:ss:f

## Prerequisites for visibility

Parameter window *Channel X:* \ Parameter window *Send value/multiple operation* \ Parameter *Activate minimum signal duration* \ Option *Yes*

Option

## 7.2.5.8.12 When closing the contact

This parameter is used to define how long the contact must be closed as a minimum before a reaction is triggered.

More information:  $\rightarrow$  Minimum signal duration, Page 147.

### (i) Note

A change to the default value for this parameter is only valid if the extended settings are active.

Option

00:00:00.1 ... <u>00:00:01.0</u> ... 23:59:59.9 hh:mm:ss:f

#### Prerequisites for visibility

Parameter window Channel X: \ Parameter window Send value/multiple operation \ Parameter Activate minimum signal duration \ Option Yes

### 7.2.5.8.13 Contact type

This parameter is used to set the type of contact connected to the input.

### (i) Note

A change to the default value for this parameter is only valid if the extended settings are active.

| Option     |  |  |  |
|------------|--|--|--|
| NO contact |  |  |  |
| NC contact |  |  |  |

#### Prerequisites for visibility

- Parameter window Channel X: \ Parameter window Send value/multiple operation
  - Parameter Send value on \ Option Short/long operation / Multiple operation
  - Parameter Extended settings \ Option Yes

### 7.2.5.8.14 Long operation after

This parameter is used to define the time from which operation of a connected contact (e.g. button/ switch) is interpreted as long operation.

## (i) Note

A change to the default value for this parameter is only valid if the extended settings are active.

| Option                     |  |  |
|----------------------------|--|--|
| 00.3 <u>00.4</u> 30.0 ss.f |  |  |

### Prerequisites for visibility

- Parameter window Channel X: \ Parameter window Send value/multiple operation
  - Parameter *Send value on* \ Option *Short/long operation*
  - Parameter Extended settings \ Option Yes

Or

- Parameter *Send value on* \ Option *Multiple operation*
- Parameter *Send value x on* \ Option *Long operation*
- Parameter Value x data type \ all options except Deactivated
- Parameter *Extended settings* \ Option *Yes*

## 7.2.5.8.15 Interference suppression filter

This parameter is used to define the time for suppressing interference on the input. An operation is only detected if the signal received on the input remains constant for the time defined. In this way, interfering signals or undesirable, multiple edges (e.g. due to the contact bouncing) are detected and filtered out.

## (i) Note

A change to the default value for this parameter is only valid if the extended settings are active.

| Option              |  |  |
|---------------------|--|--|
| 12 <u>30</u> 150 ms |  |  |
|                     |  |  |

### Prerequisites for visibility

 Parameter window Channel X: \ Parameter window Send value/multiple operation \ Parameter Extended settings \ Option Yes

### 7.2.5.8.16 Block input

This parameter is used to define the telegram value with which the input is blocked.

## (i) Note

When the input is blocked, events on the input are ignored. When the block is canceled, the present status of the inputs (connected contacts open or closed) applies.

# (i) Note

A change to the default value for this parameter is only valid if the extended settings are active.

| Option      |                                                                                                    |
|-------------|----------------------------------------------------------------------------------------------------|
| Deactivated | The input cannot be blocked.                                                                                                    |
| On value 1  | The input is blocked when a telegram with the value 1 is received on the dependent Group Object. The block is removed when a telegram with the value 0 is received. |
|             | The following dependent parameters are shown:                                                                                                    |
|             | State after ETS download or KNX voltage recovery                                                                                                    |
|             | The following dependent Group Objects are displayed: <ul> <li>Block</li> </ul>                                                                                      |
| On value 0  | The input is blocked when a telegram with the value 0 is received on the dependent Group Object. The block is removed when a telegram with the value 1 is received. |
|             | <ul> <li>The following dependent parameters are shown:</li> <li>State after ETS download or KNX voltage recovery</li> </ul>                                         |
|             | The following dependent Group Objects are displayed: <ul> <li>Block</li> </ul>                                                                                      |

### Prerequisites for visibility

 Parameter window Channel X: \ Parameter window Send value/multiple operation \ Parameter Extended settings \ Option Yes

## 7.2.5.8.17 State after ETS download or KNX voltage recovery

This parameter is used to define the state of the input after ETS download or KNX voltage recovery.

# (i) Note

A change to the default value for this parameter is only valid if the extended settings are active.

| Option     |                              |
|------------|------------------------------|
| Last state | The last known state is set. |
| Blocked    | The input is blocked.        |
| Enabled    | The input is enabled.        |

## Prerequisites for visibility

 Parameter window Channel X: \ Parameter window Send value/multiple operation \ Parameter Block input \ Option On value 1 / On value 0

### 7.2.5.9 Parameter window Fault indicator/logic input

# (i) Note

If several channels are to be set to the same values, parameterization can be performed in the parameter window *Templates*.

The following settings can be made in this parameter window:

- Parameterize input as fault indicator/logic input
- Define reaction on events on input

### More information: $\rightarrow$ Fault indicator/logic input application, Page 21.

| Configuration               | Fault indicator/logic input                                    |                                        |                         |  |
|-----------------------------|----------------------------------------------------------------|----------------------------------------|-------------------------|--|
| + Device settings           | Reaction on opening the contact                                | Off                                    | •                       |  |
| + Logic                     | Reaction on closing the contact                                | On                                     | •                       |  |
| + Templates                 | Send value of Group Object<br>"Status Fault"                   | On change                              | •                       |  |
| - Channel A:                | 1 The wording "On change" refers to                            | a change in the state of the input (co | ontact open or closed). |  |
| Fault indicator/logic input | Send "Status Fault" after ETS download<br>KNX voltage recovery | or                                     |                         |  |
| + Channel B:                | Extended settings                                              |                                        |                         |  |
| + Channel C:                |                                                                |                                        |                         |  |

Fig. 17: Parameter window Fault indicator/logic input

### This parameter window includes the following parameters:

- $\rightarrow$  Reaction on opening the contact, Page 90
- $\rightarrow$  Reaction on closing the contact, Page 90
- → Send value of Group Object "Status Fault", Page 90
  - → Sending cycle, Page 91
  - $\rightarrow$  On Group Object value, Page 92
  - → Send "Status Fault" after ETS download or KNX voltage recovery, Page 92
- $\rightarrow$  Extended settings, Page 93
  - $\rightarrow$  Contact type, Page 93
  - → Activate minimum signal duration, Page 94→ When opening the contact, Page 94
    - $\rightarrow$  When closing the contact, Page 94
  - $\rightarrow$  Interference suppression filter, Page 95
  - $\rightarrow$  Block input, Page 95
    - $\rightarrow$  State after ETS download or KNX voltage recovery, Page 96

## Prerequisites for visibility

Parameter window Configuration \ Parameter Channel X application \ Option Fault indicator/logic input

## 7.2.5.9.1 Reaction on opening the contact

This parameter is used to define how the device reacts on opening the contact connected to the input.

| Option                  |                                                                                                    |
|-------------------------|----------------------------------------------------------------------------------------------------|
| <u>On</u>               | The device sends a switch telegram with the value 1 to the application-specific Group Object for the<br>input.                                                                                   |
| Off                     | The device sends a switch telegram with the value 0 to the application-specific Group Object for the<br>input.                                                                                   |
| Toggle                  | The device sends a switch telegram to the application-specific Group Object for the input. If the value 0 was sent last, the value 1 is sent. If the value 1 was sent last, the value 0 is sent. |
| No reaction             | The device does not react and does not send any telegrams.                                                                                                    |
| End cyclic transmission | Cyclic sending of the value from the following Group Object is ended: <ul> <li>Status Fault</li> </ul>                                                                                           |

### Prerequisites for visibility

Parameter window Configuration \ Parameter Channel X template \ Option No

## 7.2.5.9.2 Reaction on closing the contact

This parameter is used to define how the device reacts on closing the contact connected to the input.

| Option                  |                                                                                                    |
|-------------------------|----------------------------------------------------------------------------------------------------|
| On                      | The device sends a switch telegram with the value 1 to the application-specific Group Object for the<br>input.                                                                                   |
| <u>Off</u>              | The device sends a switch telegram with the value 0 to the application-specific Group Object for the input.                                                                                      |
| Toggle                  | The device sends a switch telegram to the application-specific Group Object for the input. If the value 0 was sent last, the value 1 is sent. If the value 1 was sent last, the value 0 is sent. |
| No reaction             | The device does not react and does not send any telegrams.                                                                                                    |
| End cyclic transmission | Cyclic sending of the value from the following Group Object is ended:<br>• Status Fault                                                                                                    |
|                         |                                                                                                    |

#### Prerequisites for visibility

• Parameter window *Configuration* \ Parameter *Channel X template* \ Option *No* 

## 7.2.5.9.3 Send value of Group Object "Status Fault"

This parameter is used to define when the value of the following Group Object is sent on the bus (ABB i-bus<sup>®</sup> KNX):

• Status Fault

## (i) Note

The wording "On change" in the options refers to a change in the state of the input (contact open or closed).

| Option                                    |                                                                                                    |
|-------------------------------------------|----------------------------------------------------------------------------------------------------|
| No, update only                           | The value is updated but is not sent.                                                                                                    |
| <u>On change</u>                          | The value is sent on a change.                                                                                                    |
|                                           | The following dependent parameters are shown: <ul> <li>Send "Status Fault" after ETS download or KNX voltage recovery</li> </ul>                                                                                                    |
| Cyclically                                | The value is sent cyclically. The cycle time can be set. The cycle time is restarted each time a value is sent.                                                                                                    |
|                                           | <ul> <li>The following dependent parameters are shown:</li> <li>Sending cycle</li> <li>On Group Object value</li> <li>Send "Status Fault" after ETS download or KNX voltage recovery</li> </ul>                                                                                                    |
| After change or cyclically                | The value is sent on change or cyclically. The cycle time can be set. The cycle time is restarted each time a value is sent, including if the value is sent on change.                                                                                                    |
|                                           | <ul> <li>The following dependent parameters are shown:</li> <li>Sending cycle</li> <li>On Group Object value</li> <li>Send "Status Fault" after ETS download or KNX voltage recovery</li> </ul>                                                                                                    |
| On request                                | <ul> <li>The value is sent on request.</li> <li>The following dependent Group Objects are displayed:</li> <li><i>Request status Fault</i></li> </ul>                                                                                                    |
| On change or on request                   | <ul> <li>The value is sent on change or on request.</li> <li>The following dependent parameters are shown: <ul> <li>Send "Status Fault" after ETS download or KNX voltage recovery</li> </ul> </li> <li>The following dependent Group Objects are displayed: <ul> <li>Request status Fault</li> </ul> </li> </ul>                                                                                                    |
| On request or cyclically                  | <ul> <li>Request status Fault</li> <li>The value is sent on request or cyclically. The cycle time can be set. The cycle time is restarted each time a value is sent, including if the value is sent on request.</li> <li>The following dependent parameters are shown: <ul> <li>Sending cycle</li> <li>On Group Object value</li> <li>Send "Status Fault" after ETS download or KNX voltage recovery</li> </ul> </li> <li>The following dependent Group Objects are displayed: <ul> <li>Request status Fault</li> </ul> </li> </ul> |
| After change, on request or<br>cyclically | <ul> <li>The value is sent on change, on request or cyclically. The cycle time can be set. The cycle time is restarted each time a value is sent, including if the value is sent on change or on request.</li> <li>The following dependent parameters are shown: <ul> <li>Sending cycle</li> <li>On Group Object value</li> <li>Send "Status Fault" after ETS download or KNX voltage recovery</li> </ul> </li> <li>The following dependent Group Objects are displayed: <ul> <li>Request status Fault</li> </ul> </li> </ul>       |

• Parameter window *Configuration* \ Parameter *Channel X template* \ Option *No* 

# 7.2.5.9.4 Sending cycle

This parameter is used to define the cycle in which the value of the Group Object is sent.

| Option                                 |       |  |  |
|----------------------------------------|-------|--|--|
| 00:00:01 <u>00:00:30</u> 99:59:59 hh:m | im:ss |  |  |
|                                        |       |  |  |

# Prerequisites for visibility

 Parameter window Channel X: \ Parameter window Fault indicator/logic input \ Parameter Send value of Group Object "Status Fault" \ Option Cyclically / After change or cyclically / On request or cyclically / After change, on request or cyclically

## 7.2.5.9.5 On Group Object value

This parameter is used to define when the value of the Group Object is sent cyclically.

| Option        |                                                                                                    |
|---------------|----------------------------------------------------------------------------------------------------|
| 0             | If the value of the Group Object is 0, this value is sent cyclically after an adjustable time has elapsed. |
| 1             | If the value of the Group Object is 1, this value is sent cyclically after an adjustable time has elapsed. |
| <u>0 or 1</u> | The value of the Group Object is sent cyclically after an adjustable time has elapsed.                     |

### Prerequisites for visibility

 Parameter window Channel X: \ Parameter window Fault indicator/logic input \ Parameter Send value of Group Object "Status Fault" \ Option Cyclically / After change or cyclically / On request or cyclically / After change, on request or cyclically

## 7.2.5.9.6 Send "Status Fault" after ETS download or KNX voltage recovery

This parameter is used to define whether the current value of the following Group Object is sent on the bus (ABB i-bus<sup>®</sup> KNX) after ETS download or KNX voltage recovery:

• Status Fault

# (i) Note

Whether the current value of the Group Object is sent depends on the current state of the input and the following settings:

- 1. Parameter *Send value of Group Object "Status Fault"*, option *On change*, *After change or cyclically*, *On change or on request or After change, on request or cyclically*
- 2. State of input: Contact open
- 3. Parameter *Reaction on opening the contact*, option *No reaction* or *End cyclic transmission* ⇒ The value of the Group Object is not sent.
- 4. State of input: Contact closed
- 5. Parameter *Reaction on closing the contact*, option *No reaction* or *End cyclic transmission* ⇒ The value of the Group Object is not sent.
- $\Rightarrow$  With all other states and settings, the current value is sent.

| Option |  |  |
|--------|--|--|
| No     |  |  |
| Yes    |  |  |

#### Prerequisites for visibility

Parameter window Channel X: \ Parameter window Fault indicator/logic input \ Parameter Send value of Group Object "Status Fault" \ Option On change / Cyclically / After change or cyclically / On change or on request / On request or cyclically / After change, on request or cyclically

## 7.2.5.9.7 Extended settings

This parameter is used to display the extended settings for the parameter window.

# (i) Note

The modified settings for the dependent parameters are only valid if the dependent parameters are shown.

| Option |                                                                                                    |  |  |  |
|--------|----------------------------------------------------------------------------------------------------|--|--|--|
| No     | The extended settings are not shown. The corresponding parameters are used with the default values. Changes to the default values are discarded.                                                |  |  |  |
| Yes    | The extended settings are shown. The default values for the corresponding parameters can be changed.                                                                                            |  |  |  |
|        | <ul> <li>The following dependent parameters are shown:</li> <li>Contact type</li> <li>Activate minimum signal duration</li> <li>Interference suppression filter</li> <li>Block input</li> </ul> |  |  |  |

### Prerequisites for visibility

• Parameter window *Configuration* \ Parameter *Channel X template* \ Option *No* 

# 7.2.5.9.8 Contact type

This parameter is used to set the type of contact connected to the input.

## (i) Note

A change to the default value for this parameter is only valid if the extended settings are active.

| Option     |  |  |
|------------|--|--|
| NO contact |  |  |
| NC contact |  |  |

## Prerequisites for visibility

 Parameter window Channel X: \ Parameter window Fault indicator/logic input \ Parameter Extended settings \ Option Yes

## 7.2.5.9.9 Activate minimum signal duration

This parameter is used to define whether the minimum signal duration is activated.

# (i) Note

The minimum signal duration indicates the minimum time a contact (e.g. button/switch) must be operated to trigger a reaction. The minimum signal duration prevents unintentional operation from triggering a reaction.

More information:  $\rightarrow$  Minimum signal duration, Page 147.

# (i) Note

A change to the default value for this parameter is only valid if the extended settings are active.

| Option |                                               |
|--------|-----------------------------------------------|
| No     | The minimum signal duration is not activated. |
| Yes    | The following dependent parameters are shown: |
|        | When opening the contact                      |
|        | When closing the contact                      |

### Prerequisites for visibility

 Parameter window Channel X: \ Parameter window Fault indicator/logic input \ Parameter Extended settings \ Option Yes

## 7.2.5.9.10 When opening the contact

This parameter is used to define how long the contact must be open as a minimum before a reaction is triggered.

More information:  $\rightarrow$  Minimum signal duration, Page 147.

# (i) Note

A change to the default value for this parameter is only valid if the extended settings are active.

```
Option
```

00:00:00.1 ... <u>00:00:01.0</u> ... 23:59:59.9 hh:mm:ss:f

# Prerequisites for visibility

 Parameter window Channel X: \ Parameter window Fault indicator/logic input \ Parameter Activate minimum signal duration \ Option Yes

# 7.2.5.9.11 When closing the contact

This parameter is used to define how long the contact must be closed as a minimum before a reaction is triggered.

More information:  $\rightarrow$  Minimum signal duration, Page 147.

# (i) Note

A change to the default value for this parameter is only valid if the extended settings are active.

Option

00:00:00.1 ... <u>00:00:01.0</u> ... 23:59:59.9 hh:mm:ss:f

## Prerequisites for visibility

 Parameter window Channel X: \ Parameter window Fault indicator/logic input \ Parameter Activate minimum signal duration \ Option Yes

## 7.2.5.9.12 Interference suppression filter

This parameter is used to define the time for suppressing interference on the input. An operation is only detected if the signal received on the input remains constant for the time defined. In this way, interfering signals or undesirable, multiple edges (e.g. due to the contact bouncing) are detected and filtered out.

## (i) Note

A change to the default value for this parameter is only valid if the extended settings are active.

| Option              |  |   |
|---------------------|--|---|
| 12 <u>30</u> 150 ms |  |   |
|                     |  | _ |

### Prerequisites for visibility

 Parameter window Channel X: \ Parameter window Fault indicator/logic input \ Parameter Extended settings \ Option Yes

### 7.2.5.9.13 Block input

This parameter is used to define the telegram value with which the input is blocked.

## (i) Note

When the input is blocked, events on the input are ignored. When the block is canceled, the present status of the inputs (connected contacts open or closed) applies.

# (i) Note

A change to the default value for this parameter is only valid if the extended settings are active.

| Option      |                                                                                                    |
|-------------|----------------------------------------------------------------------------------------------------|
| Deactivated | The input cannot be blocked.                                                                                                    |
| On value 1  | The input is blocked when a telegram with the value 1 is received on the dependent Group Object. The block is removed when a telegram with the value 0 is received. |
|             | The following dependent parameters are shown:                                                                                                    |
|             | State after ETS download or KNX voltage recovery                                                                                                    |
|             | The following dependent Group Objects are displayed: <ul> <li>Block</li> </ul>                                                                                      |
| On value 0  | The input is blocked when a telegram with the value 0 is received on the dependent Group Object. The block is removed when a telegram with the value 1 is received. |
|             | <ul> <li>The following dependent parameters are shown:</li> <li>State after ETS download or KNX voltage recovery</li> </ul>                                         |
|             | The following dependent Group Objects are displayed: <ul> <li>Block</li> </ul>                                                                                      |

### Prerequisites for visibility

 Parameter window Channel X: \ Parameter window Fault indicator/logic input \ Parameter Extended settings \ Option Yes

## 7.2.5.9.14 State after ETS download or KNX voltage recovery

This parameter is used to define the state of the input after ETS download or KNX voltage recovery.

# (i) Note

A change to the default value for this parameter is only valid if the extended settings are active.

| Option     |                              |
|------------|------------------------------|
| Last state | The last known state is set. |
| Blocked    | The input is blocked.        |
| Enabled    | The input is enabled.        |

## Prerequisites for visibility

 Parameter window Channel X: \ Parameter window Fault indicator/logic input \ Parameter Block input \ Option On value 1 / On value 0

### 7.2.5.10 Parameter window Switching sequence

## (i) Note

If several channels are to be set to the same values, parameterization can be performed in the parameter window *Templates*.

The following settings can be made in this parameter window:

- Create and parameterize switching sequence in 1-button operation
- Define function of Group Objects
- Integrate Group Objects in switching sequence
- Define reaction on events on input

## More information: $\rightarrow$ Switching sequence application (1-button operation), Page 21.

|   | Configuration      | Switching sequence         |                              |        |        |                                  |           |          |          |        |             |   |
|---|--------------------|----------------------------|------------------------------|--------|--------|----------------------------------|-----------|----------|----------|--------|-------------|---|
| + | Device settings    | Function of Group Objects  |                              |        |        |                                  |           |          |          |        |             |   |
| + | Logic              |                            | GO 1                         |        | GO 2   |                                  | GO 3      |          | GO 4     |        | GO 5        |   |
| + | Templates          | Function                   | Switch                       | •      | Switch | •                                | Deactivat | ed 🔻     | Deactiva | ted 🔹  | Deactivated | • |
| _ | Channel A:         | Configura                  | ation                        |        |        |                                  |           |          |          |        |             |   |
|   |                    |                            | Step 1                       | Ste    | p 2    | Step 3                           |           | Step 4   |          | Step 5 | Step 6      |   |
|   | Switching sequence | Enable                     | ~                            | ~      |        | ~                                |           |          |          |        |             |   |
| + | Channel B:         | GO 1                       | Off •                        | Off    | -      | Off                              | •         |          |          |        |             |   |
|   |                    | GO 2                       | Off •                        | Off    | -      | Off                              | -         |          |          |        |             |   |
| + | Channel C:         | Reaction on long operation |                              |        | Co     | Corresponds to a short operation |           |          |          | -      |             |   |
| + | Channel D:         | Reaction af                | ter last step                |        |        | Direction                        | n change  | O Step 1 |          |        |             |   |
|   |                    | Send value                 | s after evaluation p         | period |        |                                  |           |          |          | 12     |             |   |
|   |                    | Enable Gro<br>"Reset swite | up Object<br>ching sequence" |        |        |                                  |           |          |          |        |             |   |
|   |                    | Extended s                 | ettings                      |        |        |                                  |           |          |          |        |             |   |

Fig. 18: Parameter window Switching sequence (1-button operation)

### This parameter window includes the following parameters:

- $\rightarrow$  Function GO x, Page 98
- $\rightarrow$  Enable step x, Page 98

#### $\rightarrow$ GO x, Page 98

- $\rightarrow$  Reaction on long operation, Page 99
- $\rightarrow$  Reaction after last step, Page 99
- $\rightarrow$  Send values after evaluation period, Page 99
  - $\rightarrow$  Evaluation period, Page 99
- $\rightarrow$  Enable Group Object "Reset switching sequence", Page 100
- $\rightarrow$  Extended settings, Page 100
  - $\rightarrow$  Contact type, Page 101
  - $\rightarrow$  Long operation after, Page 101
  - $\rightarrow$  Interference suppression filter, Page 101
  - → Block input, Page 102
     → State after ETS download or KNX voltage recovery, Page 102

#### Prerequisites for visibility

Parameter window Configuration \ Parameter Channel X application \ Option Switching sequence

## 7.2.5.10.1 Function GO x

This parameter is used to enable the Group Objects for the switching sequence and define the function (data point types) of the Group Objects.

| Option        |                                                                                                |  |
|---------------|------------------------------------------------------------------------------------------------|--|
| Deactivated   | The Group Object is not used.                                                                  |  |
| <u>Switch</u> | The following dependent Group Objects are displayed: <ul> <li>Value x: Switch</li> </ul>       |  |
| Percent       | The following dependent Group Objects are displayed: <ul> <li>Value x: Percent</li> </ul>      |  |
| Byte          | The following dependent Group Objects are displayed: <ul> <li>Value x: Byte</li> </ul>         |  |
| Scene         | The following dependent Group Objects are displayed: <ul> <li><i>Value x: Scene</i></li> </ul> |  |
| Color         | The following dependent Group Objects are displayed: <ul> <li>Value x: Color</li> </ul>        |  |
| HVAC mode     | The following dependent Group Objects are displayed: <ul> <li>Value x: HVAC mode</li> </ul>    |  |

### Prerequisites for visibility

• Parameter window *Configuration* \ Parameter *Channel X template* \ Option *No* 

## 7.2.5.10.2 Enable step x

Step x of the switching sequence is enabled using this parameter.

| Option |                                                  |
|--------|--------------------------------------------------|
| No     | Step x of the switching sequence is not enabled. |
| Yes    | The following dependent parameters are shown:    |

### Prerequisites for visibility

• Parameter window *Configuration* \ Parameter *Channel X template* \ Option *No* 

## 7.2.5.10.3 GO x

This parameter is used to define the telegram value that the Group Object x sends in step x of the switching sequence.

## (i) Note

The possible options and the standard option depend on the selection made in the parameter *Func-tion GO x*.

| Dption                |
|-----------------------|
| On                    |
| Off                   |
| <u>0</u> 100 %        |
| 0 <u>1</u> 255        |
| <u>1</u> 64           |
| <u>#000000</u> #FFFFF |
| Automatic             |
| Comfort               |
| Standby               |
| Economy               |
| Building Protection   |
|                       |

### Prerequisites for visibility

- Parameter window *Channel X:* \ Parameter window *Switching sequence* 
  - Parameter Function GO x \ all options except Deactivated
  - Parameter *Enable step x* \ Option *Yes*

## 7.2.5.10.4 Reaction on long operation

This parameter is used to define the reaction of the switching sequence on long operation of the contact connected to the input.

| Option                           |                                                                               |
|----------------------------------|-------------------------------------------------------------------------------|
| Corresponds to a short operation | The switching sequence makes no distinction between short and long operation. |
| Step 1                           | The switching sequence begins with step 1.                                    |
| Previous step                    | The previous step of the switching sequence is called.                        |

### Prerequisites for visibility

• Parameter window *Configuration* \ Parameter *Channel X template* \ Option *No* 

### 7.2.5.10.5 Reaction after last step

This parameter is used to define how the switching sequence reacts if the contact connected to the input is operated after execution of the last step.

# (i) Note

The possible options and the standard option depend on the selection made in the parameter *Reaction on long operation*.

| Option           |                                                                                       |
|------------------|---------------------------------------------------------------------------------------|
| No reaction      | The switching sequence does not react.                                                |
| Direction change | The switching sequence changes the step direction (e.g. 1, 2, $3 \rightarrow 2, 1$ ). |
| Step 1           | The switching sequence begins with step 1.                                            |

#### Prerequisites for visibility

• Parameter window *Configuration* \ Parameter *Channel X template* \ Option *No* 

## 7.2.5.10.6 Send values after evaluation period

This parameter is used to define whether the value of the Group Object "Value x: X" is sent on every operation of the contact connected to the input.

| Option |                                                                                                    |
|--------|----------------------------------------------------------------------------------------------------|
| No     | After operation, there is no wait for a further operation. The value of the Group Object for each operation is sent immediately.                                                                                                    |
| Yes    | After operation, the time set in the parameter <i>Evaluation period</i> elapses before a value is sent. If there is a further operation within the time set, the value of the Group Object for the previous operation is not sent. Only the value of the Group Object for the last operation is sent. |
|        | The following dependent parameters are shown: <ul> <li>Evaluation period</li> </ul>                                                                                                    |

## Prerequisites for visibility

Parameter window Configuration \ Parameter Channel X template \ Option No

#### 7.2.5.10.7 Evaluation period

This parameter is used to define the delay after an operation before a value is sent. If a further operation occurs before the time defined has elapsed, the value is discarded and the time starts again.

### Example

### The defined evaluation period is 2 s.

- 1. The contact is operated (1-fold operation).
- $\Rightarrow$  Before there is a reaction, there is a delay of 2 s.
- 2. After 1 s there is a further operation (2-fold operation).
  - $\Rightarrow$  The value 1 (send on 1-fold operation) is discarded, the time defined starts again.
- 3. After 0.5 s there is a further operation (3-fold operation).
  - $\Rightarrow$  The value 2 (send on 2-fold operation) is discarded, the time defined starts again.
- 4. There is no further operation.
- $\Rightarrow$  2 s after the third operation, the value 3 (send on 3-fold operation) is sent.

| Option                     |  |  |
|----------------------------|--|--|
| 00.3 <u>02.0</u> 30.0 ss.f |  |  |

### Prerequisites for visibility

Parameter window Channel X: \ Parameter window Switching sequence \ Parameter Send values after evaluation period \ Option Yes

## 7.2.5.10.8 Enable Group Object "Reset switching sequence"

This parameter enables the following Group Object:

• Reset switching sequence

| Option |                                                                                                   |
|--------|---------------------------------------------------------------------------------------------------|
| No     | The Group Object is not enabled.                                                                  |
| Yes    | The following dependent Group Objects are displayed: <ul> <li>Reset switching sequence</li> </ul> |

## Prerequisites for visibility

• Parameter window *Configuration* \ Parameter *Channel X template* \ Option *No* 

### 7.2.5.10.9 Extended settings

This parameter is used to display the extended settings for the parameter window.

## (i) Note

The modified settings for the dependent parameters are only valid if the dependent parameters are shown.

| Option |                                                                                                    |  |  |  |  |  |
|--------|----------------------------------------------------------------------------------------------------|--|--|--|--|--|
| No     | The extended settings are not shown. The corresponding parameters are used with the default values. Changes to the default values are discarded.                                    |  |  |  |  |  |
| Yes    | The extended settings are shown. The default values for the corresponding parameters can be changed.                                                                                |  |  |  |  |  |
|        | <ul> <li>The following dependent parameters are shown:</li> <li>Contact type</li> <li>Long operation after</li> <li>Interference suppression filter</li> <li>Block input</li> </ul> |  |  |  |  |  |

### Prerequisites for visibility

## 7.2.5.10.10 Contact type

This parameter is used to set the type of contact connected to the input.

## (i) Note

A change to the default value for this parameter is only valid if the extended settings are active.

| Option     |  |  |
|------------|--|--|
| NO contact |  |  |
| NC contact |  |  |

## Prerequisites for visibility

 Parameter window Channel X: \ Parameter window Switching sequence \ Parameter Extended settings \ Option Yes

## 7.2.5.10.11 Long operation after

This parameter is used to define the time from which operation of a connected contact (e.g. button/ switch) is interpreted as long operation.

# (i) Note

A change to the default value for this parameter is only valid if the extended settings are active.

| Option                     |  |
|----------------------------|--|
| 00.3 <u>00.4</u> 30.0 ss.f |  |

## Prerequisites for visibility

- Parameter window *Channel X:* \ Parameter window *Switching sequence*
- Parameter *Reaction on long operation* \ all options except *Corresponds to a short operation*
- Parameter *Extended settings* \ Option *Yes*

### 7.2.5.10.12 Interference suppression filter

This parameter is used to define the time for suppressing interference on the input. An operation is only detected if the signal received on the input remains constant for the time defined. In this way, interfering signals or undesirable, multiple edges (e.g. due to the contact bouncing) are detected and filtered out.

## (i) Note

A change to the default value for this parameter is only valid if the extended settings are active.

| Option              |  |
|---------------------|--|
| 12 <u>30</u> 150 ms |  |

## Prerequisites for visibility

 Parameter window Channel X: \ Parameter window Switching sequence \ Parameter Extended settings \ Option Yes

## 7.2.5.10.13 Block input

This parameter is used to define the telegram value with which the input is blocked.

# (i) Note

When the input is blocked, events on the input are ignored. When the block is canceled, the present status of the inputs (connected contacts open or closed) applies.

## (i) Note

A change to the default value for this parameter is only valid if the extended settings are active.

| Option      |                                                                                                    |
|-------------|----------------------------------------------------------------------------------------------------|
| Deactivated | The input cannot be blocked.                                                                                                    |
| On value 1  | The input is blocked when a telegram with the value 1 is received on the dependent Group Object. The block is removed when a telegram with the value 0 is received.    |
|             | The following dependent parameters are shown:                                                                                                    |
|             | State after ETS download or KNX voltage recovery                                                                                                    |
|             | The following dependent Group Objects are displayed: <ul> <li>Block</li> </ul>                                                                                         |
| On value 0  | The input is blocked when a telegram with the value 0 is received on the dependent Group Object. The<br>block is removed when a telegram with the value 1 is received. |
|             | The following dependent parameters are shown:                                                                                                    |
|             | State after ETS download or KNX voltage recovery                                                                                                    |
|             | The following dependent Group Objects are displayed: <ul> <li>Block</li> </ul>                                                                                         |

#### Prerequisites for visibility

 Parameter window Channel X: \ Parameter window Switching sequence \ Parameter Extended settings \ Option Yes

## 7.2.5.10.14 State after ETS download or KNX voltage recovery

This parameter is used to define the state of the input after ETS download or KNX voltage recovery.

## (i) Note

A change to the default value for this parameter is only valid if the extended settings are active.

| Option     |                              |  |
|------------|------------------------------|--|
| Last state | The last known state is set. |  |
| Blocked    | The input is blocked.        |  |
| Enabled    | The input is enabled.        |  |

## Prerequisites for visibility

Parameter window Channel X: \ Parameter window Switching sequence \ Parameter Block input \ Option On value 1 / On value 0

## 7.2.5.11 Parameter window Switching sequence [2-button]

# (i) Note

In 2-button operation, two adjacent channels are combined. For this reason, 2-button operation is only available for channels A and C (depending on the device variant).

# (i) Note

If several channels are to be set to the same values, parameterization can be performed in the parameter window *Templates*.

The following settings can be made in this parameter window:

- Create and parameterize switching sequence in 2-button operation
- Define function of Group Objects
- Integrate Group Objects in switching sequence
- Define reaction on events on input

## More information: $\rightarrow$ Switching sequence application (2-button operation), Page 22.

| Configuration      | Switching                                      | Switching sequence (2-button)                     |        |          |          |               |             |               |        |               |
|--------------------|------------------------------------------------|---------------------------------------------------|--------|----------|----------|---------------|-------------|---------------|--------|---------------|
| + Device settings  | Function                                       | Function of Group Objects                         |        |          |          |               |             |               |        |               |
| + Logic            |                                                | GO 1                                              |        | GO 2     |          | GO 3          |             | GO 4          |        | GO 5          |
| + Templates        | Function                                       | Switch 💌 S                                        |        | Switch 👻 |          | Deactivated 🔹 |             | Deactivated • |        | Deactivated 🔹 |
| - Channel A+B:     | Configur                                       | ation                                             |        |          |          |               |             |               |        |               |
|                    |                                                | Step 1                                            | Ste    | p 2      | Step 3   |               | Step 4      |               | Step 5 | Step 6        |
| Switching sequence | Enable                                         | ~                                                 | ~      |          | ~        |               |             |               |        |               |
| + Channel C:       | GO 1                                           | Off •                                             | Off    | •        | Off      | •             |             |               |        |               |
|                    | GO 2                                           | Off •                                             | Off    | •        | Off      | •             |             |               |        |               |
| + Channel D:       | Reaction o                                     | n long operation                                  |        | 0        | Corresp  | onds to a s   | hort operat | ion ()        | Step 1 |               |
|                    | Input A<br>Reaction o<br>Input B<br>Reaction o | n short operation<br>n short operation            |        | O        | Next ste | p Pre         | vious step  |               |        |               |
|                    |                                                | <i>b</i>                                          |        |          |          |               |             |               |        |               |
|                    | Send value                                     | es after evaluation                               | period |          |          |               |             |               |        |               |
|                    | Enable Gro<br>"Reset swit                      | Enable Group Object<br>"Reset switching sequence" |        |          |          |               |             |               |        |               |
|                    | Extended s                                     | settings                                          |        |          |          |               |             |               | 10     |               |

Fig. 19: Parameter window Switching sequence (2-button operation)

## This parameter window includes the following parameters:

- $\rightarrow$  Function GO x, Page 104
- $\rightarrow$  Enable step x, Page 104
  - $\rightarrow$  GO x, Page 105
- $\rightarrow$  Reaction on long operation, Page 105
- $\rightarrow$  Reaction on short operation, Page 105
- $\rightarrow$  Send values after evaluation period, Page 106
  - $\rightarrow$  Evaluation period, Page 106
- → Enable Group Object "Reset switching sequence", Page 106
- $\rightarrow$  Extended settings, Page 107
  - → Contact type, Page 107
  - $\rightarrow$  Long operation after, Page 107
  - $\rightarrow$  Interference suppression filter, Page 108
  - $\rightarrow$  Block input, Page 108
    - $\rightarrow$  State after ETS download or KNX voltage recovery, Page 109

#### Prerequisites for visibility

 Parameter window Configuration \ Parameter Channel X application \ Option Switching sequence (2button)

## 7.2.5.11.1 Function GO x

This parameter is used to enable the Group Objects for the switching sequence and define the function (data point types) of the Group Objects.

| Option        |                                                                                             |  |
|---------------|---------------------------------------------------------------------------------------------|--|
| Deactivated   | The Group Object is not used.                                                               |  |
| <u>Switch</u> | The following dependent Group Objects are displayed: <ul> <li>Value x: Switch</li> </ul>    |  |
| Percent       | The following dependent Group Objects are displayed: <ul> <li>Value x: Percent</li> </ul>   |  |
| Color         | The following dependent Group Objects are displayed: <ul> <li>Value x: Color</li> </ul>     |  |
| HVAC mode     | The following dependent Group Objects are displayed: <ul> <li>Value x: HVAC mode</li> </ul> |  |
| Byte          | The following dependent Group Objects are displayed: <ul> <li>Value x: Byte</li> </ul>      |  |
| Scene         | The following dependent Group Objects are displayed: <ul> <li>Value x: Scene</li> </ul>     |  |

#### Prerequisites for visibility

Parameter window Configuration \ Parameter Channel X template \ Option No

## 7.2.5.11.2 Enable step x

Step x of the switching sequence is enabled using this parameter.

| Option |                                                    |
|--------|----------------------------------------------------|
| No     | Step x of the switching sequence is not enabled.   |
| Yes    | The following dependent parameters are shown: GO x |

### Prerequisites for visibility

## 7.2.5.11.3

### GO x

This parameter is used to define the telegram value that the Group Object x sends in step x of the switching sequence.

# (i) Note

The possible options and the standard option depend on the selection made in the parameter *Func-tion GO x.* 

| ption              |
|--------------------|
| n                  |
| ff                 |
| 100 %              |
| <u>1</u> 255       |
| 64                 |
| 000000 #FFFFF      |
| utomatic           |
| omfort             |
| tandby             |
| conomy             |
| uilding Protection |

### Prerequisites for visibility

- Parameter window *Channel X*: \ Parameter window *Switching sequence [2-button]* 
  - Parameter *Function GO x* \ all options except *Deactivated*
  - Parameter *Enable step x* \ Option *Yes*

## 7.2.5.11.4 Reaction on long operation

This parameter is used to define the reaction of the switching sequence on long operation of the contact connected to the input.

| Option                              |                                                                               |
|-------------------------------------|-------------------------------------------------------------------------------|
| Corresponds to a short<br>operation | The switching sequence makes no distinction between short and long operation. |
| Step 1                              | The switching sequence begins with step 1.                                    |

#### Prerequisites for visibility

• Parameter window *Configuration* \ Parameter *Channel X template* \ Option *No* 

# 7.2.5.11.5 Reaction on short operation

This parameter is used to define how the switching sequence reacts on short operation of the contacts connected to the inputs.

| Option        |  |
|---------------|--|
| Next step     |  |
| Previous step |  |

## Prerequisites for visibility

### 7.2.5.11.6 Send values after evaluation period

This parameter is used to define whether the value of the Group Object "Value x: X" is sent on every operation of the contact connected to the input.

| Option    |                                                                                                    |
|-----------|----------------------------------------------------------------------------------------------------|
| <u>No</u> | After operation, there is no wait for a further operation. The value of the Group Object for each operation is sent immediately.                                                                                                    |
| Yes       | After operation, the time set in the parameter <i>Evaluation period</i> elapses before a value is sent. If there is a further operation within the time set, the value of the Group Object for the previous operation is not sent. Only the value of the Group Object for the last operation is sent. |
|           | The following dependent parameters are shown:                                                                                                    |

#### Prerequisites for visibility

Parameter window Configuration \ Parameter Channel X template \ Option No

## 7.2.5.11.7 Evaluation period

This parameter is used to define the delay after an operation before a value is sent. If a further operation occurs before the time defined has elapsed, the value is discarded and the time starts again.

### Example

- The defined evaluation period is 2 s.
- The contact is operated (1-fold operation).
   ⇒ Before there is a reaction, there is a delay of 2 s.
- After 1 s there is a further operation (2-fold operation).
- ⇒ The value 1 (send on 1-fold operation) is discarded, the time defined starts again.
- 3. After 0.5 s there is a further operation (3-fold operation).
  - ⇒ The value 2 (send on 2-fold operation) is discarded, the time defined starts again.
- 4. There is no further operation.
- $\Rightarrow$  2 s after the third operation, the value 3 (send on 3-fold operation) is sent.

### Option

00.3 ... <u>02.0</u> ... 30.0 ss.f

### Prerequisites for visibility

Parameter window Channel X: \ Parameter window Switching sequence [2-button] \ Parameter Send values after evaluation period \ Option Yes

### 7.2.5.11.8 Enable Group Object "Reset switching sequence"

This parameter enables the following Group Object:

• Reset switching sequence

| Option |                                                                                                   |
|--------|---------------------------------------------------------------------------------------------------|
| No     | The Group Object is not enabled.                                                                  |
| Yes    | The following dependent Group Objects are displayed: <ul> <li>Reset switching sequence</li> </ul> |

#### Prerequisites for visibility

## 7.2.5.11.9 Extended settings

This parameter is used to display the extended settings for the parameter window.

# (i) Note

The modified settings for the dependent parameters are only valid if the dependent parameters are shown.

| Option |                                                                                                    |
|--------|----------------------------------------------------------------------------------------------------|
| No     | The extended settings are not shown. The corresponding parameters are used with the default values. Changes to the default values are discarded.                                    |
| Yes    | The extended settings are shown. The default values for the corresponding parameters can be changed.                                                                                |
|        | <ul> <li>The following dependent parameters are shown:</li> <li>Contact type</li> <li>Long operation after</li> <li>Interference suppression filter</li> <li>Block input</li> </ul> |

### Prerequisites for visibility

• Parameter window *Configuration* \ Parameter *Channel X template* \ Option *No* 

## 7.2.5.11.10 Contact type

This parameter is used to set the type of contact connected to the input.

### (i) Note

A change to the default value for this parameter is only valid if the extended settings are active.

| Option     |  |  |
|------------|--|--|
| NO contact |  |  |
| NC contact |  |  |

## Prerequisites for visibility

 Parameter window Channel X: \ Parameter window Switching sequence [2-button] \ Parameter Extended settings \ Option Yes

## 7.2.5.11.11 Long operation after

This parameter is used to define the time from which operation of a connected contact (e.g. button/ switch) is interpreted as long operation.

## (i) Note

A change to the default value for this parameter is only valid if the extended settings are active.

Option 00.3 ... <u>00.4</u> ... 30.0 ss.f

## Prerequisites for visibility

- Parameter window *Channel X:* \ Parameter window *Switching sequence [2-button]* 
  - Parameter Reaction on long operation \ Option Step 1
- Parameter Extended settings \ Option Yes

## 7.2.5.11.12 Interference suppression filter

This parameter is used to define the time for suppressing interference on the input. An operation is only detected if the signal received on the input remains constant for the time defined. In this way, interfering signals or undesirable, multiple edges (e.g. due to the contact bouncing) are detected and filtered out.

## (i) Note

A change to the default value for this parameter is only valid if the extended settings are active.

| Option              |  |
|---------------------|--|
| 12 <u>30</u> 150 ms |  |
|                     |  |

### Prerequisites for visibility

 Parameter window Channel X: \ Parameter window Switching sequence [2-button] \ Parameter Extended settings \ Option Yes

### 7.2.5.11.13 Block input

This parameter is used to define the telegram value with which the input is blocked.

## (i) Note

When the input is blocked, events on the input are ignored. When the block is canceled, the present status of the inputs (connected contacts open or closed) applies.

# (i) Note

A change to the default value for this parameter is only valid if the extended settings are active.

| Option      |                                                                                                    |
|-------------|----------------------------------------------------------------------------------------------------|
| Deactivated | The input cannot be blocked.                                                                                                    |
| On value 1  | The input is blocked when a telegram with the value 1 is received on the dependent Group Object. The block is removed when a telegram with the value 0 is received. |
|             | The following dependent parameters are shown:                                                                                                    |
|             | State after ETS download or KNX voltage recovery                                                                                                    |
|             | The following dependent Group Objects are displayed: <ul> <li>Block</li> </ul>                                                                                      |
| On value 0  | The input is blocked when a telegram with the value 0 is received on the dependent Group Object. The block is removed when a telegram with the value 1 is received. |
|             | <ul> <li>The following dependent parameters are shown:</li> <li>State after ETS download or KNX voltage recovery</li> </ul>                                         |
|             | The following dependent Group Objects are displayed: <ul> <li>Block</li> </ul>                                                                                      |

### Prerequisites for visibility

 Parameter window Channel X: \ Parameter window Switching sequence [2-button] \ Parameter Extended settings \ Option Yes
## 7.2.5.11.14 State after ETS download or KNX voltage recovery

This parameter is used to define the state of the input after ETS download or KNX voltage recovery.

## (i) Note

A change to the default value for this parameter is only valid if the extended settings are active.

| Option     |                              |
|------------|------------------------------|
| Last state | The last known state is set. |
| Blocked    | The input is blocked.        |
| Enabled    | The input is enabled.        |

### Prerequisites for visibility

 Parameter window Channel X: \ Parameter window Switching sequence [2-button] \ Parameter Block input \ Option On value 1 / On value 0

#### 7.2.5.12 Parameter window Counter settings

## (i) Note

If several channels are to be set to the same values, parameterization can be performed in the parameter window *Templates*.

The following settings can be made in this parameter window:

· Parameterize input as pulse counter input

More information:  $\rightarrow$  Pulse counter application, Page 22.

| Configuration     | Pulse counter          |                               |   |
|-------------------|------------------------|-------------------------------|---|
| + Device settings | Counter type           | 4 bytes unsigned [DPT 12.001] | • |
| + Logic           | Generate input pulse   | On closing                    | • |
| + Templates       | Enable pulse counter 2 |                               |   |
| - Channel A:      | Extended settings      |                               |   |
| Counter settings  |                        |                               |   |
| Pulse counter 1   |                        |                               |   |

Fig. 20: Parameter window Counter settings

### This parameter window includes the following parameters:

- $\rightarrow$  Counter type, Page 110
- $\rightarrow$  Generate input pulse, Page 111
- $\rightarrow$  Enable pulse counter 2, Page 111
- $\rightarrow$  Extended settings, Page 112
  - $\rightarrow$  Activate minimum signal duration, Page 112
    - $\rightarrow$  When closing the contact, Page 113
    - $\rightarrow$  When opening the contact, Page 113
    - $\rightarrow$  Minimum signal duration, Page 113
  - $\rightarrow$  Interference suppression filter, Page 114
  - → Block input, Page 114
    - → State after ETS download or KNX voltage recovery, Page 115

#### Prerequisites for visibility

Parameter window Configuration \ Parameter Channel X application \ Option Pulse counter

#### 7.2.5.12.1 Counter type

This parameter is used to define the DPT (data point type) for pulse counter 1 and pulse counter 2.

| Option                        |                                                                                             |  |
|-------------------------------|---------------------------------------------------------------------------------------------|--|
| 1 byte signed (DPT 6.010)     | The following dependent Group Objects are displayed:<br>• <i>Counter value</i> (DPT 6.010)  |  |
| 1 byte unsigned (DPT 5.010)   | The following dependent Group Objects are displayed:<br>• <i>Counter value</i> (DPT 5.010)  |  |
| 2 bytes signed (DPT 8.001)    | The following dependent Group Objects are displayed:<br>• <i>Counter value</i> (DPT 8.001)  |  |
| 2 bytes unsigned (DPT 7.001)  | The following dependent Group Objects are displayed:<br>• <i>Counter value</i> (DPT 7.001)  |  |
| 4 bytes signed (DPT 13.001)   | The following dependent Group Objects are displayed:<br>• <i>Counter value</i> (DPT 13.001) |  |
| 4 bytes unsigned (DPT 12.001) | The following dependent Group Objects are displayed:<br>• <i>Counter value</i> (DPT 12.001) |  |

#### Prerequisites for visibility

• Parameter window *Configuration* \ Parameter *Channel X template* \ Option *No* 

#### 7.2.5.12.2 Generate input pulse

This parameter is used to define which event on the input generates an input pulse.

| Option                |                                                                                                    |
|-----------------------|----------------------------------------------------------------------------------------------------|
| On closing            | The input pulse is generated on closing the contact connected to the input.                             |
| On opening            | The input pulse is generated on opening the contact connected to the input.                             |
| On closing or opening | The input pulse is generated on a change of the contact position of the contact connected to the input. |

## Prerequisites for visibility

• Parameter window *Configuration* \ Parameter *Channel X template* \ Option *No* 

#### 7.2.5.12.3 Enable pulse counter 2

This parameter enables pulse counter 2.

| Option |                                                                                                    |
|--------|----------------------------------------------------------------------------------------------------|
| No     | Pulse counter 2 is not enabled.                                                                                                    |
| Yes    | <ul> <li>Reset counter value</li> <li>Request counter value</li> <li>One of the following Group Objects, depending on the setting in the parameter Counter type:         <ul> <li>Counter value (DPT 6.010)</li> <li>Counter value (DPT 5.010)</li> <li>Counter value (DPT 8.001)</li> <li>Counter value (DPT 7.001)</li> <li>Counter value (DPT 13.001)</li> <li>Counter value (DPT 12.001)</li> </ul> </li> <li>The following dependent parameter windows are shown:         <ul> <li>Pulse counter 2</li> </ul> </li> </ul> |

#### Prerequisites for visibility

• Parameter window *Configuration* \ Parameter *Channel X template* \ Option *No* 

## 7.2.5.12.4 Extended settings

This parameter is used to display the extended settings for the parameter window.

## (i) Note

The modified settings for the dependent parameters are only valid if the dependent parameters are shown.

| Option |                                                                                                    |
|--------|----------------------------------------------------------------------------------------------------|
| No     | The extended settings are not shown. The corresponding parameters are used with the default values. Changes to the default values are discarded.                                                           |
| Yes    | The extended settings are shown. The default values for the corresponding parameters can be changed.                                                                                                    |
|        | <ul> <li>The following dependent parameters are shown:</li> <li>Activate minimum signal duration</li> <li>Minimum signal duration</li> <li>Interference suppression filter</li> <li>Block input</li> </ul> |

#### Prerequisites for visibility

• Parameter window *Configuration* \ Parameter *Channel X template* \ Option *No* 

## 7.2.5.12.5 Activate minimum signal duration

This parameter is used to define whether the minimum signal duration is activated.

#### (i) Note

The minimum signal duration indicates the minimum time a contact (e.g. button/switch) must be operated to trigger a reaction. The minimum signal duration prevents unintentional operation from triggering a reaction.

More information:  $\rightarrow$  Minimum signal duration, Page 147.

## (i) Note

A change to the default value for this parameter is only valid if the extended settings are active.

| Option |                                                                                                    |
|--------|----------------------------------------------------------------------------------------------------|
| No     | The minimum signal duration is not activated.                                                                                                    |
| Yes    | <ul> <li>The following dependent parameters are shown:</li> <li>When closing the contact</li> <li>When opening the contact</li> <li>Minimum signal duration</li> </ul> |

#### Prerequisites for visibility

- Parameter window *Channel X:* \ Parameter window *Counter settings* 
  - Parameter Generate input pulse \ Option On closing / On opening
  - Parameter *Extended settings* \ Option *Yes*

### 7.2.5.12.6 When closing the contact

This parameter is used to define how long the contact must be closed as a minimum before a reaction is triggered.

More information:  $\rightarrow$  Minimum signal duration, Page 147.

#### (i) Note

A change to the default value for this parameter is only valid if the extended settings are active.

```
Option
```

00:00:00.1 ... <u>00:00:01.0</u> ... 23:59:59.9 hh:mm:ss:f

#### Prerequisites for visibility

- Parameter window *Channel X:* \ Parameter window *Counter settings* 
  - Parameter Generate input pulse \ Option On opening
  - Parameter Activate minimum signal duration \ Option Yes

### 7.2.5.12.7 When opening the contact

This parameter is used to define how long the contact must be open as a minimum before a reaction is triggered.

More information:  $\rightarrow$  Minimum signal duration, Page 147.

#### (i) Note

A change to the default value for this parameter is only valid if the extended settings are active.

#### Option

00:00:00.1 ... <u>00:00:01.0</u> ... 23:59:59.9 hh:mm:ss:f

#### Prerequisites for visibility

- Parameter window Channel X: \ Parameter window Counter settings
  - Parameter Generate input pulse \ Option On closing
  - Parameter Activate minimum signal duration \ Option Yes

#### 7.2.5.12.8 Minimum signal duration

This parameter is used to define how long the signal must be present as a minimum before a reaction is triggered.

## (i) Note

A change to the default value for this parameter is only valid if the extended settings are active.

**Option**20 ... <u>30</u> ms

#### Prerequisites for visibility

- Parameter window *Channel X:* \ Parameter window *Counter settings* 
  - Parameter Generate input pulse \ Option S0 counter
- Parameter Extended settings \ Option Yes

### 7.2.5.12.9 Interference suppression filter

This parameter is used to define the time for suppressing interference on the input. An operation is only detected if the signal received on the input remains constant for the time defined. In this way, interfering signals or undesirable, multiple edges (e.g. due to the contact bouncing) are detected and filtered out.

### (i) Note

A change to the default value for this parameter is only valid if the extended settings are active.

|                     |  | _ |
|---------------------|--|---|
| Option              |  |   |
| 12 <u>30</u> 150 ms |  | _ |

#### Prerequisites for visibility

- Parameter window Channel X: \ Parameter window Counter settings
  - Parameter Generate input pulse \ all options except S0 counter
  - Parameter *Extended settings* \ Option *Yes*

#### 7.2.5.12.10 Block input

This parameter is used to define the telegram value with which the input is blocked.

## (i) Note

When the input is blocked, events on the input are ignored. When the block is canceled, the present status of the inputs (connected contacts open or closed) applies.

### (i) Note

A change to the default value for this parameter is only valid if the extended settings are active.

| Option      |                                                                                                    |
|-------------|----------------------------------------------------------------------------------------------------|
| Deactivated | The input cannot be blocked.                                                                                                    |
| On value 1  | The input is blocked when a telegram with the value 1 is received on the dependent Group Object. The block is removed when a telegram with the value 0 is received. |
|             | The following dependent parameters are shown:                                                                                                    |
|             | State after ETS download or KNX voltage recovery                                                                                                    |
|             | The following dependent Group Objects are displayed: <ul> <li>Block</li> </ul>                                                                                      |
| On value 0  | The input is blocked when a telegram with the value 0 is received on the dependent Group Object. The block is removed when a telegram with the value 1 is received. |
|             | <ul> <li>The following dependent parameters are shown:</li> <li>State after ETS download or KNX voltage recovery</li> </ul>                                         |
|             | The following dependent Group Objects are displayed: <ul> <li>Block</li> </ul>                                                                                      |

#### Prerequisites for visibility

 Parameter window Channel X: \ Parameter window Counter settings \ Parameter Extended settings \ Option Yes

## 7.2.5.12.11 State after ETS download or KNX voltage recovery

This parameter is used to define the state of the input after ETS download or KNX voltage recovery.

## (i) Note

A change to the default value for this parameter is only valid if the extended settings are active.

| Option     |                              |
|------------|------------------------------|
| Last state | The last known state is set. |
| Blocked    | The input is blocked.        |
| Enabled    | The input is enabled.        |

## Prerequisites for visibility

Parameter window Channel X: \ Parameter window Counter settings \ Parameter Block input \ Option On value 1 / On value 0

#### 7.2.5.12.12 Parameter window Pulse counter 1

## (i) Note

If several channels are to be set to the same values, parameterization can be performed in the parameter window *Templates*.

The following settings can be made in this parameter window:

- Parameterize send behavior for counter value 1
- Define specific settings for pulse counter 1

More information:  $\rightarrow$  Pulse counter application, Page 22.

|   | Configuration    | Pulse counter 1                                                                   |             |
|---|------------------|-----------------------------------------------------------------------------------|-------------|
| + | Device settings  | Send value of Group Object                                                        | On change 🔹 |
| + | Logic            | Value is sent from a change of                                                    | 100         |
| + | Templates        | Counter-specific settings                                                         |             |
| - | Channel A:       | On closing the contact, the counter is incremented by +1. The initial value is 0. |             |
|   | Counter settings |                                                                                   |             |
|   | Pulse counter 1  | Evaluate limit value                                                              |             |

Fig. 21: Parameter window Pulse counter 1

#### This parameter window includes the following parameters:

- → Send value of Group Object "Counter value 1", Page 116
  - → Sending cycle, Page 117
  - $\rightarrow$  Value is sent from a change of, Page 117
- $\rightarrow$  Counter-specific settings, Page 118
  - → Initial value, Page 118
  - $\rightarrow$  Number of input pulses per counting pulse, Page 118
  - → Counter reading change per counting pulse, Page 118
- $\rightarrow$  Evaluate limit value, Page 119
  - $\rightarrow$  Limit value, Page 119
  - → Reaction on reaching limit value, Page 119

#### Prerequisites for visibility

Parameter window Configuration \ Parameter Channel X application \ Option Pulse counter

## 7.2.5.12.12.1 Send value of Group Object "Counter value 1"

This parameter is used to define when the values of the following Group Objects are sent on the bus (ABB i-bus® KNX):

- Counter value [DPT 6.010]
- Counter value [DPT 5.010]
- Counter value [DPT 8.001]
- Counter value [DPT 7.001]
- Counter value [DPT 13.001]
- Counter value [DPT 12.001]

| Option                   |                                                                                   |
|--------------------------|-----------------------------------------------------------------------------------|
| No, update only          | The value is updated but is not sent.                                             |
| <u>On change</u>         | The value is sent if there is a change.                                           |
|                          | The following dependent parameters are shown:                                     |
|                          | Value is sent from a change of                                                    |
| Cyclically               | The value is sent cyclically. The cycle time can be set.                          |
|                          | The following dependent parameters are shown:                                     |
|                          | Senaing cycle                                                                     |
| On change or cyclically  | The value is sent on change or cyclically. The cycle time can be set.             |
| On request               | The value is sent on request.                                                     |
|                          | The following dependent Group Objects are displayed:                              |
|                          | Request counter value                                                             |
| On change or on request  | The value is sent on change or on request.                                        |
|                          | The following dependent parameters are shown:                                     |
|                          | Value is sent from a change of                                                    |
|                          | The following dependent Group Objects are displayed:                              |
|                          | Request counter value                                                             |
| On request or cyclically | The value is sent on request or cyclically. The cycle time can be set.            |
|                          | The following dependent parameters are shown:                                     |
|                          | Sending cycle                                                                     |
|                          | The following dependent Group Objects are displayed:                              |
|                          | Request counter value                                                             |
| On change, on request or | The value is sent on change, on request or cyclically. The cycle time can be set. |
| cyclically               | The following dependent Group Objects are displayed:                              |
|                          | Request counter value                                                             |

#### Prerequisites for visibility

Parameter window Configuration \ Parameter Channel X template \ Option No

## 7.2.5.12.12.2 Sending cycle

This parameter is used to define the cycle in which the value of the Group Object is sent.

Option 00:00:30 ... <u>24:00:00</u> ... 99:59:59 hh:mm:ss

#### Prerequisites for visibility

 Parameter window Channel X: \ Parameter window Pulse counter 1 \ Parameter Send value of Group Object "Counter value 1" \ Option Cyclically / On change or cyclically / On request or cyclically / On change, on request or cyclically

## 7.2.5.12.12.3 Value is sent from a change of

This parameter is used to define the minimum change in the input value for sending the output value on the bus (ABB i-bus® KNX).

| Option             |  |  |
|--------------------|--|--|
| 1 <u>100</u> 10000 |  |  |

#### Prerequisites for visibility

Parameter window Channel X: \ Parameter window Pulse counter 1 \ Parameter Send value of Group
 Object "Counter value 1" \ Option On change / On change or cyclically / On change or on request / On
 change, on request or cyclically

### 7.2.5.12.12.4 Counter-specific settings

This parameter is used to display the counter-specific settings for the pulse counter.

| Option |                                                                                                    |
|--------|----------------------------------------------------------------------------------------------------|
| No     | The counter is incremented by 1 when the contact is operated. The initial value is 0.                                                                                                    |
| Yes    | <ul> <li>The following dependent parameters are shown:</li> <li>Initial value</li> <li>Number of input pulses per counting pulse</li> <li>Counter reading change per counting pulse</li> </ul> |

#### Prerequisites for visibility

• Parameter window *Configuration* \ Parameter *Channel X template* \ Option *No* 

### 7.2.5.12.12.5 Initial value

This parameter is used to define the initial value of the pulse counter. If the counter reading is reset, counting starts at the defined value.

#### (i) Note

The possible options and the standard option depend on the selection made in the parameter *Counter type*.

| ption                         |
|-------------------------------|
| 28 <u>0</u> 127               |
| 255                           |
| 2768 <u>0</u> 32767           |
| 65,535                        |
| 147483648 <u>0</u> 2147483647 |
| 4294967295                    |

#### Prerequisites for visibility

Parameter window Channel X: \ Parameter window Pulse counter 1 \ Parameter Counter-specific settings \ Option Yes

### 7.2.5.12.12.6 Number of input pulses per counting pulse

This parameter is used to define how many input pulses (events on the input) are required before a counting pulse is generated.

**Option** <u>1</u> ... 10000

#### Prerequisites for visibility

Parameter window Channel X: \ Parameter window Pulse counter 1 \ Parameter Counter-specific settings \ Option Yes

### 7.2.5.12.12.7 Counter reading change per counting pulse

This parameter is used to define the counter reading change per counting pulse.

Option -10000 ... <u>1</u> ... 10000

### Prerequisites for visibility

Parameter window Channel X: \ Parameter window Pulse counter 1 \ Parameter Counter-specific settings \ Option Yes

#### 7.2.5.12.12.8 Evaluate limit value

This parameter enables limit value evaluation and the following Group Object:

• Limit value reached

#### More information: $\rightarrow$ Pulse counter application, Page 22.

| Option |                                                                                                    |
|--------|----------------------------------------------------------------------------------------------------|
| No     | The limit value evaluation is not used.                                                                                                    |
| Yes    | <ul> <li>The following dependent parameters are shown:</li> <li><i>Limit value</i></li> <li><i>Reaction on reaching limit value</i></li> <li>The following dependent Group Objects are displayed:</li> <li><i>Limit value reached</i></li> </ul> |

#### Prerequisites for visibility

• Parameter window *Configuration* \ Parameter *Channel X template* \ Option *No* 

#### 7.2.5.12.12.9 Limit value

This parameter is used to define the limit value of the pulse counter.

## (i) Note

The possible options and the standard option depend on the selection made in the parameter *Counter type*.

| Option                          |  |
|---------------------------------|--|
| -128 <u>0</u> 127               |  |
| <u>0</u> 255                    |  |
| -32768 <u>0</u> 32767           |  |
| <u>0</u> 65,535                 |  |
| -2147483648 <u>0</u> 2147483647 |  |
| <u>0</u> 4294967295             |  |
|                                 |  |

#### Prerequisites for visibility

 Parameter window Channel X: \ Parameter window Pulse counter 1 \ Parameter Evaluate limit value \ Option Yes

### 7.2.5.12.12.10 Reaction on reaching limit value

This parameter is used to define how the pulse counter reacts when the limit value is reached.

| Option                 |                                                                                                    |
|------------------------|----------------------------------------------------------------------------------------------------|
| Reset to initial value | The pulse counter is reset to the value defined in the parameter <i>Initial value</i> .                                                        |
| Stop counting          | The pulse counter is stopped. To start another counting operation, the pulse counter must be reset using the Group Object Reset counter value. |

#### Prerequisites for visibility

 Parameter window Channel X: \ Parameter window Pulse counter 1 \ Parameter Evaluate limit value \ Option Yes

#### 7.2.5.12.13 Parameter window Pulse counter 2

## (i) Note

If several channels are to be set to the same values, parameterization can be performed in the parameter window *Templates*.

The following settings can be made in this parameter window:

- Parameterize send behavior for counter value 2
- Define specific settings for pulse counter 2

More information:  $\rightarrow$  Pulse counter application, Page 22.

| Configuration     | Pulse counter 2                                 |                                                   |        |
|-------------------|-------------------------------------------------|---------------------------------------------------|--------|
| + Device settings | Send value of Group Object<br>"Counter value 2" | On change                                         | •      |
| + Logic           | Value is sent from a change of                  | 100                                               | *<br>* |
| + Templates       | Counter-specific settings                       |                                                   |        |
| - Channel A:      | ① On closing the contact, the coun              | ter is incremented by +1. The initial value is 0. |        |
| Counter settings  |                                                 |                                                   |        |
| Pulse counter 1   | Evaluate limit value                            |                                                   |        |
| Pulse counter 2   |                                                 |                                                   |        |

Fig. 22: Parameter window Pulse counter 2

#### This parameter window includes the following parameters:

- → Send value of Group Object "Counter value 2", Page 120
  - $\rightarrow$  Sending cycle, Page 121
  - $\rightarrow$  Value is sent from a change of, Page 121
- $\rightarrow$  Counter-specific settings, Page 122
  - $\rightarrow$  Initial value, Page 122
  - $\rightarrow$  Number of input pulses per counting pulse, Page 122
  - $\rightarrow$  Counter reading change per counting pulse, Page 122
- → Evaluate limit value, Page 123
  - $\rightarrow$  Limit value, Page 123
  - → Reaction on reaching limit value, Page 123

#### Prerequisites for visibility

 Parameter window Channel X: \ Parameter window Counter settings \ Parameter Enable pulse counter 2 \ Option Yes

#### 7.2.5.12.13.1 Send value of Group Object "Counter value 2"

This parameter is used to define when the values of the following Group Objects are sent on the bus (ABB i-bus® KNX):

- Counter value (DPT 6.010)
- Counter value (DPT 5.010)
- Counter value (DPT 8.001)
- Counter value (DPT 7.001)
- Counter value (DPT 13.001)
- Counter value (DPT 12.001)

| The value is updated but is not sent.                                             |
|-----------------------------------------------------------------------------------|
| The value is sent if there is a change.                                           |
| The following dependent parameters are shown:                                     |
| Value is sent from a change of                                                    |
| The value is sent cyclically. The cycle time can be set.                          |
| The following dependent parameters are shown:                                     |
| Sending cycle                                                                     |
| The value is sent on change or cyclically. The cycle time can be set.             |
| The value is sent on request.                                                     |
| The following dependent Group Objects are displayed:                              |
| Request counter value                                                             |
| The value is sent on change or on request.                                        |
| The following dependent parameters are shown:                                     |
| Value is sent from a change of                                                    |
| The following dependent Group Objects are displayed:                              |
| Request counter value                                                             |
| The value is sent on request or cyclically. The cycle time can be set.            |
| The following dependent parameters are shown:                                     |
| Sending cycle                                                                     |
| The following dependent Group Objects are displayed:                              |
| Request counter value                                                             |
| The value is sent on change, on request or cyclically. The cycle time can be set. |
| The following dependent Group Objects are displayed:                              |
| Request counter value                                                             |
|                                                                                   |

#### Prerequisites for visibility

Parameter window Configuration \ Parameter Channel X template \ Option No

## 7.2.5.12.13.2 Sending cycle

This parameter is used to define the cycle in which the value of the Group Object is sent.

Option 00:00:30 ... <u>24:00:00</u> ... 99:59:59 hh:mm:ss

#### Prerequisites for visibility

 Parameter window Channel X: \ Parameter window Pulse counter 2 \ Parameter Send value of Group Object "Counter value 2" \ Option Cyclically / On change or cyclically / On request or cyclically / On change, on request or cyclically

## 7.2.5.12.13.3 Value is sent from a change of

This parameter is used to define the minimum change in the input value for sending the output value on the bus (ABB i-bus<sup>®</sup> KNX).

| Option             |  |  |
|--------------------|--|--|
| 1 <u>100</u> 10000 |  |  |

#### Prerequisites for visibility

 Parameter window Channel X: \ Parameter window Pulse counter 2 \ Parameter Send value of Group Object "Counter value 2" \ Option On change / On change or cyclically / On change or on request / On change, on request or cyclically

### 7.2.5.12.13.4 Counter-specific settings

This parameter is used to display the counter-specific settings for the pulse counter.

| Option |                                                                                                    |
|--------|----------------------------------------------------------------------------------------------------|
| No     | The counter is incremented by 1 when the contact is operated. The initial value is 0.                                                                                                    |
| Yes    | <ul> <li>The following dependent parameters are shown:</li> <li>Initial value</li> <li>Number of input pulses per counting pulse</li> <li>Counter reading change per counting pulse</li> </ul> |

#### Prerequisites for visibility

• Parameter window *Configuration* \ Parameter *Channel X template* \ Option *No* 

## 7.2.5.12.13.5 Initial value

This parameter is used to define the initial value of the pulse counter. If the counter reading is reset, counting starts at the defined value.

#### (i) Note

The possible options and the standard option depend on the selection made in the parameter *Counter type*.

| ption                         |
|-------------------------------|
| 28 <u>0</u> 127               |
| 255                           |
| 2768 <u>0</u> 32767           |
| 65,535                        |
| 147483648 <u>0</u> 2147483647 |
| 4294967295                    |

#### Prerequisites for visibility

Parameter window Channel X: \ Parameter window Pulse counter 2 \ Parameter Counter-specific settings \ Option Yes

## 7.2.5.12.13.6 Number of input pulses per counting pulse

This parameter is used to define how many input pulses (events on the input) are required before a counting pulse is generated.

**Option** <u>1</u> ... 10000

#### Prerequisites for visibility

Parameter window Channel X: \ Parameter window Pulse counter 2 \ Parameter Counter-specific settings \ Option Yes

#### 7.2.5.12.13.7 Counter reading change per counting pulse

This parameter is used to define the counter reading change per counting pulse.

Option -10000 ... <u>1</u>... 10000

### Prerequisites for visibility

Parameter window Channel X: \ Parameter window Pulse counter 2 \ Parameter Counter-specific settings \ Option Yes

#### 7.2.5.12.13.8 Evaluate limit value

This parameter enables limit value evaluation and the following Group Object:

• Limit value reached

#### More information: $\rightarrow$ Pulse counter application, Page 22.

| Option |                                                                                                    |
|--------|----------------------------------------------------------------------------------------------------|
| No     | The limit value evaluation is not used.                                                                                                    |
| Yes    | <ul> <li>The following dependent parameters are shown:</li> <li><i>Limit value</i></li> <li><i>Reaction on reaching limit value</i></li> <li>The following dependent Group Objects are displayed:</li> <li><i>Limit value reached</i></li> </ul> |

#### Prerequisites for visibility

• Parameter window *Configuration* \ Parameter *Channel X template* \ Option *No* 

#### 7.2.5.12.13.9 Limit value

This parameter is used to define the limit value of the pulse counter.

## (i) Note

The possible options and the standard option depend on the selection made in the parameter *Counter type*.

| Option                          |  |
|---------------------------------|--|
| -128 <u>0</u> 127               |  |
| <u>0</u> 255                    |  |
| -32768 <u>0</u> 32767           |  |
| <u>0</u> 65,535                 |  |
| -2147483648 <u>0</u> 2147483647 |  |
| <u>0</u> 4294967295             |  |

#### Prerequisites for visibility

 Parameter window Channel X: \ Parameter window Pulse counter 2 \ Parameter Evaluate limit value \ Option Yes

### 7.2.5.12.13.10 Reaction on reaching limit value

This parameter is used to define how the pulse counter reacts when the limit value is reached.

| Option                 |                                                                                                    |
|------------------------|----------------------------------------------------------------------------------------------------|
| Reset to initial value | The pulse counter is reset to the value defined in the parameter <i>Initial value</i> .                                                        |
| Stop counting          | The pulse counter is stopped. To start another counting operation, the pulse counter must be reset using the Group Object Reset counter value. |

#### Prerequisites for visibility

 Parameter window Channel X: \ Parameter window Pulse counter 2 \ Parameter Evaluate limit value \ Option Yes

#### 7.2.5.13 Parameter window LED control

### (i) Note

If several channels are to be set to the same values, parameterization can be performed in the parameter window *Templates*.

The following settings can be made in this parameter window:

- Parameterize an output to control an LED
- Define the function and reaction of the output

#### More information: $\rightarrow$ LED control application, Page 24.

| Configuration     | LED control                            |                             |
|-------------------|----------------------------------------|-----------------------------|
| + Device settings | LED function                           | On/off Flashing             |
| + Logic           | Reaction on telegram value             | 1: on, 0: off 1: off, 0: on |
| + Templates       | LED control time limit                 |                             |
| - Channel A:      | Send value of Group Object<br>"Status" |                             |
|                   | State after ETS download               | ● LED off ● LED on          |
| LED control       | or KNX voltage recovery                |                             |
| + Channel B:      |                                        |                             |

Fig. 23: Parameter window LED control

#### This parameter window includes the following parameters:

- $\rightarrow$  LED function, Page 124
  - $\rightarrow$  Reaction on telegram value 0/1, Page 125
  - $\rightarrow$  Flashing if Group Object "Flashing" is, Page 125
  - $\rightarrow$  Time for on, Page 125
  - $\rightarrow$  Time for off, Page 125
- $\rightarrow$  LED activation time limit, Page 126
  - $\rightarrow$  Duration, Page 126
- → Send value of Group Object "Status", Page 126
- → State after ETS download or KNX voltage recovery, Page 126

#### Prerequisites for visibility

Parameter window Configuration \ Parameter Channel X application \ Option LED activation

#### 7.2.5.13.1 LED function

This parameter is used to define the function of the LED.

| Option        |                                                                                                    |
|---------------|----------------------------------------------------------------------------------------------------|
| <u>On/off</u> | <ul> <li>The following dependent parameters are shown:</li> <li><i>Reaction on telegram value 0/1</i></li> </ul>                                             |
|               | The following dependent Group Objects are displayed: <ul> <li><i>Switch</i></li> </ul>                                                                       |
| Flashing      | <ul> <li>The following dependent parameters are shown:</li> <li>Flashing if Group Object "Flashing" is</li> <li>Time for on</li> <li>Time for off</li> </ul> |
|               | The following dependent Group Objects are displayed: <ul> <li><i>Flashing</i></li> </ul>                                                                     |

### 7.2.5.13.2 Reaction on telegram value 0/1

This parameter is used to define the telegram value with which the LED is switched on or off.

| Option               |                                                                                     |
|----------------------|-------------------------------------------------------------------------------------|
| <u>1: on, 0: off</u> | The LED is switched on with the telegram value 1 and off with the telegram value 0. |
| 1: off, 0: on        | The LED is switched off with the telegram value 1 and on with the telegram value 0. |

#### Prerequisites for visibility

 Parameter window Channel X: \ Parameter window LED control \ Parameter LED function \ Option On/off

#### 7.2.5.13.3 Flashing if Group Object "Flashing" is

This parameter is used to define the telegram value with which flashing is started.

## (i) Note

The flashing is always started with the state that inverts the present state of the LED.

- If the LED is switched on, the flashing starts with the Off state (e.g. after ending the permanent on).
- If the LED is switched off, the flashing starts with the On state.

| Option        |                                                                                                 |
|---------------|-------------------------------------------------------------------------------------------------|
| <u>On (1)</u> | A telegram with the value 1 starts the flashing. A telegram with the value 0 ends flashing.     |
| Off (0)       | A telegram with the value 0 starts the flashing. A telegram with the value 1 ends the flashing. |

#### Prerequisites for visibility

 Parameter window Channel X: \ Parameter window LED control \ Parameter LED function \ Option Flashing

#### 7.2.5.13.4 Time for on

This parameter is used to define how long the LED remains switched on during a flashing cycle.

```
Option
```

00:00:100 ... <u>00:01:000</u> ... 01:00:000 mm:ss:fff

#### Prerequisites for visibility

 Parameter window Channel X: \ Parameter window LED control \ Parameter LED function \ Option Flashing

#### 7.2.5.13.5 Time for off

This parameter is used to define how long the LED remains switched off during a flashing cycle.

Option

00:00:100 ... <u>00:01:000</u> ... 01:00:000 mm:ss:fff

## Prerequisites for visibility

 Parameter window Channel X: \ Parameter window LED control \ Parameter LED function \ Option Flashing

## 7.2.5.13.6 LED activation time limit

This parameter is used to define whether there is a time limit for controlling the LED.

## (i) Note

The time limit only has an effect if the LED was controlled via the Group Objects Switch or Flashing.

| Option |                                                                            |
|--------|----------------------------------------------------------------------------|
| No     | There is no time limit for the operation of the LED.                       |
| Yes    | The following dependent parameters are shown: <ul> <li>Duration</li> </ul> |

#### 7.2.5.13.7 Duration

This parameter is used to define the duration of the LED activation. After the time set has elapsed, the LED is switched off, independent of the telegram values and the Group Objects *Switch* or *Flashing*.

## (i) Note

The time limit only has an effect if the LED was controlled via the Group Objects Switch or Flashing.

Option

00:00:01 ... <u>00:01:00</u> ... 18:12:15 hh:mm:ss

#### Prerequisites for visibility

 Parameter window Channel X: \ Parameter window LED control \ Parameter LED activation time limit \ Option Yes

#### 7.2.5.13.8 Send value of Group Object "Status"

This parameter enables the Group Object *Status* and sends the telegram value on change.

#### (i) Note

After ETS reset, the telegram value is sent irrespective of whether it has changed.

| Option |                                                                                        |
|--------|----------------------------------------------------------------------------------------|
| No     | The Group Object is not enabled, and the sending of the telegram value is deactivated. |
| Yes    | The following dependent Group Objects are displayed: <ul> <li>Status</li> </ul>        |

#### 7.2.5.13.9 State after ETS download or KNX voltage recovery

This parameter is used to define the state of the LED after ETS download or KNX voltage recovery.

| Option  |  |
|---------|--|
| LED off |  |
| LED on  |  |

# 8 Group Objects

# 8.1 Overview of Group Objects

| Function                  | Group Object name                        | Data point<br>type | Length  | Flags      |  |
|---------------------------|------------------------------------------|--------------------|---------|------------|--|
| Block logic               | Logic – Block x:                         | DPT 1.003          | 1 bit   | C W        |  |
| Block                     | Channel X – Blind/shutter:               | DPT 1.003          | 1 bit   | C W        |  |
| Block                     | Channel X – Fault indicator/logic input: | DPT 1.003          | 1 bit   | C W        |  |
| Block                     | Channel X – Pulse counter:               | DPT 1.003          | 1 bit   | C W        |  |
| Block                     | Channel X – Send value:                  | DPT 1.003          | 1 bit   | C W        |  |
| Block                     | Channel X – Switching sequence:          | DPT 1.003          | 1 bit   | C W        |  |
| Block                     | Channel X – Scene:                       | DPT 1.003          | 1 bit   | C W        |  |
| Block                     | Channel X – Switch/dim:                  | DPT 1.003          | 1 bit   | C W        |  |
| Block                     | Channel X – Switch:                      | DPT 1.003          | 1 bit   | C W        |  |
| Block                     | Channel X+Y – Blind/shutter:             | DPT 1.003          | 1 bit   | C W        |  |
| Block                     | Channel X+Y – Switch/dim                 | DPT 1.003          | 1 bit   | C W        |  |
| Block                     | Channel X+Y – Switching sequence:        | DPT 1.003          | 1 bit   | C W        |  |
| Block                     | Channel X+Y – Switch:                    | DPT 1.003          | 1 bit   | C W        |  |
| Connection A              | Logic – Connection x:                    | DPT 1.002          | 1 bit   | C WTU      |  |
| Connection B              | Logic – Connection x:                    | DPT 1.002          | 1 bit   | C WTU      |  |
| Counter value             | Channel X – Pulse counter 1:             | DPT 6.010          | 1 byte  | CRT        |  |
| Counter value             | Channel X – Pulse counter 1:             | DPT 5.010          | 1 byte  | CRT        |  |
| Counter value             | Channel X – Pulse counter 1:             | DPT 8.001          | 2 bytes | CRT        |  |
| Counter value             | Channel X – Pulse counter 1:             | DPT 7.001          | 2 bytes | CRT        |  |
| Counter value             | Channel X – Pulse counter 1:             | DPT 13.001         | 4 bytes | CRT        |  |
| Counter value             | Channel X – Pulse counter 1:             | DPT 12.001         | 4 bytes | CRT        |  |
| Counter value             | Channel X – Pulse counter 2:             | DPT 6.010          | 1 byte  | CRT        |  |
| Counter value             | Channel X – Pulse counter 2:             | DPT 5.010          | 1 byte  | CRT        |  |
| Counter value             | Channel X – Pulse counter 2:             | DPT 8.001          | 2 bytes | CRT        |  |
| Counter value             | Channel X – Pulse counter 2:             | DPT 7.001          | 2 bytes | CRT        |  |
| Counter value             | Channel X – Pulse counter 2:             | DPT 13.001         | 4 bytes | CRT        |  |
| Counter value             | Channel X – Pulse counter 2:             | DPT 12.001         | 4 bytes | CRT        |  |
| Dimming                   | Channel X – Switch/dim:                  | DPT 3.007          | 3 bit   | СТ         |  |
| Dimming                   | Channel X+Y – Switch/dim:                | DPT 3.007          | 3 bit   | СТ         |  |
| Flashing                  | Channel X – LED control:                 | DPT 1.001          | 1 bit   | C W        |  |
| In operation              | Central – General:                       | DPT 1.002          | 1 bit   | CRT        |  |
| Limit value reached       | Channel X – Pulse counter 1:             | DPT 1.002          | 1 bit   | CRT        |  |
| Limit value reached       | Channel X – Pulse counter 2:             | DPT 1.002          | 1 bit   | CRT        |  |
| Next/previous step        | Channel X – Switching sequence:          | DPT 1.007          | 1 bit   | C W        |  |
| Next/previous step        | Channel X+Y – Switching sequence:        | DPT 1.007          | 1 bit   | C W        |  |
| Number of operations      | Channel X – Switching sequence:          | DPT 5.010          | 1 byte  | C WTU      |  |
| Number of operations      | Channel X+Y – Switching sequence:        | DPT 5.010          | 1 byte  | C WTU      |  |
| Permanent On              | Channel X – LED control:                 | DPT 1.003          | 1 bit   | C W        |  |
| Request counter value     | Channel X – Pulse counter 1:             | DPT 1.017          | 1 bit   | C W        |  |
| Request counter value     | Channel X – Pulse counter 2:             | DPT 1.017          | 1 bit   | C W        |  |
| Request status Fault      | Channel X – Fault indicator/logic input: | DPT 1.017          | 1 bit   | C W        |  |
| Request status values     | Logic – Request x:                       | DPT 1.017          | 1 bit   | C W        |  |
| Reset counter value       | Channel X – Pulse counter 1:             | DPT 1.015          | 1 bit   | C W        |  |
| Reset counter value       | Channel X – Pulse counter 2:             | DPT 1.015          | 1 bit   | C W        |  |
| Reset switching sequence  | Channel X – Switching sequence:          | DPT 1.017          | 1 bit   | C W        |  |
| Reset switching sequence  | Channel X+Y – Switching sequence:        | DPT 1.017          | 1 bit   | C W        |  |
| Scene 1 64                | Channel X – Scene:                       | DPT 18.001         | 1 byte  | <u>C</u> T |  |
| Status Fault              | Channel X – Fault indicator/logic input: | DPT 1.011          | 1 bit   | CRWT       |  |
| Status Lower end position | Channel X – Blind/shutter:               | DPT 1.002          | 1 bit   | C W U      |  |
| Status Lower end position | Channel X+Y – Blind/shutter:             | DPT 1.002          | 1 bit   | C W U      |  |
| Status Move               | Channel X – Blind/shutter:               | DPT 1.002          | 1 bit   | C W U      |  |
| Status Move               | Channel X+Y – Blind/shutter:             | DPT 1.002          | 1 bit   | C W U      |  |
| Status Result             | Logic – Result X:                        | DPT 1.002          | 1 bit   |            |  |
| Status Upper end position | Channel X – Blind/shutter:               | DPT 1.002          | 1 DIT   |            |  |
| Status Upper end position | Channel X+Y – Bind/shutter:              | DPT 1.002          | 1 bit   |            |  |
| Status                    | Channel X – LED control:                 | DPT 1.011          | 1 bit   | CRT        |  |
| Step/stop                 | Channel X – Blind/shutter:               | DPT 1.007          | 1 bit   | C WTU      |  |
| Step/stop                 | Channel X+Y – Blind/shutter:             | DPT 1.007          | 1 bit   | C WTU      |  |
| Stop                      | Channel X – Blind/shutter:               | DPT 1.017          | 1 bit   | C WTU      |  |
| Stop                      | Channel X+Y – Blind/shutter:             | DPT 1.017          | 1 bit   | C WTU      |  |
| Switch                    | Channel X – LED control:                 | DPT 1.001          | 1 bit   | C W        |  |
| Switch                    | Channel X – Switch/dim:                  | DPT 1.001          | 1 bit   | C WTU      |  |

Note about navigation in the PDF: Key combination 'Alt + left arrow' jumps to the previous view/page

| Function                                | Group Object name                                            | Data point<br>type     | Length           | Flag   | Flags      |  |  |
|-----------------------------------------|--------------------------------------------------------------|------------------------|------------------|--------|------------|--|--|
| Switch                                  | Channel X – Switch:                                          | DPT 1.001              | 1 bit            | С      | WTU        |  |  |
| Switch                                  | Channel X+Y – Switch/dim:                                    | DPT 1.001              | 1 bit            | С      | WTU        |  |  |
| Switch                                  | Channel X+Y – Switch:                                        | DPT 1.001              | 1 bit            | С      | WTU        |  |  |
| Up/down                                 | Channel X – Blind/shutter:                                   | DPT 1.008              | 1 bit            | С      | WTU        |  |  |
| Up/down                                 | Channel X+Y – Blind/shutter:                                 | DPT 1.008              | 1 bit            | С      | WTU        |  |  |
| Value x: 1 byte                         | Channel X – Send value:                                      | DPT 5.010              | 1 byte           | С      | WTU        |  |  |
| Value x: 1 byte signed                  | Channel X – Send value:                                      | DPT 6.010              | 1 byte           | С      | WTU        |  |  |
| Value x: 2 bytes                        | Channel X – Send value:                                      | DPT 7.001              | 2 bytes          | С      | WTU        |  |  |
| Value x: 2 bytes signed                 | Channel X – Send value:                                      | DPT 8.001              | 2 bytes          | С      | WTU        |  |  |
| Value x: 4 bytes                        | Channel X – Send value:                                      | DPT 12.001             | 4 bytes          | С      | WTU        |  |  |
| Value x: Byte                           | Channel X – Switching sequence:                              | DPT 5.010              | 1 byte           | С      | WTU        |  |  |
| Value x: Byte                           | Channel X+Y – Switching sequence:                            | DPT 5.010              | 1 byte           | С      | WTU        |  |  |
| Value x: Color                          | Channel X – Send value:                                      | DPT 232.600            | 3 bytes          | С      | WTU        |  |  |
| Value x: Color                          | Channel X – Switching sequence:                              | DPT 232.600            | 3 bytes          | С      | WTU        |  |  |
| Value x: Color                          | Channel X+Y – Switching sequence:                            | DPT 232.600            | 3 bytes          | С      | WTU        |  |  |
| Value x: Forced operation               | Channel X – Send value:                                      | DPT 2.001              | 2 bit            | CF     | WT         |  |  |
| Value x: HVAC mode                      | Channel X – Send value:                                      | DPT 20.102             | 1 byte           | С      | WTU        |  |  |
| Value x: HVAC mode                      | Channel X – Switching sequence:                              | DPT 20.102             | 1 byte           | С      | WTU        |  |  |
| Value x: HVAC mode                      | Channel X+Y – Switching sequence:                            | DPT 20.102             | 1 byte           | С      | WTU        |  |  |
| Value x: Percent                        | Channel X – Send value:                                      | DPT 5.001              | 1 byte           | С      | WTU        |  |  |
| Value x: Percent                        | Channel X – Switching sequence:                              | DPT 5.001              | 1 byte           | С      | WTU        |  |  |
| Value x: Percent                        | Channel X+Y – Switching sequence:                            | DPT 5.001              | 1 byte           | С      | WTU        |  |  |
| Value x: Scene                          | Channel X – Switching sequence:                              | DPT 18.001             | 1 byte           | С      | WTU        |  |  |
| Value x: Scene                          | Channel X+Y – Switching sequence:                            | DPT 18.001             | 1 byte           | С      | WTU        |  |  |
| Value x: Switch                         | Channel X – Send value:                                      | DPT 1.001              | 1 bit            | С      | WTU        |  |  |
| Value x: Switch                         | Channel X – Switching sequence:                              | DPT 1.001              | 1 bit            | С      | WTU        |  |  |
| Value x: Switch                         | Channel X+Y – Switching sequence:                            | DPT 1.001              | 1 bit            | С      | WTU        |  |  |
| Value x: Temperature                    | Channel X – Send value:                                      | DPT 9.001              | 2 bytes          | С      | WTU        |  |  |
| Value x: Switch<br>Value x: Temperature | Channel X+Y – Switching sequence:<br>Channel X – Send value: | DPT 1.001<br>DPT 9.001 | 1 bit<br>2 bytes | C<br>C | WTU<br>WTU |  |  |

## 8.2 Group objects Central

| Function                                                                                                    | Group Object name  | Data point<br>type | Length | Flags |   |
|----------------------------------------------------------------------------------------------------|--------------------|--------------------|--------|-------|---|
| In operation                                                                                                    | Central – General: | DPT 1.002          | 1 bit  | CR    | т |
| This Group Object cyclically sends an In operation telegram on the bus (ABB i-bus® KNX). The sending cycle is set in parameter Sending cycle. |                    |                    |        |       |   |

The telegram value depends on the setting in the parameter Enable Group Object "In operation".

- Telegram value:
- 1 = Device in operation
   0 = Device in operation
- 0 = Device in operation

## (i) Note

Readiness can be monitored by another KNX device using this Group Object. If a telegram is not received, the sending device could be faulty or the bus cable to the transmitting device could be interrupted.

Prerequisites for visibility

• Parameter window Device settings \ Parameter Enable Group Object "In operation" \ Option Yes, send value 0 cyclically / Yes, send value 1 cyclically

# 8.3 Group Objects Logic

| Function                                     | Group Object name                                                      | Data point<br>type | Length | Fla | gs  |
|----------------------------------------------|------------------------------------------------------------------------|--------------------|--------|-----|-----|
| Connection A                                 | Logic – Connection x:                                                  | DPT 1.002          | 1 bit  | С   | WTU |
| This Group Object is used to receive, via th | e bus (ABB i-bus® KNX), an input value for the function <i>Logic</i> . |                    |        |     |     |

More information:  $\rightarrow$  Function Logic, Page 24.

Telegram value:

1 = Logically true

0 = Logically false

•

(i) Note

Prerequisite for automatic update of the Group Object:

- The read flag is set for the sending Group Object

Prerequisites for visibility

• Parameter window *Configuration* \ Parameter *Enable Logic x-y* \ Option *Yes* 

Parameter window *Logic* \ Parameter window *Logic x-y* 

Parameter Logic function \ all options except None
 Parameter "Connection A" \ all options except Deactivated

| Function                                                                                                    | Group Object name                                                                                                    | Data point                                | Length         | Flag     | s      |
|----------------------------------------------------------------------------------------------------|----------------------------------------------------------------------------------------------------|-------------------------------------------|----------------|----------|--------|
| Connection P                                                                                                    | Logic Connection v                                                                                                    | type                                      | 1 bit          |          | W T 11 |
| This Group Object is used to<br>More information: → Functio<br>Telegram value:<br>• 1 = Logically true                                                                                              | receive, via the bus (ABB i-bus® KNX), an input value for the funct<br>n Logic, Page 24.                                                                                                    | ion <i>Logic</i> .                        | Ibit           | <u> </u> | WIG    |
| <ul> <li>0 = Logically false</li> <li>Note</li> <li>Prerequisite for automatic to</li> <li>The read flag is set for</li> </ul>                                                                      | update of the Group Object:<br>the sending Group Object                                                                                                    |                                           |                |          |        |
| <ul> <li>Prerequisites for visibility</li> <li>Parameter window <i>Con</i></li> <li>Parameter window <i>Logi</i></li> <li>Parameter <i>Logic fur</i></li> <li>Parameter <i>"Connect</i></li> </ul>  | figuration \ Parameter Enable Logic x-y \ Option Yes<br>ic \ Parameter window Logic x-y<br>nction \ all options except None<br>tion B"\ all options except Deactivated                        |                                           |                |          |        |
| Status Result                                                                                                    | Logic – Result x:                                                                                                    | DPT 1.002                                 | 1 bit          | CR       | т      |
| This Group Object sends the<br>More information: $\rightarrow$ Functio<br>Telegram value:<br>• 1 = Logically true<br>• 0 = Logically false                                                          | result of the function <i>Logic</i> on the bus (ABB i-bus® KNX).<br>n Logic, Page 24.                                                                                                    |                                           |                |          |        |
| The result can be inverted, -<br>Prerequisites for visibility<br>• Parameter window <i>Con</i><br>• Parameter window <i>Logi</i>                                                                    | → parameter Invert result. figuration \ Parameter Enable Logic x-y \ Option Yes ic \ Parameter window Logic x-y \ Parameter Logic function \ a                                                | ll options except <i>None</i>             |                |          |        |
| Block logic                                                                                                    | Logic – Block x:                                                                                                    | DPT 1.003                                 | 1 bit          | С        | w      |
| This Group Object is used to                                                                                                    | block or enable the function <i>Logic</i> .                                                                                                    |                                           |                |          |        |
| Telegram value:<br>• Depends on the setting                                                                                                    | in the parameter <i>Block logic</i>                                                                                                    |                                           |                |          |        |
| <ul> <li>Prerequisites for visibility</li> <li>Parameter window <i>Con</i></li> <li>Parameter window <i>Logi</i></li> <li>Parameter <i>Logic fur</i></li> <li>Parameter <i>Block log</i></li> </ul> | figuration \ Parameter Enable Logic x-y \ Option Yes<br>ic \ Parameter window Logic x-y<br>nction \ all options except None<br>nic \ all options except Deactivated                           |                                           |                |          |        |
| Request status values                                                                                                    | Logic – Request x:                                                                                                    | DPT 1.017                                 | 1 bit          | С        | w      |
| If a telegram is received on the More information: $\rightarrow$ Function Telegram value:                                                                                                    | his Group Object, the value of the Group Object <i>Status Result</i> is s<br>n Logic, Page 24.                                                                                                | ent on the bus (ABB i-bus® KNX).          |                |          |        |
| <ul> <li>1 = Request status value</li> <li>0 = Request status value</li> </ul>                                                                                                    | 25<br>25                                                                                                    |                                           |                |          |        |
| <b>(i)</b> Note<br>The values of the status Gro                                                                                                    | oup Objects are sent only if sending on request is set in the relate                                                                                                    | d parameters.                             |                |          |        |
| <ul> <li>Prerequisites for visibility</li> <li>Parameter window <i>Con</i></li> <li>Parameter window <i>Logi</i></li> <li>Parameter <i>Logic fur</i></li> <li>Parameter Send value</li> </ul>       | figuration \ Parameter Enable Logic x-y \ Option Yes<br>ic \ Parameter window Logic x-y<br>nction \ all options except None<br>ue of Group Object "Status Result" \ Option On request / On ch | ange or on request / After receiving inpu | it value or on | reques   | t      |

# 8.4 Group Objects Switch

(i) Note

An individual description can be added to the names of the Group Objects,  $\rightarrow$  parameter *Channel X description*.

| Function                                 | Group Object name                            | Data point<br>type | Length | Flags |    |
|------------------------------------------|----------------------------------------------|--------------------|--------|-------|----|
| Switch                                   | Channel X – Switch:                          | DPT 1.001          | 1 bit  | C W   | ΤU |
| This Group Object sends a                | switch telegram on the bus (ABB i-bus® KNX). |                    |        |       |    |
| Telegram value:<br>• 1 = On<br>• 0 = Off |                                              |                    |        |       |    |
| Prerequisites for visibility             |                                              |                    |        |       |    |

Parameter window *Configuration* \ Parameter *Channel X application* \ Option *Switch*

|                                                                                                    |                                                                                                    |                    | 1      |      |     |
|----------------------------------------------------------------------------------------------------|----------------------------------------------------------------------------------------------------|--------------------|--------|------|-----|
| Function                                                                                                    | Group Object name                                                                                                    | Data point<br>type | Length | Flag | gs  |
| Block                                                                                                    | Channel X – Switch:                                                                                                    | DPT 1.003          | 1 bit  | с    | w   |
| This Group Object blocks or                                                                                                    | enables channel X.                                                                                                    |                    |        |      |     |
| <ul><li>Telegram value:</li><li>Depends on the setting</li></ul>                                                                                                    | in the parameter <i>Block input</i>                                                                                                    |                    |        |      |     |
| Prerequisites for visibility<br>Parameter window Con<br>Parameter Channel<br>Parameter Channel<br>Parameter window Cha<br>Parameter Extended<br>Parameter Block ing                                                    | figuration<br>X application \ Option Switch<br>X template \ Option No<br>nnel X: \ Parameter window Switch<br>d settings \ Option Yes<br>put \ all options except Deactivated |                    |        |      |     |
| Switch                                                                                                    | Channel X+Y – Switch:                                                                                                    | DPT 1.001          | 1 bit  | С    | WTU |
| This Group Object sends a s                                                                                                    | witch telegram on the bus (ABB i-bus® KNX).                                                                                                    |                    |        |      |     |
| Telegram value:<br>• 1 = On<br>• 0 = Off                                                                                                    |                                                                                                    |                    |        |      |     |
| Prerequisites for visibility <ul> <li>Parameter window Con</li> </ul>                                                                                                    | figuration \ Parameter Channel X application \ Option Switch (2-button)                                                                                                    |                    |        |      |     |
| Block                                                                                                    | Channel X+Y – Switch:                                                                                                    | DPT 1.003          | 1 bit  | С    | W   |
| This Group Object blocks or                                                                                                    | enables channel X+Y.                                                                                                    |                    |        |      |     |
| Telegram value:<br>• Depends on the setting                                                                                                    | in the parameter <i>Block input</i>                                                                                                    |                    |        |      |     |
| <ul> <li>Prerequisites for visibility</li> <li>Parameter window Con <ul> <li>Parameter Channel</li> <li>Parameter Channel</li> </ul> </li> <li>Parameter window Cha <ul> <li>Parameter Extended</li> </ul> </li> </ul> | figuration<br>X application \ Option Switch (2-button)<br>X template \ Option No<br>nnel X: \ Parameter window Switch [2-button]<br>d settings \ Option Yes                   |                    |        |      |     |

- Parameter *Block input* \ all options except *Deactivated* 

# 8.5 Group Objects Blind/shutter

## (i) Note

An individual description can be added to the names of the Group Objects,  $\rightarrow$  parameter *Channel X description*.

| Function                                                                                                    | Group Object name                                                                                                    | Data point<br>type          | Length | Flag | gs  |
|----------------------------------------------------------------------------------------------------|----------------------------------------------------------------------------------------------------|-----------------------------|--------|------|-----|
| Up/down                                                                                                    | Channel X – Blind/shutter:                                                                                                    | DPT 1.008                   | 1 bit  | с    | WTU |
| This Group Object sends, v                                                                                                    | <i>i</i> a the bus (ABB i-bus® KNX), the command to move the blind/shutter.                                                                                 |                             |        |      |     |
| Telegram value:<br>• 1 = Down<br>• 0 = Up                                                                                                    |                                                                                                    |                             |        |      |     |
| <ul><li>Prerequisites for visibility</li><li>Parameter window Compared to the second second s</li></ul> | onfiguration \ Parameter <i>Channel X application</i> \ Option <i>Blind/shutter</i>                                                                         |                             |        |      |     |
| Step/stop                                                                                                    | Channel X – Blind/shutter:                                                                                                    | DPT 1.007                   | 1 bit  | С    | WTU |
| This Group Object sends, v                                                                                                    | <i>r</i> ia the bus (ABB i-bus® KNX), the command to stop the movement or to o                                                                              | change the slat position.   |        |      |     |
| <ul> <li>1 = Stop / Close slats</li> <li>0 = Stop / Open slats</li> </ul>                                                                                                    |                                                                                                    |                             |        |      |     |
| <ul> <li>Prerequisites for visibility</li> <li>Parameter window CC</li> <li>Parameter Channe</li> <li>Parameter Channe</li> <li>Parameter window Cl</li> </ul>                                                                                                    | onfiguration<br>el X application \ Option Blind/shutter<br>el X template \ Option No<br>hannel X: \ Parameter window Blind/shutter \ Parameter Operating mo | ode \ Option Blind          |        |      |     |
| Stop                                                                                                    | Channel X – Blind/shutter:                                                                                                    | DPT 1.017                   | 1 bit  | с    | WTU |
| This Group Object sends,                                                                                                    | ria the bus (ABB i-bus® KNX), the command to stop the movement.                                                                                             |                             |        |      |     |
| Telegram value:<br>• 1 = Stop<br>• 0 = Stop                                                                                                    |                                                                                                    |                             |        |      |     |
| <ul> <li>Prerequisites for visibility</li> <li>Parameter window Co</li> <li>Parameter Channe</li> <li>Parameter Channe</li> <li>Parameter window Cl</li> </ul>                                                                                                    | onfiguration<br>el X application \ Option Blind/shutter<br>el X template \ Option No<br>hannel X: \ Parameter window Blind/shutter \ Parameter Operating mo | ode \ Option <i>Shutter</i> |        |      |     |

| Function                                                                         | Group Object name                                                                       | Data point        | Length | Flag     | <u>js</u> |   |
|----------------------------------------------------------------------------------|-----------------------------------------------------------------------------------------|-------------------|--------|----------|-----------|---|
| Status Upper and position                                                        | Channel Y - Blind /chutter                                                              | type              | 1 bit  |          | 14/       |   |
| This Group Object receives the information                                       | rainer A = blind/shutter:                                                               | ond position      | TDIC   | C        | vv        | 0 |
| This Group Object receives the information                                       | , via the bus (ABB i-bus ~ KNX), as to whether the billing/shutter is at the upper      | ena posición.     |        |          |           |   |
| <ul> <li>1 = Blind /sbutter in upper end position</li> </ul>                     |                                                                                         |                   |        |          |           |   |
| <ul> <li>0 = Blind/shutter in upper end position</li> </ul>                      | sition                                                                                  |                   |        |          |           |   |
| Prerequisites for visibility                                                     |                                                                                         |                   |        |          |           |   |
| <ul> <li>Parameter window Configuration \ Pa</li> </ul>                          | rameter <i>Channel X application</i> \ Option <i>Blind/shutter</i>                      |                   |        |          |           |   |
| Status Lower end position                                                        | Channel X – Blind/shutter:                                                              | DPT 1.002         | 1 bit  | c        | w         | U |
| This Group Object receives the information                                       | via the bus (ABB i-bus® KNX), as to whether the blind/shutter is at the lower           | end position.     |        |          |           |   |
|                                                                                  | ,                                                                                       |                   |        |          |           |   |
| <ul> <li>1 = Blind/shutter in lower end position</li> </ul>                      |                                                                                         |                   |        |          |           |   |
| <ul> <li>0 = Blind/shutter not in lower end pos</li> </ul>                       | ition                                                                                   |                   |        |          |           |   |
| Prerequisites for visibility                                                     |                                                                                         |                   |        |          |           |   |
| <ul> <li>Parameter window <i>Configuration</i> \ Pa</li> </ul>                   | rameter <i>Channel X application</i> \ Option <i>Blind/shutter</i>                      |                   |        |          |           |   |
| Status Move                                                                      | Channel X - Blind/shutter:                                                              | DPT 1.002         | 1 bit  | с        | w         | U |
| This Group Object receives the information                                       | via the bus (ABB i-bus® KNX). as to whether the blind/shutter is in motion.             |                   |        |          |           |   |
| Telegram value:                                                                  | ,                                                                                       |                   |        |          |           |   |
| <ul> <li>1 = Blind/shutter in motion</li> </ul>                                  |                                                                                         |                   |        |          |           |   |
| <ul> <li>0 = Blind/shutter not in motion</li> </ul>                              |                                                                                         |                   |        |          |           |   |
|                                                                                  |                                                                                         |                   |        |          |           |   |
| <b>U</b> Note                                                                    |                                                                                         |                   |        |          |           |   |
| This Group Object can be used to synchror                                        | hize animations in visualization applications with the actual blind/shutter mo          | tion.             |        |          |           |   |
| Prerequisites for visibility                                                     |                                                                                         |                   |        |          |           |   |
| Parameter window Configuration                                                   |                                                                                         |                   |        |          |           |   |
| <ul> <li>Parameter Channel X application \</li> </ul>                            | Option Blind/shutter                                                                    |                   |        |          |           |   |
| Parameter Channel X template \ Optic     Barameter window Channel X: \ Barameter | on NO                                                                                   |                   |        |          |           |   |
| <ul> <li>Parameter Operating mode \ Opti</li> </ul>                              | on Shutter                                                                              |                   |        |          |           |   |
| <ul> <li>Parameter Shutter operation \ Op</li> </ul>                             | tion <i>Only move</i>                                                                   |                   |        |          |           |   |
| <ul> <li>Parameter Stop movement \ Option</li> </ul>                             | on On next operation                                                                    |                   |        |          |           |   |
| Block                                                                            | Channel X - Blind/shutter:                                                              | DPT 1.003         | 1 bit  | с        | w         |   |
| This Group Object blocks or enables channe                                       | el X.                                                                                   |                   |        |          |           |   |
| Telegram value:                                                                  |                                                                                         |                   |        |          |           |   |
| <ul> <li>Depends on the setting in the parame</li> </ul>                         | ter <i>Block input</i>                                                                  |                   |        |          |           |   |
| Prerequisites for visibility                                                     |                                                                                         |                   |        |          |           |   |
| Parameter window Configuration                                                   |                                                                                         |                   |        |          |           |   |
| <ul> <li>Parameter Channel X application \</li> </ul>                            | Option Blind/shutter                                                                    |                   |        |          |           |   |
| – Parameter <i>Channel X template</i> \ 0                                        | ption No                                                                                |                   |        |          |           |   |
| • Parameter window <i>Channel X:</i> \ Param                                     | neter window <i>Blind/shutter</i>                                                       |                   |        |          |           |   |
| <ul> <li>Parameter Extended settings \ Op</li> </ul>                             | otion Yes                                                                               |                   |        |          |           |   |
| <ul> <li>Parameter \ all options except De</li> </ul>                            | eactivated                                                                              | ,                 |        |          |           |   |
| Up/down                                                                          | Channel X+Y – Blind/shutter:                                                            | DPT 1.008         | 1 bit  | С        | wт        | U |
| This Group Object sends, via the bus (ABB i                                      | -bus® KNX), the command to move the blind/shutter.                                      |                   |        |          |           |   |
| Telegram value:                                                                  |                                                                                         |                   |        |          |           |   |
| • 1 = Down                                                                       |                                                                                         |                   |        |          |           |   |
| • 0 = Up                                                                         |                                                                                         |                   |        |          |           |   |
| Prerequisites for visibility                                                     |                                                                                         |                   |        |          |           |   |
| Parameter window <i>Configuration</i> \ Pa                                       | rameter <i>Channel X application</i> \ Option <i>Blind/shutter (2-button)</i>           |                   |        |          |           | _ |
| Step/stop                                                                        | Channel X+Y – Blind/shutter:                                                            | DPT 1.007         | 1 bit  | С        | WТ        | U |
| This Group Object sends, via the bus (ABB i                                      | -bus® KNX), the command to stop the movement or to change the slat positio              | on.               |        |          |           |   |
| Telegram value:                                                                  |                                                                                         |                   |        |          |           |   |
| <ul> <li>1 = Stop / Close slats</li> </ul>                                       |                                                                                         |                   |        |          |           |   |
| • 0 = Stop / Open slats                                                          |                                                                                         |                   |        |          |           |   |
| Prerequisites for visibility                                                     |                                                                                         |                   |        |          |           |   |
| Parameter window Configuration                                                   | Outline Direct (chatter (2 hatter))                                                     |                   |        |          |           |   |
| <ul> <li>Parameter Channel X template \ O</li> </ul>                             | Option Bind/Shutter (2-button)                                                          |                   |        |          |           |   |
| Parameter window <i>Channel X</i> : \ Param                                      | neter window <i>Blind/shutter [2-button]</i> \ Parameter <i>Operating mode</i> \ Option | on <i>Blind</i>   |        |          |           |   |
| Stop                                                                             | Channel X+Y - Blind / shutter:                                                          | DPT 1 017         | 1 bit  | <u>с</u> | wT        | U |
| This Group Object sends via the bus (ABB i                                       | -hus® KNX) the command to stop the movement                                             | 5112.021          | 1.010  |          |           | • |
| Talegreen value                                                                  | bus kivk), the command to stop the movement.                                            |                   |        |          |           |   |
| • 1 = Stop                                                                       |                                                                                         |                   |        |          |           |   |
| • 0 = Stop                                                                       |                                                                                         |                   |        |          |           |   |
| Prerequisites for visibility                                                     |                                                                                         |                   |        |          |           |   |
| Parameter window Configuration                                                   |                                                                                         |                   |        |          |           |   |
| <ul> <li>Parameter Channel X application \</li> </ul>                            | Option Blind/shutter (2-button)                                                         |                   |        |          |           |   |
| <ul> <li>Parameter Channel X template \ O</li> </ul>                             | ption No                                                                                |                   |        |          |           |   |
| Parameter window <i>Channel X:</i> \ Param                                       | neter window <i>Blind/shutter [2-button]</i> \ Parameter <i>Operating mode</i> \ Option | on <i>Shutter</i> |        |          |           |   |

| Function                                                                                                    | Group Object name                                                                                                    | Data point                            | Length | Fla | gs |   |
|----------------------------------------------------------------------------------------------------|----------------------------------------------------------------------------------------------------|---------------------------------------|--------|-----|----|---|
|                                                                                                    |                                                                                                    | type                                  |        |     |    |   |
| Status Upper end position                                                                                                    | Channel X+Y – Blind/shutter:                                                                                                    | DPI 1.002                             | 1 bit  | C   | w  | U |
| <ul> <li>Telegram value:</li> <li>1 = Blind/shutter in upper</li> <li>0 = Blind/shutter not in up</li> </ul>                                                                                                    | end position<br>per end position                                                                                                    | shatter is at the upper cha position. |        |     |    |   |
| Prerequisites for visibility <ul> <li>Parameter window Config</li> <li>Parameter Channel X a</li> <li>Parameter Channel X t</li> <li>Parameter window Channel</li> <li>Parameter Operating a</li> <li>Parameter Shutter operating a</li> <li>Parameter Stop move</li> </ul>                                                                                                    | uration<br>application \ Option Blind/shutter<br>emplate \ Option No<br>el X: \ Parameter window Blind/shutter [2-button]<br>mode \ Option Shutter<br>eration \ Option Only move<br>ment \ Option On next operation                                                                   |                                       |        |     |    |   |
| Status Lower end position                                                                                                    | Channel X+Y – Blind/shutter:                                                                                                    | DPT 1.002                             | 1 bit  | С   | W  | U |
| <ul> <li>Telegram value:</li> <li>1 = Blind/shutter in lower</li> <li>0 = Blind/shutter not in lower</li> <li>Parameter for visibility</li> <li>Parameter window Config</li> <li>Parameter Channel X a</li> <li>Parameter Channel X a</li> <li>Parameter Window Channel</li> <li>Parameter Operating</li> <li>Parameter Shutter operating</li> <li>Parameter Stop movee</li> </ul> | end position<br>wer end position<br>uration<br>application \ Option Blind/shutter<br>emplate \ Option No<br>el X: \ Parameter window Blind/shutter [2-button]<br>mode \ Option Shutter<br>eration \ Option Only move<br>ment \ Option On next operation                               |                                       |        |     |    |   |
| Status Move                                                                                                    | Channel X+Y - Blind/shutter:                                                                                                    | DPT 1.002                             | 1 bit  |     | w  | U |
| <ul> <li>This Group Object receives the</li> <li>Telegram value:</li> <li>1 = Blind/shutter in motion</li> <li>0 = Blind/shutter not in m</li> </ul>                                                                                                    | information, via the bus (ABB i-bus® KNX), as to whether the blind/s<br>n<br>otion                                                                                                    | shutter is in motion.                 |        |     |    |   |
| (i) Note<br>This Group Object can be used                                                                                                    | I to synchronize animations in visualization applications with the act                                                                                                    | tual blind/shutter motion.            |        |     |    |   |
| <ul> <li>Prerequisites for visibility</li> <li>Parameter window Config</li> <li>Parameter Channel X a</li> <li>Parameter Channel X d</li> <li>Parameter window Chann</li> <li>Parameter Operating a</li> <li>Parameter Shutter operating a</li> <li>Parameter Stop moves</li> </ul>                                                                                                | uration<br>application \ Option Blind/shutter<br>emplate \ Option No<br>el X: \ Parameter window Blind/shutter [2-button]<br>mode \ Option Shutter<br>eration \ Option Only move<br>ment \ Option On next operation                                                                   |                                       |        |     |    |   |
| Block                                                                                                    | Channel X+Y – Blind/shutter:                                                                                                    | DPT 1.003                             | 1 bit  | С   | W  |   |
| <ul> <li>This Group Object blocks or en</li> <li>Telegram value: <ul> <li>Depends on the setting in</li> </ul> </li> <li>Prerequisites for visibility <ul> <li>Parameter window Config <ul> <li>Parameter Channel X a</li> <li>Parameter window Channel</li> </ul> </li> <li>Parameter window Channel X a</li> </ul></li></ul>                                                     | ables channel X+Y.<br>the parameter <i>Block input</i><br><i>uration</i><br><i>upplication</i> \ Option <i>Blind/shutter (2-button)</i><br><i>emplate</i> \ Option <i>No</i><br><i>el X:</i> \ Parameter window <i>Blind/shutter [2-button]</i><br><i>ottinge</i> \ Option <i>Yac</i> |                                       |        |     |    |   |

Parameter *Block input* \ all options except *Deactivated*

## 8.6

# Group Objects Switch/dim

## (i) Note

An individual description can be added to the names of the Group Objects,  $\rightarrow$  parameter *Channel X description*.

| Function                                                                                                    | Group Object name                                                                                                    | Data point<br>type | Length | Fla      | gs  |
|----------------------------------------------------------------------------------------------------|----------------------------------------------------------------------------------------------------|--------------------|--------|----------|-----|
| Dimming                                                                                                    | Channel X – Switch/dim:                                                                                                    | DPT 3.007          | 3 bit  | С        | Т   |
| This Group Object sends a o                                                                                                    | dim telegram on the bus (ABB i-bus® KNX).                                                                                                    |                    |        |          |     |
| Telegram value:<br>• 0000: Stop<br>• 0001: 100 % darker<br>• 1000: Stop<br>• 1001: 100 % brighter                                                                                                    |                                                                                                    |                    |        |          |     |
| <ul><li>Prerequisites for visibility</li><li>Parameter window Con</li></ul>                                                                                                    | nfiguration \ Parameter Channel X application \ Option Switch/dim                                                                                                    |                    |        |          |     |
| Switch                                                                                                    | Channel X – Switch/dim:                                                                                                    | DPT 1.001          | 1 bit  | с        | WTU |
| This Group Object sends a s                                                                                                    | switch telegram on the bus (ABB i-bus® KNX).                                                                                                    |                    |        |          |     |
| Telegram value:<br>• 1 = On<br>• 0 = Off                                                                                                    |                                                                                                    |                    |        |          |     |
| Prerequisites for visibility                                                                                                    | nfiguration) Parameter Channel Vannliestion) Ontion Switch (dim                                                                                                    |                    |        |          |     |
|                                                                                                    | Channel X - Switch /dim:                                                                                                    |                    | 1 bit  |          |     |
| This Group Object blocks of                                                                                                    | renables channel X                                                                                                    | DF11.005           | I DIC  | <u> </u> |     |
| <ul><li>Telegram value:</li><li>Depends on the setting</li></ul>                                                                                                    | g in the parameter <i>Block input</i>                                                                                                    |                    |        |          |     |
| Prerequisites for visibility Parameter window Cou Parameter Channe Parameter Channe Parameter window Cha Parameter window Cha Parameter Black in Parameter Black in                                                                                                    | nfiguration<br>I X application \ Option Switch/dim<br>I X template \ Option No<br>annel X: \ Parameter window Switch/dim<br>ed settings \ Option Yes<br>put \ all options except Deactivated                        |                    |        |          |     |
| Dimming                                                                                                    | Channel X+Y – Switch/dim:                                                                                                    | DPT 3.007          | 3 bit  | c        | т   |
| This Group Object sends a o                                                                                                    | dim telegram on the bus (ABB i-bus® KNX).                                                                                                    |                    |        |          |     |
| Telegram value:<br>• 0000: Stop<br>• 0001: 100 % darker<br>• 1000: Stop<br>• 1001: 100 % brighter<br>Prerequisites for visibility                                                                                                    |                                                                                                    |                    |        |          |     |
| Parameter window Con                                                                                                    | <i>nfiguration</i> \ Parameter <i>Channel X application</i> \ Option <i>Switch/dim (2-button)</i>                                                                                                    |                    |        |          |     |
| Switch                                                                                                    | Channel X+Y – Switch/dim:                                                                                                    | DPT 1.001          | 1 bit  | C        | WTU |
| <ul> <li>This Group Object sends a second second se</li></ul> | switch telegram on the bus (ABB i-bus® KNX).<br>nfiguration \ Parameter <i>Channel X application</i> \ Option <i>Switch/dim (2-button)</i>                                                                          |                    |        |          |     |
| Block                                                                                                    | Channel X+Y – Switch/dim                                                                                                    | DPT 1.003          | 1 bit  | С        | w   |
| This Group Object blocks of                                                                                                    | r enables channel X+Y.                                                                                                    |                    |        |          |     |
| <ul><li>Telegram value:</li><li>Depends on the setting</li></ul>                                                                                                    | g in the parameter <i>Block input</i>                                                                                                    |                    |        |          |     |
| Prerequisites for visibility <ul> <li>Parameter window Cou</li> <li>Parameter Channe</li> <li>Parameter Channe</li> <li>Parameter window Cha</li> <li>Parameter Extended</li> <li>Parameter Block in</li> </ul>                                                                                                    | nfiguration<br>I X application \ Option Switch/dim (2-button)<br>I X template \ Option No<br>annel X: \ Parameter window Switch/dim [2-button]<br>ed settings \ Option Yes<br>aput \ all options except Deactivated |                    |        |          |     |

## 8.7 Group

## Group Objects Scenes

## (i) Note

An individual description can be added to the names of the Group Objects,  $\rightarrow$  parameter *Channel X description*.

| Function                                                                                                    | Group Object name                                                                                                    | Data point Le<br>type | ngth Fla | igs |
|----------------------------------------------------------------------------------------------------|----------------------------------------------------------------------------------------------------|-----------------------|----------|-----|
| Scene 1 64                                                                                                    | Channel X – Scene:                                                                                                    | DPT 18.001 1 k        | yte C    | т   |
| This Group Object sends a s<br>The scene telegram includes                                                                  | scene telegram on the bus (ABB i-bus® KNX).<br>s the scene number and information about whether the scene is recalle                                                                 | ed or saved.          |          |     |
| <ul> <li>Telegram value:</li> <li>0 63 = Recall scene x</li> <li>128 191 = Save scene</li> </ul>                            | x (x = 1 64)<br>x (x = 1 64)                                                                                                    |                       |          |     |
| Prerequisites for visibility <ul> <li>Parameter window Cor</li> </ul>                                                       | nfiguration \ Parameter Channel X application \ Option Scenes                                                                                                    |                       |          |     |
| Block                                                                                                    | Channel X – Scene:                                                                                                    | DPT 1.003 1 b         | it C     | W   |
| This Group Object blocks or                                                                                                 | r enables channel X.                                                                                                    |                       |          |     |
| <ul><li>Telegram value:</li><li>Depends on the setting</li></ul>                                                            | g in the parameter <i>Block input</i>                                                                                                    |                       |          |     |
| Prerequisites for visibility Parameter window Cor Parameter Channel Parameter Channel Parameter window Cha Parameter kindow | nfiguration<br>I X application \ Option Scenes<br>I X template \ Option No<br>annel X: \ Parameter window Scenes<br>ed settings \ Option Yes<br>put \ all options excent Deactivated |                       |          |     |

8.8

## Group Objects Send value/multiple operation

## (i) Note

An individual description can be added to the names of the Group Objects,  $\rightarrow$  parameter *Channel X description*.

| Function                                                                                                    | Group Object name                                                                                                    | Data point<br>type                                   | Length        | Flags       |
|----------------------------------------------------------------------------------------------------|----------------------------------------------------------------------------------------------------|------------------------------------------------------|---------------|-------------|
| Value x: Switch                                                                                                    | Channel X – Send value:                                                                                                    | DPT 1.001                                            | 1 bit         | C WTU       |
| This Group Object sends a switch                                                                                                    | telegram on the bus (ABB i-bus® KNX).                                                                                                    |                                                      |               |             |
| Telegram value (depends on the s<br>• 1 = On<br>• 0 = Off                                                                                                    | etting in the parameter <i>Value x value</i> ):                                                                                                    |                                                      |               |             |
| <ul> <li>Prerequisites for visibility</li> <li>Parameter window Configura</li> <li>Parameter Channel X app</li> <li>Parameter Channel X ten</li> <li>Parameter window Channel X</li> </ul>                                                                                                    | ntion<br>lication \ Option Send value/multiple actuation<br>uplate \ Option No<br>:: \ Parameter window Send value/multiple operation \ Param                                                                                                    | neter <i>Value x data type</i> \ Option <i>Swi</i> i | ch (DPT 1.00. | 1)          |
| Value x: Forced operation                                                                                                    | Channel X – Send value:                                                                                                    | DPT 2.001                                            | 2 bit         | CRWT        |
| This Group Object is used to activ                                                                                                    | ate or deactivate 2-bit forced operation via the bus (ABB i-bus®                                                                                                    | KNX).                                                |               |             |
| <ul> <li>Telegram value Bit 1   Bit 0 (dependent of the second second se</li></ul> | ds on the setting in the parameter <i>Value x value</i> ):<br>ive<br>e "OFF"<br>e "ON"<br><i>lication</i> \ Option <i>Send value/multiple actuation</i><br><i>plate</i> \ Option <i>No</i><br>: \ Parameter window <i>Send value/multiple operation</i> \ Param | neter <i>Value x data type</i> \ Option <i>For</i> d | ed operation  | (DPT 2.001) |
| Value x: Percent                                                                                                    | Channel X – Send value:                                                                                                    | DPT 5.001                                            | 1 byte        | C WTU       |
| This Group Object sends a percen                                                                                                    | tage value on the bus (ABB i-bus® KNX).                                                                                                    |                                                      |               |             |
| Telegram value (depends on the s<br>• 0 100 %                                                                                                    | etting in the parameter <i>Value x value</i> ):                                                                                                    |                                                      |               |             |
| Prerequisites for visibility<br>Parameter window <i>Configura</i><br>– Parameter <i>Channel X app</i><br>– Parameter <i>Channel X ten</i>                                                                                                    | ntion<br>lication \ Option Send value/multiple actuation<br>uplate \ Option No                                                                                                    |                                                      |               |             |

Parameter window Channel X: \ Parameter window Send value/multiple operation \ Parameter Value x data type \ Option Percent (DPT 5.001)

| Function                                                                                                    | Group Object name                                                                                                    | Data point                                            | Length        | Fla      | gs      |
|----------------------------------------------------------------------------------------------------|----------------------------------------------------------------------------------------------------|-------------------------------------------------------|---------------|----------|---------|
| Value v. 1 byte                                                                                                    | Channel X - Send value                                                                                                    | type                                                  | 1 byte        |          | W T 11  |
| This Group Object sends a 1-by                                                                                                    | vte value on the bus (ABB i-bus® KNX)                                                                                                    | DF1 5.010                                             | Ibyte         | C        | WIO     |
| <ul> <li>Telegram value (depends on the 0 255</li> </ul>                                                                                                    | he setting in the parameter <i>Value x value</i> ):                                                                                                    |                                                       |               |          |         |
| <ul> <li>Prerequisites for visibility</li> <li>Parameter window Config</li> <li>Parameter Channel X</li> <li>Parameter Channel X</li> <li>Parameter window Channel X</li> </ul> | guration<br>application \ Option Send value/multiple actuation<br>template \ Option No<br>rel X: \ Parameter window Send value/multiple operation \ Parame                                                        | eter <i>Value x data type</i> \ Option <i>1 byte</i>  | e unsigned (l | 0PT 5.   | 010)    |
| Value x: 1 byte signed                                                                                                    | Channel X – Send value:                                                                                                    | DPT 6.010                                             | 1 byte        | с        | WTU     |
| This Group Object sends a 1-b                                                                                                    | vte value on the bus (ABB i-bus® KNX).                                                                                                    |                                                       |               |          |         |
| Telegram value (depends on th<br>• -128 127                                                                                                    | ne setting in the parameter <i>Value x value</i> ):                                                                                                    |                                                       |               |          |         |
| Prerequisites for visibility<br>Parameter window Config<br>Parameter Channel X<br>Parameter Channel X                                                                           | guration<br>application \ Option Send value/multiple actuation<br>template \ Option No                                                                                                    |                                                       |               |          | 0       |
| Parameter window Chanr                                                                                                    | her X: \ Parameter window Send value/multiple operation \ Parame                                                                                                    | eter Value x data type \ Option 1 byte                | signed (DP    | 1 6.010  | 0)      |
| Value X: 2 bytes                                                                                                    | Channel X – Send Value:                                                                                                    | DPT 7.001                                             | 2 bytes       | С        | WIU     |
| Telegram value (depends on the 0 65535                                                                                                    | yte value on the bus (ABB 1-bus® KNX).<br>ne setting in the parameter <i>Value x value</i> ):                                                                                                    |                                                       |               |          |         |
| <ul> <li>Prerequisites for visibility</li> <li>Parameter window Config<br/>– Parameter Channel X</li> <li>Parameter Channel X</li> <li>Parameter window Channel X</li> </ul>    | guration<br>application \ Option Send value/multiple actuation<br>template \ Option No<br>nel X: \ Parameter window Send value/multiple operation \ Parame                                                        | eter <i>Value x data type</i> \ Option <i>2 byt</i> e | es unsigned   | (DPT 7   | 7.001)  |
| Value x: 2 bytes signed                                                                                                    | Channel X – Send value:                                                                                                    | DPT 8.001                                             | 2 bytes       | С        | WTU     |
| This Group Object sends a 2-b                                                                                                    | yte value on the bus (ABB i-bus® KNX).                                                                                                    |                                                       |               |          |         |
| Telegram value (depends on th<br>- 32768 32767<br>Prerequisites for visibility<br>- Parameter window Config<br>- Parameter Channel X<br>- Parameter Window Channel X            | ne setting in the parameter <i>Value x value</i> ):<br>guration<br>application \ Option Send value/multiple actuation<br>template \ Option No<br>tel X: \ Parameter window Send value/multiple operation \ Parame | eter Value x data type \ Option 2 byte                | es sianed (D  | PT 8.0   | 01)     |
| Value x: 4 bytes                                                                                                    | Channel X – Send value:                                                                                                    | DPT 12.001                                            | 4 bytes       | <u>C</u> | WTU     |
| This Group Object sends a 4-b                                                                                                    | vte value on the bus (ABB i-bus® KNX)                                                                                                    | 51111.001                                             | 4 bytes       | -        |         |
| <ul> <li>Telegram value (depends on the 0 4294967295</li> </ul>                                                                                                    | he setting in the parameter <i>Value x value</i> ):                                                                                                    |                                                       |               |          |         |
| Prerequisites for visibility <ul> <li>Parameter window Config</li> <li>Parameter Channel X</li> <li>Parameter Channel X</li> </ul> Parameter window Channel X                   | guration<br>application \ Option Send value/multiple actuation<br>template \ Option No<br>nel X: \ Parameter window Send value/multiple operation \ Parame                                                        | eter <i>Value x data type</i> \ Option <i>4 byt</i>   | es unsigned   | (DPT )   | 12.001) |
| Value x: Temperature                                                                                                    | Channel X – Send value:                                                                                                    | DPT 9.001                                             | 2 bytes       | c        | WTU     |
| This Group Object sends a tem                                                                                                    | nperature value on the bus (ABB i-bus® KNX).                                                                                                    |                                                       |               | -        |         |
| Telegram value (depends on th<br>• -100 250 °C                                                                                                    | ne setting in the parameter <i>Value x value</i> ):                                                                                                    |                                                       |               |          |         |
| <ul> <li>Prerequisites for visibility</li> <li>Parameter window Config<br/>– Parameter Channel X<br/>– Parameter Channel X</li> </ul>                                           | guration<br>application \ Option Send value/multiple actuation<br>template \ Option No                                                                                                    |                                                       |               |          |         |
| Parameter window Chann                                                                                                    | nel X: \ Parameter window Send value/multiple operation \ Param                                                                                                    | eter Value x data type \ Option Temp                  | perature (DP  | 9.00     | )1)     |
| Value x: Color                                                                                                    | Channel X – Send value:                                                                                                    | DPT 232.600                                           | 3 bytes       | С        | WTU     |
| This Group Object sends a colo                                                                                                    | or value on the bus (ABB i-bus® KNX).                                                                                                    |                                                       |               |          |         |
| <ul><li>Telegram value (depends on the #000000 #FFFFFF</li></ul>                                                                                                    | ne setting in the parameter <i>Value x value</i> ):                                                                                                    |                                                       |               |          |         |
| <ul> <li>Prerequisites for visibility</li> <li>Parameter window Config<br/>– Parameter Channel X</li> <li>Parameter Channel X</li> <li>Parameter window Channel X</li> </ul>    | guration<br>application \ Option Send value/multiple actuation<br>template \ Option No<br>nel X: \ Parameter window Send value/multiple operation \ Parame                                                        | eter <i>Value x data type</i> \ Option <i>Color</i>   | (DPT 232.60   | 00)      |         |

| Function                                                                                                    | Group Object name                                                                                                    | Data point<br>type                          | Length      | Fla   | gs |    |
|----------------------------------------------------------------------------------------------------|----------------------------------------------------------------------------------------------------|---------------------------------------------|-------------|-------|----|----|
| Value x: HVAC mode                                                                                                    | Channel X – Send value:                                                                                                    | DPT 20.102                                  | 1 byte      | с     | W  | τυ |
| This Group Object sends the H                                                                                                    | VAC mode to be set (operating mode) on the bus (ABB i-bus® KNX).                                                                                                    |                                             |             |       |    |    |
| <ul> <li>Telegram value (depends on the original of the original of the origin</li></ul> | e setting in the parameter <i>Value x value</i> ):                                                                                                    |                                             |             |       |    |    |
| Prerequisites for visibility<br>Parameter window Config<br>Parameter Channel X<br>Parameter Channel X<br>Parameter window Channel                                                                                                    | guration<br>application \ Option Send value/multiple actuation<br>template \ Option No<br>lel X: \ Parameter window Send value/multiple operation \ Parameter Va                                                 | <i>ulue x data type</i> \ Option <i>HVA</i> | C mode (DP1 | 20.10 | 2) |    |
| Block                                                                                                    | Channel X – Send value:                                                                                                    | DPT 1.003                                   | 1 bit       | С     | w  |    |
| <ul><li>Telegram value:</li><li>Depends on the setting in</li></ul>                                                                                                    | the parameter <i>Block input</i>                                                                                                    |                                             |             |       |    |    |
| <ul> <li>Prerequisites for visibility</li> <li>Parameter window Config<br/>– Parameter Channel X</li> <li>Parameter Channel X</li> <li>Parameter window Channel X</li> <li>Parameter Extended s</li> <li>Parameter Block input</li> </ul>                                                                                                    | guration<br>application \ Option Send value/multiple actuation<br>template \ Option No<br>vel X: \ Parameter window Send value/multiple operation<br>settings \ Option Yes<br>t \ all options except Deactivated |                                             |             |       |    |    |

8.9

# Group Objects Fault indicator/logic input

## (i) Note

An individual description can be added to the names of the Group Objects,  $\rightarrow$  parameter *Channel X description*.

| From a bit a se                                                                                                    | Correct Object and a                                                                                                    | Data waint                    | L avaited             | E1.          |           |
|----------------------------------------------------------------------------------------------------|----------------------------------------------------------------------------------------------------|-------------------------------|-----------------------|--------------|-----------|
| Function                                                                                                    | Group Object name                                                                                                    | type                          | Length                | FIA          | gs        |
| Status Fault                                                                                                    | Channel X – Fault indicator/logic input:                                                                                                    | DPT 1.011                     | 1 bit                 | С            | R W T     |
| This Group Object sends the                                                                                                    | ne status of the fault indicator input on the bus (ABB i-bus® KNX).                                                                                                    |                               |                       |              |           |
| <ul><li>Telegram value:</li><li>1 = Fault</li><li>0 = No fault</li></ul>                                                                                                    |                                                                                                    |                               |                       |              |           |
| Prerequisites for visibility <ul> <li>Parameter window Compared to the second second s</li></ul> | onfiguration \ Parameter Channel X application \ Option Fault indicator/log                                                                                                    | gic input                     |                       |              |           |
| Block                                                                                                    | Channel X – Fault indicator/logic input:                                                                                                    | DPT 1.003                     | 1 bit                 | С            | W         |
| This Group Object blocks of                                                                                                    | or enables channel X.                                                                                                    |                               |                       |              |           |
| <ul><li>Telegram value:</li><li>Depends on the settin</li></ul>                                                                                                    | g in the parameter <i>Block input</i>                                                                                                    |                               |                       |              |           |
| <ul> <li>Prerequisites for visibility</li> <li>Parameter window Co</li> <li>Parameter Channe</li> <li>Parameter Channe</li> <li>Parameter window Ch</li> <li>Parameter Extend</li> <li>Parameter Block in</li> </ul>                                                                                                    | enfiguration<br>el X application \ Option Fault indicator/logic input<br>el X template \ Option No<br>iannel X: \ Parameter window Fault indicator/logic input<br>ied settings \ Option Yes<br>input \ all options except Deactivated                      |                               |                       |              |           |
| Request status Fault                                                                                                    | Channel X – Fault indicator/logic input:                                                                                                    | DPT 1.017                     | 1 bit                 | С            | W         |
| If a telegram is received on<br>• Status Fault<br>Telegram value:<br>• 1 = Request status vali<br>• 0 = Request status vali                                                                                                    | this Group Object, the value of the following Group Object is sent on the bus<br>ues<br>ues                                                                                                    | ; (ABB i-bus® KNX):           |                       |              |           |
| <ul> <li>Prerequisites for visibility</li> <li>Parameter window Co</li> <li>Parameter Channe</li> <li>Parameter Channe</li> <li>Parameter window Ch<br/>On change or on request</li> </ul>                                                                                                    | onfiguration<br>el X application \ Option Fault indicator/logic input<br>el X template \ Option No<br>lannel X: \ Parameter window Fault indicator/logic input \ Parameter Send<br>est / On request or cyclically / After change, on request or cyclically | value of Group Object "Status | <i>Fault"</i> \ Optio | on <i>On</i> | request / |

## 8.10

# Group Objects Switching sequence

## (i) Note

An individual description can be added to the names of the Group Objects,  $\rightarrow$  parameter *Channel X description*.

| Value x: Switch       Channel X – Switching sequence:       DPT 1.001       1 bit       C       W T         This Group Object sends a switch telegram on the bus (ABB i-bus® KNX).       Telegram value (depends on the setting in the parameter GO x):       1 = On       0       0 = Off         Prerequisites for visibility       Parameter kindow Configuration       -       -       Parameter Channel X template \ Option Switching sequence       -       Parameter vindow Configuration       -       Parameter Vindow Configuration       -       Parameter vindow Channel X:       Very in the parameter Vindow Switching sequence       -       Parameter vindow Channel X:       Parameter Vindow Channel X:       Very in the parameter Vindow Switching sequence       -       Parameter Vindow Channel X:       Very in the parameter Vindow Switching sequence       -       Parameter Vindow Channel X:       Very in the parameter Vindow Switching sequence       -       N T I       This Group Object sends a percentage value on the bus (ABB i-bus® KNX).       Telegram value (depends on the setting in the parameter GO x):       0       .       0       -       0       -       0 = 0 Site Site Site Site Site Site Site Site                                                                                                    |          |
|----------------------------------------------------------------------------------------------------|----------|
| This Group Object sends a switch telegram on the bus (ABB i-bus® KNX).<br>Telegram value (depends on the setting in the parameter <i>GO x</i> ):<br>• 1 = On<br>• 0 = Off<br>Prerequisites for visibility<br>• Parameter vindow <i>Configuration</i><br>- Parameter <i>Channel X template</i> \ Option <i>No</i><br>• Parameter <i>Channel X</i> : Parameter window <i>Switching sequence</i> \ Parameter <i>Function GO x</i> \ Option <i>Switch</i><br>Value <i>x</i> : Percent Channel X – Switching sequence:<br>• Parameter window <i>Channel X</i> – Switching sequence:<br>• DPT 5.001 1 byte C WT C<br>This Group Object sends a percentage value on the bus (ABB i-bus® KNX).<br>Telegram value (depends on the setting in the parameter <i>GO x</i> ):<br>• 0 100 %<br>• Parameter <i>Channel X</i> – Switching sequence:<br>Parameter <i>Channel X</i> – Switching sequence:<br>Parameter <i>Channel X</i> – Switching sequence:<br>• Parameter <i>Channel X</i> – Switching sequence:<br>Parameter <i>Channel X</i> – Switching sequence:<br>• 0255<br>Prerequisites for visibility<br>• Parameter <i>Channel X</i> – Spitation \ Option <i>Switching sequence</i><br>• Parameter <i>Channel X</i> – Spitation \<br>• Parameter <i>Channel X</i> – Spitation \<br>• Parameter <i>Channel X</i> – Spitation \<br>• Parameter <i>Channel X</i> – Parameter <i>Channel X</i> – Spitation \<br>• Parameter <i>Channel X</i> – Parameter <i>Channel X</i> – Spitation \<br>• Parameter <i>Channel X</i> – Spitation \<br>• Parameter <i>Channel X</i> – Parameter <i>Subsching sequence</i> \<br>• Parameter <i>Channel X</i> – Parameter <i>Subsching sequence</i> \<br>• Para                                                              | U        |
| Telegram value (depends on the setting in the parameter <i>GO x</i> ):<br>• 1 = 0n<br>• 0 = Off<br>Prerequisites for visibility<br>• Parameter <i>Channel X template</i> \ Option <i>No</i><br>• Parameter <i>Channel X template</i> \ Option <i>No</i><br>• Parameter <i>window Channel X</i> + Parameter window <i>Switching sequence</i> \ Parameter <i>Function GO x</i> \ Option <i>Switch</i><br><b>Yalue x: Percent</b> Channel X - Switching sequence: DPT 5.001 1 byte C W T (<br>This Group Object sends a percentage value on the bus (ABB I-bus® KNX).<br>Telegram value (depends on the setting in the parameter <i>GO x</i> ):<br>• 0 100 %<br>Prerequisites for visibility<br>• Parameter <i>Vinnole X template</i> \ Option <i>Switching sequence</i><br>- Parameter <i>Vinnole X template</i> \ Option <i>Switching sequence</i><br>- Parameter <i>Vinnole X template</i> \ Option <i>No</i><br>Parameter <i>Vinnole X template</i> \ Option <i>No</i><br>Parameter <i>Vinnole X template</i> \ Option <i>No</i><br>Parameter <i>Vinnole X template</i> \ Option <i>No</i><br>Parameter <i>Vinnole X template</i> \ Option <i>No</i><br>Parame |          |
| <ul> <li>1 = On</li> <li>0 = Off</li> <li>Prerequisites for visibility</li> <li>Parameter <i>Channel X application</i> \ Option <i>Switching sequence</i> \ Parameter <i>Function GO x</i> \ Option <i>Switch</i></li> <li>Parameter <i>Channel X</i> + Parameter window <i>Switching sequence</i> \ Parameter <i>Function GO x</i> \ Option <i>Switch</i></li> <li>Value x: Percent</li> <li>Channel X - Switching sequence:</li> <li>DPT 5.001</li> <li>1 byte</li> <li>C</li> <li>W T</li> <li>This Group Object sends a 1-byte value on the bus (ABB i-bus* KNX).</li> <li>Telegram value (depends on the setting in the parameter <i>GO x</i>):</li> <li>Parameter <i>Channel X application</i> \ Option <i>Switching sequence</i> \ Parameter <i>Function GO x</i> \ Option <i>Percent</i></li> <li>Value x: Percent</li> <li>O 100 %</li> <li>Prerequisites for visibility</li> <li>Parameter <i>Channel X application</i> \ Option <i>Switching sequence</i> \ Parameter <i>Function GO x</i> \ Option <i>Percent</i></li> <li>Value x: Byte</li> <li>C Annel X - Switching sequence \ Parameter <i>Function GO x</i> \ Option <i>Percent</i></li> <li>Value x: Byte</li> <li>C Annel X - Switching sequence \ Parameter <i>Function GO x</i> \ Option <i>Percent</i></li> <li>Value x: Byte</li> <li>C C M T (C M T (C</li></ul>                                                                                                    |          |
| <ul> <li>0 = Off</li> <li>Prerequisites for visibility</li> <li>Parameter window Configuration <ul> <li>Parameter Channel X application \ Option Switching sequence</li> <li>Parameter Channel X template \ Option No</li> </ul> </li> <li>Parameter window Channel X: Parameter window Switching sequence \ Parameter Function GO x \ Option Switch</li> </ul> Value x: Percent C Mannel X – Switching sequence: <ul> <li>DPT 5.001</li> <li>1 byte</li> <li>C W T I</li> </ul> This Group Object sends a percentage value on the bus (ABB i-bus® KNX). Telegram value (depends on the setting in the parameter GO x): <ul> <li>0100 %</li> </ul> Prerequisites for visibility <ul> <li>Parameter Channel X template \ Option Switching sequence</li> <li>Parameter window Configuration</li> <li>Parameter Channel X template \ Option No</li> </ul> Parameter Channel X template \ Option No Parameter window Configuration \ Option Switching sequence \ Parameter Function GO x \ Option Percent Value x: Byte Channel X – Switching sequence \ Parameter Function GO x \ Option Percent Value x: Byte Channel X – Switching sequence \ Parameter Function GO x \ Option Percent Value x: Byte Channel X – Switching sequence No DPT 5.010 1 byte C W T I Value x: Byte Channel X – Switching sequence No . 200 1 byte C W T I Value x: Byte Channel X – Switching sequence No . 201 1 byte C W T I Value x: Byte Channel X – Switching sequence . 201 1 byte C W T I Value x: Byte Channel X – Switching sequence . 201 1 byte C W T I C W T I Value x: Byte C A maneter GO x): . 0 255 Prerequisites for visibility . Parameter Channel X papilication \ Option Switching sequence . Parameter Channel X papilication \ Option Switching sequence . Parameter Channel X pap                                                                                                    |          |
| Prerequisites for visibility Parameter window Configuration Parameter Channel X application \ Option Switching sequence Parameter Channel X: Parameter window Switching sequence: Parameter Function GO x \ Option Switch UPT 5.001 1 byte C W T C Use X: Percent Channel X: Parameter window Switching sequence: DPT 5.001 1 byte C W T C This Group Object sends a percentage value on the bus (ABB i-bus® KNX). Telegram value (depends on the setting in the parameter GO x): 0 100 % Prerequisites for visibility Parameter channel X: Parameter window Switching sequence Parameter Channel X template \ Option No Parameter window Configuration Parameter channel X: Parameter window Switching sequence Parameter Channel X: Parameter window Switching sequence \ Parameter Function GO x \ Option Percent Value x: Byte Channel X - Switching sequence: DPT 5.010 1 byte C W T C This Group Object sends a 1-byte value on the bus (ABB i-bus® KNX). Telegram value (depends on the setting in the parameter GO x): 0 255 Prerequisites for visibility Parameter window Configuration Parameter Channel X application \ Option Switching sequence Parameter formel X application \ Option Switching sequence Parameter for the setting in the parameter GO x): 0 255 Prerequisites for visibility Parameter window Configuration Parameter Channel X template \ Option No Parameter channel X template \ Option Switching sequence Parameter formel X application \ Option Switching sequence Parameter formel X application \ Option Switching sequence Parameter Solution Parameter Solution Parameter GO x): 0 255 Prerequisites for visibility Parameter window Configuration Parameter channel X template \ Option No Parameter window Channel X \ Depring Switching sequence Parameter formel X application \ Option Switching sequence Parameter formel X application \ Option Switching sequence Parameter formel X application \ Option Switching sequence Parameter Solution Y = Parameter Window Configuration Parameter Window Channel X template \ Option No Parameter Mindow Channel                                                                                                    |          |
| <ul> <li>Parameter window Configuration <ul> <li>Parameter Channel X application \ Option Switching sequence</li> <li>Parameter Channel X template \ Option No</li> </ul> </li> <li>Parameter window Channel X: \ Parameter window Switching sequence \ Parameter Function GO x \ Option Switch</li> <li>Value x: Percent Channel X - Switching sequence: DPT 5.001 1 byte C W T I</li> <li>This Group Object sends a percentage value on the bus (ABB i-bus® KNX).</li> <li>Telegram value (depends on the setting in the parameter GO x): <ul> <li>0100 %</li> </ul> </li> <li>Prerequisites for visibility <ul> <li>Parameter Channel X tapplication \ Option Switching sequence</li> <li>Parameter Window Configuration <ul> <li>Parameter Channel X tapplication \ Option Switching sequence</li> <li>Parameter window Channel X: \ Parameter window Switching sequence \ Parameter Function GO x \ Option Percent</li> </ul> </li> <li>Value x: Byte Channel X - Switching sequence: DPT 5.010 1 byte C W T I</li> <li>This Group Object sends a 1-byte value on the bus (ABB i-bus® KNX).</li> <li>Telegram value (depends on the setting in the parameter GO x):</li> <li>0255</li> <li>Prerequisites for visibility</li> <li>Parameter window Configuration <ul> <li>Parameter Ghannel X tapplication \ Option Switching sequence: DPT 5.010 1 byte C W T I</li> </ul> </li> <li>This Group Object sends a 1-byte value on the bus (ABB i-bus® KNX).</li> <li>Telegram value (depends on the setting in the parameter GO x):</li> <li>0255</li> <li>Prerequisites for visibility</li> <li>Parameter window Configuration <ul> <li>Parameter Ghannel X template \ Option No</li> </ul> </li> </ul></li></ul>                                                                                                    |          |
| <ul> <li>Parameter Channel X Emplate \ Option No</li> <li>Parameter Vindow Channel X: \ Parameter window Switching sequence \ Parameter Function GO x \ Option Switch</li> <li>Value x: Percent Channel X – Switching sequence: DPT 5.001 1 byte C W T (</li> <li>This Group Object sends a percentage value on the bus (ABB i-bus® KNX).</li> <li>Telegram value (depends on the setting in the parameter GO x):</li> <li>0 100 %</li> <li>Peraemeter Vindow Configuration</li> <li>Parameter Channel X template \ Option No</li> <li>Parameter Channel X template \ Option No</li> <li>Parameter Vindow Configuration \ Option Switching sequence \ Parameter Function GO x \ Option Percent</li> <li>Value x: Byte Channel X - Switching sequence \ Parameter Function GO x \ Option Percent</li> <li>Value x: Byte Channel X – Switching sequence: DPT 5.010 1 byte C W T (</li> <li>This Group Object sends a 1-byte value on the bus (ABB i-bus® KNX).</li> <li>Telegram value (depends on the setting in the parameter GO x):</li> <li>0 255</li> <li>Prerequisites for visibility</li> <li>Parameter Vindow Configuration \ Option Switching sequence \ Parameter Function GO x \ Option Byte</li> </ul>                                                                                                    |          |
| <ul> <li>Parameter window Channel X: \ Parameter window Switching sequence \ Parameter Function GO X \ Option Switch</li> <li>Value x: Percent Channel X - Switching sequence: DPT 5.001 1 byte C W T (</li> <li>This Group Object sends a percentage value on the bus (ABB i-bus® KNX).</li> <li>Telegram value (depends on the setting in the parameter GO x):         <ul> <li>0100 %</li> <li>Prerequisites for visibility</li> <li>Parameter Channel X application \ Option Switching sequence</li> <li>Parameter Channel X template \ Option No</li> <li>Parameter window Channel X: \ Parameter window Switching sequence \ Parameter Function GO X \ Option Percent</li> </ul> </li> <li>Value x: Byte Channel X - Switching sequence: DPT 5.010 1 byte C W T (</li> <li>This Group Object sends a 1-byte value on the bus (ABB i-bus® KNX).</li> <li>Telegram value (depends on the setting in the parameter GO X):             <ul> <li>0255</li> <li>Prerequisites for visibility</li> <li>Parameter window Configuration</li> <li>Parameter window Configuration</li> <li>Parameter window Configuration</li> <li>Parameter Channel X application \ Option Switching sequence</li> <li>0255</li> </ul> </li> <li>Prerequisites for visibility         <ul> <li>Parameter window Configuration</li> <li>Parameter window Configuration</li> <li>Parameter window Configuration</li> <li>Parameter Channel X application \ Option Switching sequence</li> <li>Parameter Channel X template \ Option No</li> </ul> </li> <li>Parameter Channel X template \ Option No</li> <li>Parameter Channel X template \ Option No</li> </ul>                                                                                                    |          |
| Value x: Percent       Channel X – Switching sequence:       DPT 5.001       1 byte       C       W T         This Group Object sends a percentage value on the bus (ABB i-bus® KNX).         Telegram value (depends on the setting in the parameter GO x):       0 100 %         Prerequisites for visibility       Parameter window Configuration         - Parameter Channel X application \ Option Switching sequence       -         - Parameter Channel X template \ Option No         • Parameter window Channel X: \ Parameter window Switching sequence       \ Parameter Solution CO x \ Option Percent         Value x: Byte       Channel X – Switching sequence:       DPT 5.010       1 byte       C       W T         This Group Object sends a 1-byte value on the bus (ABB i-bus® KNX).       Telegram value (depends on the setting in the parameter GO x):       0 255         Prerequisites for visibility       •       Parameter window Configuration       Option Switching sequence         •       Parameter window Configuration       Option Switching sequence       Parameter GO x):       •       0 255         Prerequisites for visibility       •       Parameter Channel X application \ Option Switching sequence       •       Parameter Channel X application \ Option No         •       •       Parameter Channel X template \ Option No       •       •       Option Switching sequence \ Parameter Funct                                                                                                    |          |
| This Group Object sends a percentage value on the bus (ABB i-bus® KNX). Telegram value (depends on the setting in the parameter <i>GO x</i> ):  • 0 100 % Prerequisites for visibility • Parameter window <i>Configuration</i>                                                                                                    | U        |
| Telegram value (depends on the setting in the parameter GO x):       0 100 %         Prerequisites for visibility       Parameter window Configuration         -       Parameter Channel X application \ Option Switching sequence         -       Parameter Channel X template \ Option No         •       Parameter window Channel X: \ Parameter window Switching sequence \ Parameter Function GO x \ Option Percent         Value x: Byte       Channel X – Switching sequence:         DPT 5.010       1 byte       C         Value x: Byte       Channel X – Switching sequence:         This Group Object sends a 1-byte value on the bus (ABB i-bus® KNX).       Telegram value (depends on the setting in the parameter GO x):         •       0 255         Prerequisites for visibility       Parameter window Configuration         •       Parameter Channel X application \ Option Switching sequence         •       Parameter channel X template \ Option No         •       Parameter channel X template \ Option No         •       Parameter Channel X template \ Option No         •       Parameter Channel X template \ Option No         •       Parameter Channel X template \ Option No         •       Parameter window Channel X: Parameter window Switching sequence \ Parameter Function GO x \ Option Byte                                                                                                    |          |
| Prerequisites for visibility  Parameter window Configuration Parameter Channel X application \ Option Switching sequence Parameter Channel X template \ Option No Parameter window Channel X: \ Parameter window Switching sequence \ Parameter Function GO x \ Option Percent  Value x: Byte Channel X - Switching sequence DPT 5.010 1 byte C WT This Group Object sends a 1-byte value on the bus (ABB i-bus® KNX). Telegram value (depends on the setting in the parameter GO x): 0 255 Prerequisites for visibility Parameter window Configuration Parameter Channel X application \ Option Switching sequence Parameter Channel X template \ Option No Parameter Channel X template \ Option No Parameter window Configuration Parameter window Configuration Parameter window Channel X template \ Option No Parameter window Channel X template \ Option No Parameter window Channel X template \ Option No Parameter window Channel X template \ Option No Parameter window Channel X template \ Option No Parameter window Channel X template \ Option No Parameter window Channel X template \ Option No Parameter window Channel X template V application \ Option Switching sequence \ Parameter Function GO x \ Option Byte Parameter window Channel X template \ Option No Parameter window Channel X template \ Option No Parameter window Channel X template \ Option No Parameter window Channel X template \ Option No Parameter Window Channel X template \ Option No Parameter Window Channel X template \ Option No Parameter Window Channel X template \ Option No Parameter Window Channel X template N application \ Parameter Window Switching sequence \ Parameter Function GO X \ Option Byte                                                                                                    |          |
| <ul> <li>Parameter window Configuration <ul> <li>Parameter Channel X application \ Option Switching sequence</li> <li>Parameter Channel X template \ Option No</li> </ul> </li> <li>Parameter window Channel X: \ Parameter window Switching sequence \ Parameter Function GO x \ Option Percent</li> </ul> Value x: Byte <ul> <li>Channel X - Switching sequence:</li> <li>DPT 5.010</li> <li>1 byte</li> <li>C</li> <li>W T C</li> </ul> This Group Object sends a 1-byte value on the bus (ABB i-bus® KNX). Telegram value (depends on the setting in the parameter GO x): <ul> <li>0 255</li> </ul> Prerequisites for visibility <ul> <li>Parameter window Configuration <ul> <li>Parameter window Configuration</li> <li>Parameter Channel X template \ Option Switching sequence</li> <li>Parameter Channel X template \ Option No</li> </ul>  Parameter Channel X template \ Option No Parameter window Configuration \ Option Switching sequence <ul> <li>Parameter Window Configuration</li> <li>Parameter Window Configuration \ Option Switching sequence</li> <li>Parameter Window Configuration \ Option No</li> </ul> </li> </ul>                                                                                                    |          |
| <ul> <li>Parameter Channel X application \ Option Switching sequence</li> <li>Parameter Channel X template \ Option No</li> <li>Parameter window Channel X: \ Parameter window Switching sequence \ Parameter Function GO x \ Option Percent</li> </ul> Value x: Byte Channel X – Switching sequence: DPT 5.010 1 byte C W T C This Group Object sends a 1-byte value on the bus (ABB i-bus® KNX). Telegram value (depends on the setting in the parameter GO x): <ul> <li>0 255</li> </ul> Prerequisites for visibility <ul> <li>Parameter window Configuration</li> <li>Parameter window Configuration</li> <li>Parameter Channel X template \ Option No</li> </ul> Parameter Channel X template \ Option No Parameter window Channel X template \ Option No Parameter window Channel X template window Switching sequence \ Parameter Function GO x \ Option Byte                                                                                                    |          |
| <ul> <li>Parameter Channel X: \Parameter window Switching sequence \Parameter Function GO x \Option Percent</li> <li>Value x: Byte Channel X - Switching sequence \Parameter Function GO x \Option Percent</li> <li>This Group Object sends a 1-byte value on the bus (ABB i-bus® KNX).</li> <li>Telegram value (depends on the setting in the parameter GO x):</li> <li>0 255</li> <li>Prerequisites for visibility</li> <li>Parameter window Configuration         <ul> <li>Parameter Channel X application \Option Switching sequence</li> <li>Parameter Channel X template \Option No</li> </ul> </li> <li>Parameter window Configuration \Option Switching sequence \Parameter Function GO x \Option Byte</li> </ul>                                                                                                    |          |
| Value x: Byte       Channel X – Switching sequence:       DPT 5.010       1 byte       C       W T         This Group Object sends a 1-byte value on the bus (ABB i-bus® KNX).         Telegram value (depends on the setting in the parameter GO x):       0 255         Prerequisites for visibility         • Parameter window Configuration         - Parameter Channel X application \ Option Switching sequence         - Parameter Channel X template \ Option No         • Parameter window Channel X to Parameter window Switching sequence \ Parameter Function GO x \ Option Byte                                                                                                    |          |
| <ul> <li>This Group Object sends a 1-byte value on the bus (ABB i-bus® KNX).</li> <li>Telegram value (depends on the setting in the parameter <i>GO x</i>):</li> <li>0 255</li> <li>Prerequisites for visibility</li> <li>Parameter window <i>Configuration</i> <ul> <li>Parameter <i>Channel X application</i> \ Option <i>Switching sequence</i></li> <li>Parameter <i>Channel X template</i> \ Option <i>No</i></li> </ul> </li> <li>Parameter window <i>Channel X</i>: Parameter window <i>Switching sequence</i> \ Parameter <i>Function GO x</i> \ Option <i>Byte</i></li> </ul>                                                                                                    | <u> </u> |
| <ul> <li>Telegram value (depends on the setting in the parameter GO x):</li> <li>0255</li> <li>Prerequisites for visibility</li> <li>Parameter window Configuration <ul> <li>Parameter Channel X application \ Option Switching sequence</li> <li>Parameter Channel X template \ Option No</li> </ul> </li> <li>Parameter window Channel X: \ Parameter window Switching sequence \ Parameter Function GO x \ Option Byte</li> </ul>                                                                                                    |          |
| <ul> <li>0255</li> <li>Prerequisites for visibility</li> <li>Parameter window Configuration <ul> <li>Parameter Channel X application \ Option Switching sequence</li> <li>Parameter Channel X template \ Option No</li> </ul> </li> <li>Parameter window Channel X: \ Parameter window Switching sequence \ Parameter Function GO x \ Option Byte</li> </ul>                                                                                                    |          |
| <ul> <li>Prerequisites for visibility</li> <li>Parameter window Configuration <ul> <li>Parameter Channel X application \ Option Switching sequence</li> <li>Parameter Channel X template \ Option No</li> </ul> </li> <li>Parameter window Channel X: \ Parameter window Switching sequence \ Parameter Function GO X \ Option Byte</li> </ul>                                                                                                    |          |
| <ul> <li>Parameter window Configuration         <ul> <li>Parameter Channel X application \ Option Switching sequence</li> <li>Parameter Channel X template \ Option No</li> </ul> </li> <li>Parameter window Channel X: \ Parameter window Switching sequence \ Parameter Function GO X \ Option Byte</li> </ul>                                                                                                    |          |
| <ul> <li>Parameter Channel X application \ Option Switching sequence</li> <li>Parameter Channel X template \ Option No</li> <li>Parameter window Channel X: \ Parameter window Switching sequence \ Parameter Function GO X \ Option Byte</li> </ul>                                                                                                    |          |
| <ul> <li>Parameter Vinder V Control X Control V Control V Cont</li></ul>                                                                                                    |          |
|                                                                                                    |          |
| Value x: Scene Channel X – Switching sequence: DPT 18.001 1 byte C W T V                                                                                                    | U        |
| This Group Object sends a scene telegram on the bus (ABB i-bus® KNX).                                                                                                    |          |
| <ul> <li>Telegram value (depends on the setting in the parameter GO x):</li> <li>164</li> </ul>                                                                                                    |          |
| Prerequisites for visibility                                                                                                    |          |
| Parameter window Configuration                                                                                                    |          |
| <ul> <li>Parameter Channel X application \ Option Switching sequence</li> <li>Descriptor Channel X translates \ Option No.</li> </ul>                                                                                                    |          |
| <ul> <li>Parameter <i>Channel X</i> template \ Option <i>No</i></li> <li>Parameter window <i>Channel X</i> \ Parameter window <i>Switching sequence</i> \ Parameter <i>Function GO X</i> \ Option <i>Scene</i></li> </ul>                                                                                                    |          |
| Value x: Color Channel X – Switching sequence: DPT 232.600 3 bytes C W T I                                                                                                    | <u> </u> |
| This Group Object sends a color value on the bus (ABB i-bus® KNX).                                                                                                    | -        |
| Telegram value (depends on the setting in the parameter GO x):<br>• #000000 #FFFFF                                                                                                    |          |
| Prereauisites for visibility                                                                                                    |          |
| Parameter window Configuration                                                                                                    |          |
| <ul> <li>Parameter Channel X application \ Option Switching sequence</li> </ul>                                                                                                    |          |
| <ul> <li>Parameter Channel X template \ Option No</li> <li>Parameter window Channel X \ Parameter window Switching sequence \ Parameter Function GO x \ Option Color</li> </ul>                                                                                                    |          |
| Value v: HVAC mode Channel X – Switching sequence:                                                                                                    |          |
| This Group Object sends the HVAC mode to be set (operating mode) on the bus (ABB i-bus® KNX)                                                                                                    | 0        |
| Telegram value (depends on the setting in the parameter $(Q, y)$ .                                                                                                    |          |
| <ul> <li>0 = Automatic</li> </ul>                                                                                                    |          |
| • 1 = Comfort                                                                                                    |          |
| • 2 = Standby                                                                                                    |          |
| <ul> <li>S - Economy</li> <li>4 = Building Protection</li> </ul>                                                                                                    |          |
|                                                                                                    |          |
| Parameter window Configuration                                                                                                    |          |
| <ul> <li>Parameter Channel X application \ Option Switching sequence</li> </ul>                                                                                                    |          |
| <ul> <li>Parameter Channel X template \ Option No</li> </ul>                                                                                                    |          |
| Parameter window Channel X: \ Parameter window Switching sequence \ Parameter Function GO x \ Option HVAC mode                                                                                                    |          |

| Function                                                                                                    | Group Object name                                                                                                    | Data point              | Length       | Flag    | gs     |
|----------------------------------------------------------------------------------------------------|----------------------------------------------------------------------------------------------------|-------------------------|--------------|---------|--------|
| Number of operations                                                                                                    | Channel X – Switching sequence:                                                                                                    |                         | 1 bvte       | c       | WTU    |
| This Group Object sends the number of                                                                                                    | the active step in the switching sequence on the bus (ABB i-bus® KNX).                                                                                                    |                         |              |         |        |
| Telegram value:<br>• 0 = Step 1<br>• 1 = Step 2                                                                                                    |                                                                                                    |                         |              |         |        |
| <ul> <li>2 = Step 3</li> <li>3 = Step 4</li> <li>4 = Step 5</li> </ul>                                                                                                    |                                                                                                    |                         |              |         |        |
| <ul> <li>4 – Step 5</li> <li>5 = Step 6</li> </ul>                                                                                                    |                                                                                                    |                         |              |         |        |
| <ul> <li>Prerequisites for visibility</li> <li>Parameter window <i>Configuration</i> \</li> </ul>                                                                                                    | Parameter Channel X application \ Option Switching sequence                                                                                                    |                         |              |         |        |
| Reset switching sequence                                                                                                    | Channel X – Switching sequence:                                                                                                    | DPT 1.017               | 1 bit        | с       | w      |
| This Group Object is used to reset the sy                                                                                                    | witching sequence via the bus (ABB i-bus® KNX).                                                                                                    |                         |              |         |        |
| Telegram value:<br>• 1 = Reset switching sequence<br>• 0 = Not defined                                                                                                    |                                                                                                    |                         |              |         |        |
| Prerequisites for visibility <ul> <li>Parameter window Configuration</li> <li>Parameter Channel X application</li> </ul>                                                                                                    | on Option Switching sequence                                                                                                    |                         |              |         |        |
| - Parameter Channel X template                                                                                                    | \ Option No                                                                                                    |                         |              | • • • • |        |
| Parameter window <i>Channel X:</i> \ Par                                                                                                    | rameter window <i>Switching sequence</i> \ Parameter <i>Enable Group Object "Re</i>                                                                                                    | pset switching seq      | uence" \ Opt | ion Ye  | s      |
| Next/previous step                                                                                                    | channel X – Switching sequence:                                                                                                    | DPT 1.007               | 1 DIT        | L       | w      |
| <ul> <li>Telegram value:</li> <li>1 = Next step</li> <li>0 = Previous step</li> </ul>                                                                                                    |                                                                                                    |                         |              |         |        |
| Prerequisites for visibility                                                                                                    |                                                                                                    |                         |              |         |        |
| Parameter window Configuration \     Block                                                                                                    | Channel X – Switching sequence:                                                                                                    | DBT 1 002               | 1 bit        |         | \w/    |
| This Group Object blocks or enables cha                                                                                                    | annel X                                                                                                    | DF11.003                | TDIC         | C       | vv     |
| <ul> <li>Telegram value:</li> <li>Depends on the setting in the parameter visibility</li> <li>Parameter window Configuration <ul> <li>Parameter Channel X application</li> <li>Parameter Channel X template</li> </ul> </li> <li>Parameter window Channel X: Parameter Extended settings \</li> </ul>                                                                                                    | meter <i>Block input</i>                                                                                                    |                         |              |         |        |
| - Parameter <i>Block input</i> ( all opti                                                                                                    | Channel X+X Switching converses                                                                                                    | DDT 1 001               | 1 1.         |         | W T 11 |
| This Group Object sends a switch telegr                                                                                                    | am on the bus (ABB i-bus <sup>®</sup> KNX).                                                                                                    | DF1 1.001               | IDIC         | C       | WIO    |
| <ul> <li>Telegram value (depends on the setting</li> <li>1 = On</li> <li>0 = Off</li> <li>Prerequisites for visibility</li> <li>Parameter window Configuration <ul> <li>Parameter Channel X applicatio</li> <li>Parameter Channel X template</li> </ul> </li> <li>Parameter window Channel X: Parameter window Channel X: Parameter Window Channel X: Parameter Window Channet X: Parameter Window Channet</li></ul> | in the parameter <i>GO x</i> ):<br>on \ Option <i>Switching sequence (2-button)</i><br>\ Option <i>No</i><br>rameter window <i>Switching sequence [2-button]</i> \ Parameter <i>Function GO</i> > | <\ Option <i>Switch</i> |              |         |        |
| Value x: Percent                                                                                                    | Channel X+Y – Switching sequence:                                                                                                    | DPT 5.001               | 1 byte       | с       | WTU    |
| This Group Object sends a percentage v                                                                                                    | alue on the bus (ABB i-bus® KNX).                                                                                                    |                         |              |         |        |
| Telegram value (depends on the setting     0 100 %                                                                                                    | in the parameter GO x):                                                                                                    |                         |              |         |        |
| <ul> <li>Prerequisites for visibility</li> <li>Parameter window Configuration <ul> <li>Parameter Channel X application</li> <li>Parameter Channel X template</li> </ul> </li> <li>Parameter window Channel X: Parameter window Channel X: Parameter Window Channel X: Parameter Window Cha</li></ul> | on \ Option <i>Switching sequence (2-button)</i><br>\ Option <i>No</i><br>rameter window <i>Switching sequence [2-button]</i> \ Parameter <i>Function GO</i> >                                    | Option Percent          | ·            |         |        |
| Value x: Byte                                                                                                    | Channel X+Y – Switching sequence:                                                                                                    | DPT 5.010               | 1 byte       | С       | WTU    |
| This Group Object sends a 1-byte value o                                                                                                    | on the bus (ABB i-bus® KNX).                                                                                                    |                         |              |         |        |
| <ul><li>Telegram value (depends on the setting</li><li>0 255</li></ul>                                                                                                    | in the parameter GO x):                                                                                                    |                         |              |         |        |
| Prerequisites for visibility <ul> <li>Parameter window Configuration</li> <li>Parameter Channel X application</li> <li>Parameter Channel X template</li> </ul>                                                                                                    | on \ Option Switching sequence (2-button)<br>\ Option No                                                                                                    | A Oction D (            |              |         |        |
| Parameter window Channel X: \ Par                                                                                                    | rameter window <i>Switching sequence [2-button]</i> \ Parameter <i>Function GO</i> >                                                                                                    | C Option Byte           |              |         |        |

| Function                                                                                                    | Group Object name                                                                                  | Data point            | Length       | Flag       | js         |
|----------------------------------------------------------------------------------------------------|----------------------------------------------------------------------------------------------------|-----------------------|--------------|------------|------------|
| Value x: Scene                                                                                                    | Channel X+Y – Switching sequence:                                                                  | DPT 18.001            | 1 bvte       | с          | WTU        |
| This Group Object sends a scene t                                                                                                    | elegram on the bus (ABB i-bus® KNX).                                                               |                       |              |            |            |
| Telegram value (depends on the se                                                                                                    | etting in the parameter $G(x)$ .                                                                   |                       |              |            |            |
| <ul> <li>164</li> </ul>                                                                                                    |                                                                                                    |                       |              |            |            |
| Prerequisites for visibility                                                                                                    |                                                                                                    |                       |              |            |            |
| <ul> <li>Parameter window Configura</li> </ul>                                                                                                    | ation                                                                                              |                       |              |            |            |
| – Parameter Channel X app                                                                                                    | <i>lication</i> \ Option <i>Switching sequence (2-button)</i>                                      |                       |              |            |            |
| - Parameter Channel X tem                                                                                                    | pplate \ Option No                                                                                 |                       |              |            |            |
| Parameter window <i>Channel X</i>                                                                                                    | A Parameter window Switching sequence [2-button] \ Parameter Function GO x                         | \ Option <i>Scene</i> |              |            |            |
| Value x: Color                                                                                                    | Channel X+Y – Switching sequence:                                                                  | DPT 232.600           | 3 bytes      | С          | WTU        |
| This Group Object sends a color va                                                                                                    | alue on the bus (ABB i-bus® KNX).                                                                  |                       |              |            |            |
| Telegram value (depends on the se                                                                                                    | etting in the parameter <i>GO x</i> ):                                                             |                       |              |            |            |
| • #000000 #FFFFFF                                                                                                    |                                                                                                    |                       |              |            |            |
| Prerequisites for visibility                                                                                                    |                                                                                                    |                       |              |            |            |
| • Parameter window Configura                                                                                                    | ation                                                                                              |                       |              |            |            |
| <ul> <li>Parameter Channel X app</li> </ul>                                                                                                    | <i>lication</i> \ Option <i>Switching sequence (2-button)</i>                                      |                       |              |            |            |
| - Parameter <i>Channel X tem</i>                                                                                                    | plate \ Option No                                                                                  |                       |              |            |            |
| Parameter window Channel X                                                                                                    | A Parameter window Switching sequence [2-button] \ Parameter Function GO x                         | \ Option <i>Color</i> |              |            |            |
| Value x: HVAC mode                                                                                                    | Channel X+Y – Switching sequence:                                                                  | DPT 20.102            | 1 byte       | С          | WTU        |
| This Group Object sends the HVAC                                                                                                    | C mode to be set (operating mode) on the bus (ABB i-bus® KNX).                                     |                       |              |            |            |
| Telegram value (depends on the se                                                                                                    | etting in the parameter <i>GO x</i> ):                                                             |                       |              |            |            |
| • 0 = Automatic                                                                                                    |                                                                                                    |                       |              |            |            |
| <ul> <li>1 = Comfort</li> </ul>                                                                                                    |                                                                                                    |                       |              |            |            |
| • 2 = Standby                                                                                                    |                                                                                                    |                       |              |            |            |
| 3 = Economy     A = Building Destection                                                                                                    |                                                                                                    |                       |              |            |            |
| • 4 = Building Protection                                                                                                    |                                                                                                    |                       |              |            |            |
| Prerequisites for visibility                                                                                                    |                                                                                                    |                       |              |            |            |
| Parameter window Configura                                                                                                    | lition                                                                                             |                       |              |            |            |
| - Parameter Channel X tem                                                                                                    | ncation ( Option Switching sequence (2-buildin)                                                    |                       |              |            |            |
| Parameter window Channel X                                                                                                    | (c) Parameter window Switching sequence [2-button] \ Parameter Function GO x                       | Option HVAC m         | ode          |            |            |
| Number of operations                                                                                                    | Channel X+V - Switching sequence:                                                                  | DPT 5 010             | 1 byte       | - <u>_</u> | W T 11     |
| This Group Object conds the numb                                                                                                    | par of the active step in the switching sequence on the bus (APR i bus® (AIX)                      | DI 1 5.010            | ibyte        | <u> </u>   | WIU        |
| <ul> <li>0 = Step 1</li> <li>1 = Step 2</li> <li>2 = Step 3</li> <li>3 = Step 4</li> <li>4 = Step 5</li> <li>5 = Step 6</li> <li>Prerequisites for visibility</li> </ul> |                                                                                                    |                       |              |            |            |
| • Parameter window Configura                                                                                                    | ation \ Parameter <i>Channel X application</i> \ Option <i>Switching sequence (2-button)</i>       |                       |              |            |            |
| Reset switching sequence                                                                                                    | Channel X+Y – Switching sequence:                                                                  | DPT 1.017             | 1 bit        | с          | w          |
| This Group Object is used to reset                                                                                                    | the switching sequence via the bus (ABB i-bus® KNX).                                               |                       |              |            |            |
| Telegram value:                                                                                                    |                                                                                                    |                       |              |            |            |
| • 1 = Reset switching sequence                                                                                                    |                                                                                                    |                       |              |            |            |
| <ul> <li>0 = Not defined</li> </ul>                                                                                                    |                                                                                                    |                       |              |            |            |
| Prerequisites for visibility                                                                                                    |                                                                                                    |                       |              |            |            |
| Parameter window Configura                                                                                                    | ation                                                                                              |                       |              |            |            |
| - Parameter <i>Channel X app</i>                                                                                                    | <i>lication</i> \ Option <i>Switching sequence (2-button)</i>                                      |                       |              |            |            |
| - Parameter Channel X tem                                                                                                    | iplate \ Option No<br>( ) Presente window Cwitching converse [2 button] ) Presenter Eachle Crown ( | Dhinat "Depat aveit   |              |            | Ontion Vee |
| Parameter window Channel X                                                                                                    | c ( Parameter window Switching sequence [2-button] ( Parameter Enable Group (                      |                       | .cming seque |            | Option res |
| Next/previous step                                                                                                    | Channel X+Y – Switching sequence:                                                                  | DPT 1.007             | 1 bit        | <u> </u>   | W          |
| This Group Object is used to call th                                                                                                    | ne next or previous step in the switching sequence via the bus (ABB i-bus® KNX).                   |                       |              |            |            |
| <ul> <li>Telegram value:</li> <li>1 = Next step</li> <li>0 = Provious step</li> </ul>                                                                                    |                                                                                                    |                       |              |            |            |
|                                                                                                    |                                                                                                    |                       |              |            |            |
| Prerequisites for visibility                                                                                                    | ation) Parameter Channel Vapplication) Option Switching convence (2 button)                        |                       |              |            |            |
| Parameter window conngura                                                                                                    | Channel Vivi Switching sequence (2-button)                                                         |                       | 4 1.74       |            |            |
| BIOCK                                                                                                    | Channel X+Y – Switching sequence:                                                                  | DPT 1.003             | 1 DIT        | L          | W          |
| This Group Object blocks or enable                                                                                                    | es channel X.                                                                                      |                       |              |            |            |
| Telegram value:                                                                                                    |                                                                                                    |                       |              |            |            |
| <ul> <li>Depends on the setting in the</li> </ul>                                                                                                    | e parameter <i>Block input</i>                                                                     |                       |              |            |            |
| Prerequisites for visibility                                                                                                    |                                                                                                    |                       |              |            |            |
| Parameter window Configura                                                                                                    | RION                                                                                               |                       |              |            |            |
| <ul> <li>Parameter Channel X app</li> <li>Parameter Channel X torm</li> </ul>                                                                                            | ncation \ Option Switching sequence (2-button)                                                     |                       |              |            |            |
| Parameter window Channel X                                                                                                    | A Parameter window Switching sequence [2-button]                                                   |                       |              |            |            |
| <ul> <li>Parameter Extended sett</li> </ul>                                                                                                    | ings \ Option Yes                                                                                  |                       |              |            |            |
| <ul> <li>Parameter <i>Block input</i> \ a</li> </ul>                                                                                                    | Il options except Deactivated                                                                      |                       |              |            |            |

## 8.11 Group Objects Pulse counter

## (i) Note

An individual description can be added to the names of the Group Objects,  $\rightarrow$  parameter *Channel X description*.

|                                                                               |                                                                                                 |                            |         | ĺ.       |            |
|-------------------------------------------------------------------------------|-------------------------------------------------------------------------------------------------|----------------------------|---------|----------|------------|
| Function                                                                      | Group Object name                                                                               | Data point<br>type         | Length  | Flags    |            |
| Counter value                                                                 | Channel X – Pulse counter 1:                                                                    | DPT 6.010                  | 1 byte  | CR       | Т          |
| This Group Object sends the val                                               | lue (counter reading) of pulse counter 1 on the bus (ABB i-bus® KNX).                           |                            |         |          |            |
| Telegram value:<br>• -128 127                                                 |                                                                                                 |                            |         |          |            |
| Prerequisites for visibility                                                  |                                                                                                 |                            |         |          |            |
| Parameter window Configu                                                      | uration                                                                                         |                            |         |          |            |
| – Parameter <i>Channel X ap</i>                                               | pplication \ Option Pulse counter                                                               |                            |         |          |            |
| <ul> <li>Parameter Channel X te</li> <li>Parameter window Channel</li> </ul>  | emplate \ Option No                                                                             | n 1 byte signed (DPT 6 0   | 10)     |          |            |
|                                                                               | Channel X Dules counter 1:                                                                      |                            | 1 hute  | <u> </u> |            |
| Counter value                                                                 | Channel X – Puise counter 1:                                                                    | DP1 5.010                  | 1 byte  | CR       | I          |
| Tala ana na ka                                                                | de (counter reading) of puise counter 1 on the bus (ABB i-bus ~ KNX).                           |                            |         |          |            |
| • 0 255                                                                       |                                                                                                 |                            |         |          |            |
| Prerequisites for visibility                                                  |                                                                                                 |                            |         |          |            |
| Parameter window Configu                                                      | uration                                                                                         |                            |         |          |            |
| <ul> <li>Parameter Channel X application</li> </ul>                           | <i>pplication</i> \ Option <i>Pulse counter</i>                                                 |                            |         |          |            |
| – Parameter <i>Channel X te</i>                                               | emplate \ Option No                                                                             |                            | (010)   |          |            |
| Parameter window Channe                                                       | <i>A.X.</i> \ Parameter window <i>Counter settings</i> \ Parameter <i>Counter type</i> \ Optio  | on 1 byte unsigned (DP1 5  | .010)   |          | _ <u>_</u> |
|                                                                               |                                                                                                 | DP1 8.001                  | 2 bytes | Ск       | I          |
| This Group Object sends the val                                               | lue (counter reading) of pulse counter 1 on the bus (ABB 1-bus® KNX).                           |                            |         |          |            |
| Telegram value:                                                               |                                                                                                 |                            |         |          |            |
| • -32108 32101                                                                |                                                                                                 |                            |         |          |            |
| Prerequisites for visibility                                                  | uration                                                                                         |                            |         |          |            |
| <ul> <li>Parameter Window Connigli</li> <li>Parameter Channel X at</li> </ul> | pplication \ Option Pulse counter                                                               |                            |         |          |            |
| – Parameter <i>Channel X te</i>                                               | emplate \ Option No                                                                             |                            |         |          |            |
| Parameter window Channe                                                       | <i>X:</i> \ Parameter window <i>Counter settings</i> \ Parameter <i>Counter type</i> \ Optio    | on 2 bytes signed (DPT 8.0 | 001)    |          |            |
| Counter value                                                                 | Channel X – Pulse counter 1:                                                                    | DPT 7.001                  | 2 bytes | CR       | т          |
| This Group Object sends the val                                               | lue (counter reading) of pulse counter 1 on the bus (ABB i-bus® KNX).                           |                            |         |          |            |
| Telegram value:<br>• 0 65535                                                  |                                                                                                 |                            |         |          |            |
| Prerequisites for visibility                                                  |                                                                                                 |                            |         |          |            |
| Parameter window Configu                                                      | uration                                                                                         |                            |         |          |            |
| – Parameter <i>Channel X ap</i>                                               | pplication \ Option Pulse counter                                                               |                            |         |          |            |
| <ul> <li>Parameter Channel X te</li> <li>Parameter window Channel</li> </ul>  | emplate \ Option No                                                                             | a 2 but as unsigned (DDT   | 7.001)  |          |            |
| Parameter window Channe                                                       | Channel X - Parameter Vindow Counter settings \ Parameter Counter type \ Optio                  | DPT 12 001                 | 7.001)  |          |            |
| Counter value                                                                 | Channel X - Puise counter 1:                                                                    | DP1 13.001                 | 4 bytes | CR       | 1          |
|                                                                               | de (counter reading) of puise counter 1 on the bus (ABB i-bus ~ Kix).                           |                            |         |          |            |
| 1 elegram value:                                                              | 7                                                                                               |                            |         |          |            |
|                                                                               | 1                                                                                               |                            |         |          |            |
| Parameter window Configu                                                      | uration                                                                                         |                            |         |          |            |
| – Parameter <i>Channel X a</i>                                                | pplication \ Option Pulse counter                                                               |                            |         |          |            |
| <ul> <li>Parameter Channel X te</li> </ul>                                    | emplate \ Option No                                                                             |                            |         |          |            |
| Parameter window Channe                                                       | <i>el X:</i> \ Parameter window <i>Counter settings</i> \ Parameter <i>Counter type</i> \ Optio | on 4 bytes signed (DPT 13  | .001)   |          |            |
| Counter value                                                                 | Channel X – Pulse counter 1:                                                                    | DPT 12.001                 | 4 bytes | CR       | Т          |
| This Group Object sends the val                                               | lue (counter reading) of pulse counter 1 on the bus (ABB i-bus® KNX).                           |                            |         |          |            |
| Telegram value:<br>• 0 4294967295                                             |                                                                                                 |                            |         |          |            |
| Prerequisites for visibility                                                  |                                                                                                 |                            |         |          |            |
| Parameter window Configu                                                      | uration                                                                                         |                            |         |          |            |
| <ul> <li>Parameter Channel X application</li> </ul>                           | <i>pplication</i> \ Option <i>Pulse counter</i>                                                 |                            |         |          |            |
| <ul> <li>Parameter Channel X te</li> <li>Parameter window Channel</li> </ul>  | emplate \ Option No                                                                             | n A butac uncioned (DDT    | 12 001  |          |            |
| Parameter window channe                                                       | Champel X. Parameter Vindow Counter Settings (Parameter Counter type (Optio                     | DDT 1 OIF                  | 12.001) |          |            |
| Reset counter value                                                           | Unannel X – Puise Counter 1:                                                                    |                            | T DIC   | C I      | v          |
| This Group Object resets the val                                              | ide of pulse counter 1 to the initial value via the bus (ABB 1-bus® KNX) ( $ ightarrow$ Param   | ieter Initial value).      |         |          |            |
| <ul> <li>1 = Reset counter</li> </ul>                                         |                                                                                                 |                            |         |          |            |
| <ul> <li>0 = Not defined</li> </ul>                                           |                                                                                                 |                            |         |          |            |
| Prerequisites for visibility                                                  |                                                                                                 |                            |         |          |            |

Parameter window Configuration \ Parameter Channel X application \ Option Pulse counter

| Function                                                                                                    | Group Object name                                                                                                    | Data point                 | Length              | Flag    | s  |
|----------------------------------------------------------------------------------------------------|----------------------------------------------------------------------------------------------------|----------------------------|---------------------|---------|----|
| Request counter value                                                                                                    | Channel X – Pulse counter 1:                                                                                                    | DPT 1.017                  | 1 bit               | с       | w  |
| If a telegram is received on this Group Objec                                                                                                    | t, the counter value is sent on the bus (ABB i-bus® KNX).                                                                                       |                            |                     |         |    |
| Telegram value:<br>• 1 = Send counter value<br>• 2 = Send counter value                                                                                                    |                                                                                                    |                            |                     |         |    |
| O – Sena counter value                                                                                                    |                                                                                                    |                            |                     |         |    |
| Parameter visionity     Parameter window Configuration     Parameter Channel X application \     Parameter Channel X template \ Op                                                                                                    | Option <i>Pulse counter</i><br>otion <i>No</i>                                                                                                  |                            |                     |         |    |
| Parameter window <i>Channel X:</i> \ Parameter on request of a                                                                                                    | eter window Pulse counter 1 \ Parameter Send value of Group Object "Co                                                                          | <i>unter value 1"</i> \ Op | otion <i>On rec</i> | quest / | On |
| Limit value reached                                                                                                    |                                                                                                    | DDT 1 002                  | 1 hit               |         |    |
| This Group Object conds the information vis                                                                                                    | Channel X – Puise Counter 1:<br>x = b + b + c (APP i b + c m KNX) as to whother the limit value of pulse counter 1.                             | DPT 1.002                  | TDIC                | СК      | 1  |
| <ul> <li>Telegram value:</li> <li>1 = Limit value reached</li> <li>0 = Limit value not reached</li> </ul>                                                                                                    |                                                                                                    | las scentractica.          |                     |         |    |
| <ul> <li>Prerequisites for visibility</li> <li>Parameter window Configuration <ul> <li>Parameter Channel X application \ 0</li> <li>Parameter Channel X template \ 0p</li> </ul> </li> <li>Parameter window Channel X: \ Parameter window Channel X: \ Parameter window Channel X: \</li></ul> | Option <i>Pulse counter</i><br>otion <i>No</i><br>eter window <i>Pulse counter 1</i> \ Parameter <i>Evaluate limit value</i> \ Option <i>Ye</i> | 5                          |                     |         |    |
| Counter value                                                                                                    | Channel X – Pulse counter 2:                                                                                                    | DPT 6.010                  | 1 byte              | CR      | т  |
| This Group Object sends the value (counter r                                                                                                    | reading) of pulse counter 2 on the bus (ABB i-bus® KNX).                                                                                        |                            |                     |         |    |
| Telegram value:<br>• -128 127                                                                                                    |                                                                                                    |                            |                     |         |    |
| Prerequisites for visibility <ul> <li>Parameter window Configuration</li> <li>Parameter Channel X application \ 0</li> <li>Parameter Channel X template \ 0</li> </ul>                                                                                                    | Option <i>Pulse counter</i>                                                                                                    |                            |                     |         |    |
| Parameter window Channel X: \ Parameter<br>Parameter Counter type \ Option 1                                                                                                    | eter window <i>Counter settings</i>                                                                                                    |                            |                     |         |    |
| <ul> <li>Parameter <i>Counter type</i> (Option 1)</li> <li>Parameter <i>Enable pulse counter 2</i> \</li> </ul>                                                                                                    | Option Yes                                                                                                    |                            |                     |         |    |
| Counter value                                                                                                    | Channel X – Pulse counter 2:                                                                                                    | DPT 5.010                  | 1 byte              | CR      | т  |
| This Group Object sends the value (counter r                                                                                                    | reading) of pulse counter 2 on the bus (ABB i-bus® KNX).                                                                                        |                            |                     |         |    |
| Telegram value:<br>• 0 255                                                                                                    |                                                                                                    |                            |                     |         |    |
| Prerequisites for visibility                                                                                                    |                                                                                                    |                            |                     |         |    |
| Parameter window <i>Configuration</i> Parameter <i>Channel X application</i> \ (                                                                                                    | Option <i>Pulse counter</i>                                                                                                    |                            |                     |         |    |
| <ul> <li>Parameter Channel X template \ Op</li> </ul>                                                                                                    | otion No                                                                                                    |                            |                     |         |    |
| <ul> <li>Parameter Window Channel X: \ Parameter</li> <li>Parameter Counter type \ Option 1</li> <li>Parameter Enable pulse counter 2 \</li> </ul>                                                                                                    | byte unsigned (DPT 5.010) Ontion Ves                                                                                                    |                            |                     |         |    |
| Counter value                                                                                                    | Channel X – Pulse counter 2:                                                                                                    | DPT 8.001                  | 2 bytes             | C R     | т  |
| This Group Object sends the value (counter r                                                                                                    | reading) of pulse counter 2 on the bus (ABB i-bus® KNX).                                                                                        |                            |                     |         | -  |
| Telegram value:                                                                                                    |                                                                                                    |                            |                     |         |    |
| Prerequisites for visibility                                                                                                    |                                                                                                    |                            |                     |         |    |
| <ul> <li>Parameter window Configuration         <ul> <li>Parameter Channel X application \ (</li> </ul> </li> </ul>                                                                                                    | Option <i>Pulse counter</i>                                                                                                    |                            |                     |         |    |
| <ul> <li>Parameter Channel X template \ Op</li> </ul>                                                                                                    | otion No                                                                                                    |                            |                     |         |    |
| <ul> <li>Parameter window Channel X: \ Parameter</li> <li>Parameter Counter type \ Option 2</li> </ul>                                                                                                    | by by by by by by by by by by by by by b                                                                                                    |                            |                     |         |    |
| <ul> <li>Parameter Enable pulse counter 2 \</li> </ul>                                                                                                    | Option Yes                                                                                                    |                            |                     |         |    |
| Counter value                                                                                                    | Channel X – Pulse counter 2:                                                                                                    | DPT 7.001                  | 2 bytes             | CR      | т  |
| This Group Object sends the value (counter r                                                                                                    | reading) of pulse counter 2 on the bus (ABB i-bus® KNX).                                                                                        |                            |                     |         |    |
| Telegram value:<br>• 0 65535                                                                                                    |                                                                                                    |                            |                     |         |    |
| Prerequisites for visibility                                                                                                    |                                                                                                    |                            |                     |         |    |
| Parameter window Configuration                                                                                                    |                                                                                                    |                            |                     |         |    |
| <ul> <li>Parameter Channel X application \(</li> <li>Parameter Channel X template) \(</li> </ul>                                                                                                    | Option Pulse counter                                                                                                    |                            |                     |         |    |
| Parameter window <i>Channel X:</i> \ Parameter                                                                                                    | eter window <i>Counter settings</i>                                                                                                    |                            |                     |         |    |
| <ul> <li>Parameter Counter type \ Option 2</li> </ul>                                                                                                    | bytes unsigned (DPT 7.001)                                                                                                    |                            |                     |         |    |
| <ul> <li>Parameter Enable pulse counter 2 \</li> </ul>                                                                                                    | Option Yes                                                                                                    |                            |                     |         |    |

| Function                                                                                                    | Group Object name                                                                                                    | Data point                        | Length        | Flags      |   |
|----------------------------------------------------------------------------------------------------|----------------------------------------------------------------------------------------------------|-----------------------------------|---------------|------------|---|
| Counter value                                                                                                    | Channel X – Pulse counter 2:                                                                                                    | type                              | 4 bytes       | C P        | т |
| This Group Object sends the value (count                                                                                                    | er reading) of pulse counter 2 on the bus (ABB i-bus® KNX).                                                                                                    | DP1 13.001                        | 4 bytes       | СК         | • |
| Telegram value:<br>• -2147483648 2147483647                                                                                                    |                                                                                                    |                                   |               |            |   |
| <ul> <li>Prerequisites for visibility</li> <li>Parameter window Configuration \ <ul> <li>Parameter Channel X application</li> <li>Parameter Channel X template \</li> </ul> </li> <li>Parameter window Channel X: \ Para <ul> <li>Parameter Counter type \ Option</li> <li>Parameter Enable pulse counter</li> </ul> </li> </ul>                                                                                                    | A Option <i>Pulse counter</i><br>Option <i>No</i><br>meter window <i>Counter settings</i><br>on <i>4 bytes signed (DPT 13.001)</i><br>2 \ Option <i>Yes</i>                                                                                                    |                                   |               |            |   |
| Counter value                                                                                                    | Channel X – Pulse counter 2:                                                                                                    | DPT 12.001                        | 4 bytes       | CR         | Т |
| This Group Object sends the value (count                                                                                                    | er reading) of pulse counter 2 on the bus (ABB i-bus® KNX).                                                                                                    |                                   |               |            |   |
| Telegram value:<br>• 0 4294967295                                                                                                    |                                                                                                    |                                   |               |            |   |
| <ul> <li>Prerequisites for visibility</li> <li>Parameter window Configuration <ul> <li>Parameter Channel X application</li> <li>Parameter Channel X template \</li> </ul> </li> <li>Parameter window Channel X: \Para <ul> <li>Parameter Counter type \ Option</li> <li>Parameter Enable pulse counter</li> </ul> </li> </ul>                                                                                                    | <ul> <li>Option Pulse counter</li> <li>Option No</li> <li>meter window Counter settings</li> <li>A bytes unsigned (DPT 12.001)</li> <li>Option Yes</li> </ul>                                                                                                    |                                   |               |            |   |
| Reset counter value                                                                                                    | Channel X – Pulse counter 2:                                                                                                    | DPT 1.015                         | 1 bit         | C W        |   |
| <ul> <li>This Group Object resets the value of puls</li> <li>Telegram value: <ul> <li>1 = Reset counter</li> <li>0 = Not defined</li> </ul> </li> <li>Prerequisites for visibility</li> </ul>                                                                                                    | e counter 2 to the initial value via the bus (ABB i-bus® KNX) ( $ ightarrow$ parar                                                                                                    | meter <i>Initial value</i> ).     |               |            |   |
| Parameter window Configuration     Parameter Channel X application     Parameter Channel X template \     Parameter window Channel X: \ Para                                                                                                    | \ Option <i>Pulse counter</i><br>Option <i>No</i><br>meter window <i>Counter settings</i> \ Parameter <i>Enable pulse counte</i>                                                                                                    | er 2 \ Option Yes                 |               |            |   |
| Request counter value                                                                                                    | Channel X – Pulse counter 2:                                                                                                    | DPT 1.017                         | 1 bit         | C W        |   |
| If a telegram is received on this Group Ob<br>Telegram value:<br>• 1 = Send counter value<br>• 0 = Send counter value                                                                                                    | ject, the counter value is sent on the bus (ABB i-bus® KNX).                                                                                                    |                                   |               |            |   |
| <ul> <li>Prerequisites for visibility</li> <li>Parameter window Configuration <ul> <li>Parameter Channel X application</li> <li>Parameter Channel X template \</li> </ul> </li> <li>Parameter window Channel X: <ul> <li>Parameter window Counter setting</li> <li>Parameter window Pulse counter request or cyclically / On change</li> </ul> </li> </ul>                                                                                   | Option Pulse counter Option No Ings \ Parameter Enable pulse counter 2 \ Option Yes r 2 \ Parameter Send value of Group Object "Counter value 2" \ Op on request or cyclically                                                                                                    | otion <i>On request / On char</i> | nge or on req | uuest / On |   |
| Limit value reached                                                                                                    | Channel X – Pulse counter 2:                                                                                                    | DPT 1.002                         | 1 bit         | C R        | т |
| <ul> <li>This Group Object sends the status of the Telegram value: <ul> <li>1 = Limit value reached</li> <li>0 = Limit value not reached</li> </ul> </li> <li>Prerequisites for visibility <ul> <li>Parameter window Configuration <ul> <li>Parameter Channel X application</li> <li>Parameter Channel X template \</li> </ul> </li> <li>Parameter window Channel X: \ Para</li> <li>Parameter window Channel X: \ Para</li> </ul></li></ul> | counter value (limit value reached) on the bus (ABB i-bus® KNX).<br>Option <i>Pulse counter</i><br>Option <i>No</i><br>meter window <i>Counter settings</i> \ Parameter <i>Enable pulse counter</i><br>meter window <i>Pulse counter 2</i> \ Parameter <i>Evaluate limit value</i> \ | er 2 \ Option Yes<br>Option Yes   |               |            |   |
| Block                                                                                                    | Channel X – Pulse counter:                                                                                                    | DPT 1.003                         | 1 bit         | c w        |   |
| <ul> <li>This Group Object blocks or enables chan<br/>Telegram value:</li> <li>Depends on the setting in the param<br/>Prerequisites for visibility</li> <li>Parameter window Configuration <ul> <li>Parameter Channel X application</li> <li>Parameter Channel X template \</li> </ul> </li> <li>Parameter window Channel X: \ Para</li> </ul>                                                                                              | nel X.<br>eter <i>Block input</i><br>\\ Option <i>Pulse counter</i><br>Option <i>No</i><br>meter window <i>Counter settings</i>                                                                                                    |                                   |               |            |   |
| <ul> <li>Parameter <i>Extended settings</i> \ C</li> <li>Parameter <i>Block input</i> \ all optio</li> </ul>                                                                                                    | Option <i>Yes</i><br>ns except <i>Deactivated</i>                                                                                                    |                                   |               |            |   |

# 8.12 Group Objects LED control

## (i) Note

An individual description can be added to the names of the Group Objects,  $\rightarrow$  parameter *Channel X description*.

| Function                                                                                                    | Group Object name                                                                                                    | Data point<br>type                                                                           | Length        | Fla     | gs       |  |
|----------------------------------------------------------------------------------------------------|----------------------------------------------------------------------------------------------------|----------------------------------------------------------------------------------------------|---------------|---------|----------|--|
| Switch                                                                                                    | Channel X – LED control:                                                                                                    |                                                                                              | 1 bit         | c       | w        |  |
| This Group Object is used to                                                                                                    | switch the LED on or off via the bus (ABB i-bus® KNX).                                                                                                    |                                                                                              |               |         |          |  |
| <ul> <li>Telegram value:</li> <li>1 = Switch on LED</li> <li>0 = Switch off LED</li> </ul>                                                                               |                                                                                                    |                                                                                              |               |         |          |  |
| Prerequisites for visibility <ul> <li>Parameter window Conf</li> <li>Parameter Channel X</li> <li>Parameter Channel X</li> </ul>                                         | iguration<br>( <i>application</i> \ Option <i>LED activation</i><br>( <i>template</i> \ Option <i>No</i><br><i>inel X</i> : \ Parameter window <i>LED control</i> \ Parameter <i>LED function</i> | \ Option <i>On/off</i>                                                                       |               |         |          |  |
| Flashing                                                                                                    | Channel X – LED control:                                                                                                    | DPT 1.001                                                                                    | 1 bit         | С       | w        |  |
| This Group Object is used, via                                                                                                    | a the bus (ABB i-bus® KNX), to start or stop the LED flashing.                                                                                                    |                                                                                              |               |         |          |  |
| <ul><li>Telegram value:</li><li>Depends on the setting i</li></ul>                                                                                                    | n the parameter Flashing if Group Object "Flashing" is                                                                                                    |                                                                                              |               |         |          |  |
| <ul> <li>Prerequisites for visibility</li> <li>Parameter window Conf</li> <li>Parameter Channel X</li> <li>Parameter Channel X</li> <li>Parameter window Chan</li> </ul> | iguration<br>( <i>application</i> \ Option <i>LED activation</i><br>( <i>template</i> \ Option <i>No</i><br>inel X: \ Parameter window <i>LED control</i> \ Parameter <i>LED function</i>         | \ Option <i>Flashing</i>                                                                     |               |         |          |  |
| Permanent On                                                                                                    | Channel X – LED control:                                                                                                    | DPT 1.003                                                                                    | 1 bit         | с       | w        |  |
| This Group Object is used via                                                                                                    | the bus (ABB i-bus® KNX) to permanently switch the LED on or off.                                                                                                    |                                                                                              |               |         |          |  |
| <b>(i)</b> Note<br>When the LED is controlled b<br>off.                                                                                                    | y this Group Object while the LED is flashing, the flashing cycle is en                                                                                                    | nded before the Group Object permane                                                         | ntly switche  | s the L | ED on or |  |
| <b>(i)</b> Note<br>If the LED is switched on via<br>must first be ended via this (                                                                                       | this Group Object, the LED cannot be controlled via other Group Ob<br>Group Object. After permanent on is ended, the value of the Group O                                                         | jects. To control the LED via other Grou<br>Dbject <i>Switch</i> or <i>Flashing</i> applies. | ıp Objects, p | erman   | ent on   |  |
| <ul> <li>Telegram value:</li> <li>1 = LED permanent on</li> <li>0 = End permanent on</li> </ul>                                                                          |                                                                                                    |                                                                                              |               |         |          |  |
| <ul><li>Prerequisites for visibility</li><li>Parameter window <i>Conf</i></li></ul>                                                                                      | <i>iguration</i> \ Parameter <i>Channel X application</i> \ Option <i>LED activati</i>                                                                                                    | ion                                                                                          |               |         |          |  |
| Status                                                                                                    | Channel X – LED control:                                                                                                    | DPT 1.011                                                                                    | 1 bit         | CI      | ٤Т       |  |
| This Group Object sends the                                                                                                    | status of the LED on the bus (ABB i-bus® KNX).                                                                                                    |                                                                                              |               |         |          |  |
| <ul><li>Telegram value:</li><li>1 = LED on or flashing</li><li>0 = LED off</li></ul>                                                                                     |                                                                                                    |                                                                                              |               |         |          |  |
| Prerequisites for visibility <ul> <li>Parameter window Conf</li> <li>Parameter Channel X</li> <li>Parameter Channel X</li> </ul>                                         | <i>iguration</i><br>( <i>application</i> \ Option <i>LED activation</i><br>( <i>template</i> \ Option <i>No</i><br>inel X: \ Parameter window <i>LED control</i> \ Parameter <i>Send value of</i> | Group Object "Status" \ Option Yes                                                           |               |         |          |  |

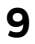

# Operation

(i) Note The devices cannot be operated manually.
# 10 Maintenance and cleaning

## 10.1 Maintenance

The devices are maintenance-free if used properly. In the event of damage, e.g. during transport and/or storage, repairs are not allowed to be made.

## 10.2 Cleaning

- 1. Disconnect devices from the electrical power supply before cleaning.
- 2. Clean dirty devices using a dry cloth or a slightly damp cloth.

11 Removal and disposal

# 11.1 Removal

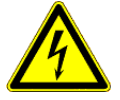

### DANGER – Severe injuries due to touch voltage

Electric feedback from different phase conductors can cause contact voltages and lead to serious injuries.

- Operate the device only in a closed housing.
- Disconnect all phases before working on the electrical connection.

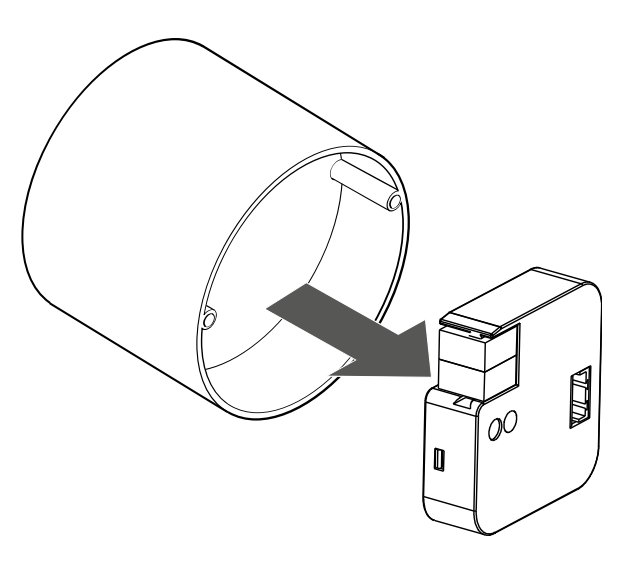

Fig. 24: Removing from flush mounting socket

- 1. Open the flush mounting socket.
- 2. Remove the device forwards out of the flush mounting socket.
- 3. Disconnect electrical connections and bus connection terminal.

## 11.2 Environment

Consider environmental protection.

Electrical and electronic devices must not be disposed of as domestic waste.

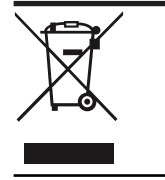

The device contains valuable resources that can be recycled. Therefore, please take the device to a suitable recycling center. All packaging materials and devices are provided with markings and test seals for proper disposal. Always dispose of packaging material and electrical devices or their components at collection points or disposal companies authorized for this purpose. The products comply with the statutory requirements, particularly the law on electrical and electronic equipment and the REACH regulation. (EU directive 2012/19/EU WEEE and 2011/65/EU ROHS) (EU REACH regulation and the law implementing the regulation (EC) no.1907/2006)

# 12 Planning and application

## 12.1 Priorities

#### (i) Note

This section is not relevant for these devices.

## 12.2 Basic knowledge

### 12.2.1 KNX DATA Secure

#### (i) Note

KNX DATA Secure is supported by ETS version 5.5.0 or later. ETS version 6 or later is recommended when using KNX DATA Secure. Using older ETS versions can cause errors in project planning, problems during commissioning, or problems when diagnosing group addresses and devices.

KNX DATA Secure is an encryption technology that guarantees data protection in a KNX twisted pair network. KNX DATA Secure uses a longer KNX telegram format (long frames) to transmit the authenticated and encrypted data. The longer KNX telegram format has no impact on the reaction time of devices.

KNX DATA Secure is based on end-to-end encryption that ensures all data exchanged between KNX devices are encrypted and can only be read by authorized users. In conventional KNX networks (KNX plain), data are sent unencrypted on the bus. The data can be read by anyone with access to the bus and can be intercepted or manipulated by unauthorized persons.

Using KNX DATA Secure protects transmitted data against unauthorized access, ensures data integrity and minimizes potential security risks. KNX DATA Secure helps to increase security and privacy in KNXbased smart home or building automation systems. Standard KNX devices that only support KNX plain can be used in the same installation and on the same media with the help of a suitable coupler.

To use KNX DATA Secure devices in the KNX system must support KNX DATA Secure encryption technology. Both the KNX devices and the KNX installation must be configured accordingly,  $\rightarrow$  Secure commissioning with KNX DATA Secure, Page 28.

A KNX DATA Secure product is identifiable by the KNX DATA Secure logo on the packaging or the product itself. This logo indicates that the product meets the KNX DATA Secure security standard. The product should also be listed in the KNX product database.

For more information, see:

→ ABB documentation "KNX DATA Secure"

→ https://www.knx.org/knx-en/for-professionals/benefits/knx-secure/index.php

## 12.2.2 Minimum signal duration

If an edge is detected on the input, the input reacts to this immediately, e.g. by sending a telegram.

To prevent an immediate reaction, the minimum signal duration can be used. The minimum signal duration  $(T_M)$  starts if an edge is detected on the input. No telegrams are sent until after the minimum signal duration  $(T_M)$ .

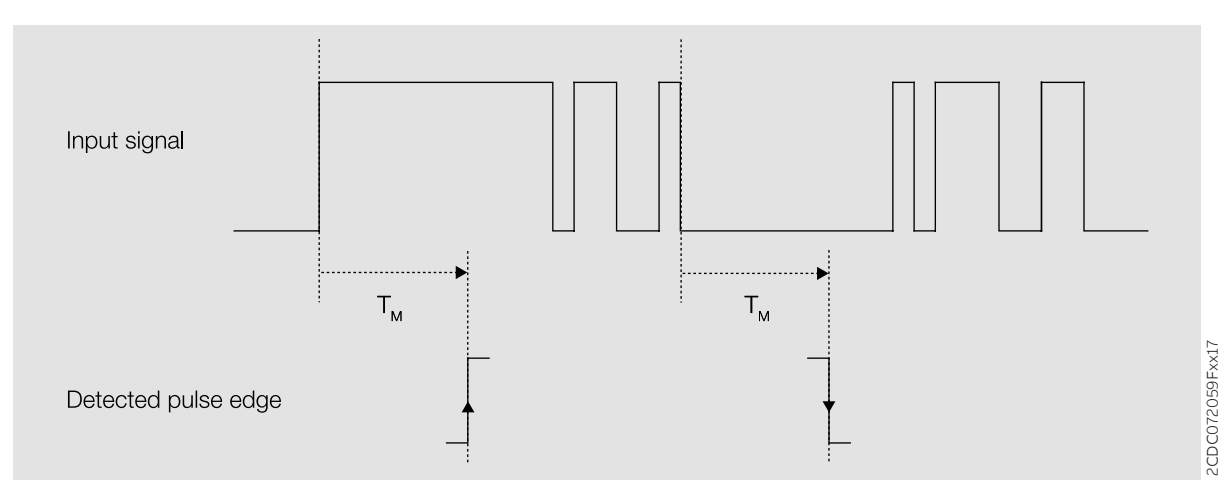

Fig. 25: Minimum signal duration

### 12.2.3 Network (cyber) security

The industry is increasingly faced with cyber security risks. To increase the stability, security and robustness of its solutions, ABB has introduced cyber security robustness tests as part of the product development process.

In addition, the sections below include guidelines and mechanisms that you can use to improve the security of KNX systems.

#### 12.2.3.1 Preventing unauthorized access

The basis for any protection concept is the careful shielding of the system against unauthorized access. The following points must be taken into consideration when planning and installing a KNX system:

- Only authorized persons (installers, custodians, users) should be allowed to have physical access to the KNX system.
- Sub-distributions with KNX devices should be closed, or in rooms to which only authorized persons have access.
- If available, use the anti-theft features on the KNX devices.
- All components in a KNX system should be permanently installed and protected from unauthorized access.
- The bus cable (ABB i-bus® KNX) should not be visible inside or outside the building. Cables outdoors are an increased risk. Physical access should be made particularly difficult here.
- Devices installed in areas with limited protection (e.g. outdoor areas, underground parking lots, restrooms, etc.) should be designed using a line coupler as a separate line.
- If possible, KNX DATA Secure should be used for data transmission in KNX networks (→ KNX DATA Secure, Page 147).
- The system should be divided into security segments that are based on the available security functions of the devices used. This is done by using segment couplers.

#### 12.2.3.2 IP cabling inside the building

For building automation, use a separate LAN or WiFi network with its own hardware (routers, switches, etc.). Regardless of the KNX system, apply the usual security mechanisms for IP networks:

- MAC filter
- Encryption of wireless networks
- Usage of strong passwords, and password protection against access by unauthorized persons

#### 12.2.3.3 Using filter tables

Filter tables in line couplers prevent attackers from gaining access to the KNX system as a whole. It is strongly recommended to maintain filter tables in line couplers and IP routers, and as far as possible, to avoid operating line couplers and IP routers in "forward all" mode.

### 12.2.4 Sending or switching delay

No telegrams are sent on the bus during the sending or switching delay (ABB i-bus® KNX).

Telegrams received (e.g. requests from a visualization system) are sent to the outputs after the sending or switching delay expires. The state of the outputs is set according to the settings in the ETS application or the telegram values of the Group Objects.

Time sequences (e.g. staircase lighting time) are started immediately during the sending or switching delay. If, at the time of reception, the staircase lighting time is shorter than the remaining sending or switching delay, the staircase lighting time elapses during the sending or switching delay. After the sending or switching delay has elapsed, there is no switching command; the staircase lighting is not switched on.

(i) Note

The sending or switching delay includes the device initialization time.

## 12.2.5 Telegram rate limit

The bus load generated by the device can be limited using the telegram rate limit. This limit relates to all telegrams sent by the device.

The device counts the number of telegrams sent within the parameterized period. As soon as the maximum number of sent telegrams is reached, no further telegrams are sent on the bus (ABB i-bus® KNX) until the end of the period. A new period commences automatically at the end of the previous period. The telegram counter is reset to zero. Telegrams can be sent again. The Group Object always sends the current telegram value.

The first period (break time) is not precisely predefined. The break time can be anywhere between 0 seconds and the parameterized period. The subsequent periods correspond to the parameterization.

#### Example

- Number of telegrams = 20
- Maximum number of telegrams per period = 5
- Period = 5 s

The device immediately sends 5 telegrams. The next 5 telegrams are sent after a maximum of 5 seconds. From this point, a further 5 telegrams are sent via the bus (ABB i-bus® KNX) every 5 seconds.

# 13 Appendix

# 13.1 Scope of delivery

The device is supplied together with the following components:

- 1 x universal interface
- 1 x installation and operating instructions
- 1 x KNX bus connection terminal (red/black)
- 1 x cover cap
- 1 x plug-in connecting cable

# 13.2 Table of values, Group Object "Scene 1 ... 64"

The following table contains the telegram code of the 64 Scenes. Each 8-bit Scene is indicated in hexadecimal and binary codes. The 8-bit value is sent when a Scene is recalled/stored. x = Value 1

Empty = Value 0

| Bit no.     |             | 7            | 6           | 5                   | 4                   | 3                   | 2                   | 1                   | 0                   |              |                                      |
|-------------|-------------|--------------|-------------|---------------------|---------------------|---------------------|---------------------|---------------------|---------------------|--------------|--------------------------------------|
| 8-bit value | Hexadecimal | Recall/store | Not defined | Binary number codes | Binary number codes | Binary number codes | Binary number codes | Binary number codes | Binary number codes | Scene number | Recall A<br>Store S<br>No reaction – |
| 0           | 00          |              |             |                     |                     |                     |                     |                     |                     | 1            | A                                    |
| 1           | 01          |              |             |                     |                     |                     |                     |                     | х                   | 2            | A                                    |
| 2           | 02          |              |             |                     |                     |                     |                     | X                   |                     | 3            | A                                    |
| 3           | 03          |              |             |                     |                     |                     |                     | X                   | X                   | 4            | A                                    |
| - 4         | 04          |              |             |                     |                     |                     | ×                   |                     | Y                   | 6            | Δ                                    |
| 6           | 06          |              |             |                     |                     |                     | x                   | x                   | ~                   | 7            | A                                    |
| 7           | 07          |              |             |                     |                     |                     | х                   | x                   | х                   | 8            | A                                    |
| 8           | 08          |              |             |                     |                     | х                   |                     |                     |                     | 9            | A                                    |
| 9           | 09          |              |             |                     |                     | х                   |                     |                     | х                   | 10           | A                                    |
| 10          | 0A          |              |             |                     |                     | х                   |                     | х                   |                     | 11           | A                                    |
| 11          | OB          |              |             |                     |                     | х                   |                     | x                   | x                   | 12           | A                                    |
| 12          | 00          |              |             |                     |                     | X                   | X                   |                     |                     | 13           | A                                    |
| 14          | OF          |              |             |                     |                     | x                   | ×                   | v                   | X                   | 14           | Α                                    |
| 15          | OF          |              |             |                     |                     | x                   | x                   | x                   | x                   | 16           | A                                    |
| 16          | 10          |              |             |                     | x                   |                     |                     |                     |                     | 17           | A                                    |
| 17          | 11          |              |             |                     | x                   |                     |                     |                     | x                   | 18           | A                                    |
| 18          | 12          |              |             |                     | х                   |                     |                     | х                   |                     | 19           | A                                    |
| 19          | 13          |              |             |                     | х                   |                     |                     | x                   | х                   | 20           | A                                    |
| 20          | 14          |              |             |                     | x                   |                     | х                   |                     |                     | 21           | A                                    |
| 21          | 15          |              |             |                     | х                   |                     | х                   |                     | х                   | 22           | A                                    |
| 22          | 16          |              |             |                     | x                   |                     | х                   | x                   |                     | 23           | A                                    |
| 23          | 10          |              |             |                     | X                   | v                   | X                   | X                   | X                   | 24           | A                                    |
| 24          | 10          |              |             |                     | x                   | x                   |                     |                     | Y                   | 25           | Δ                                    |
| 26          | 1A          |              |             |                     | x                   | x                   |                     | x                   | ~                   | 27           | A                                    |
| 27          | 1B          |              |             |                     | x                   | x                   |                     | x                   | x                   | 28           | A                                    |
| 28          | 1C          |              |             |                     | х                   | х                   | х                   |                     |                     | 29           | A                                    |
| 29          | 1D          |              |             |                     | х                   | х                   | х                   |                     | х                   | 30           | A                                    |
| 30          | 1E          |              |             |                     | х                   | х                   | х                   | х                   |                     | 31           | A                                    |
| 31          | 1F          |              |             |                     | x                   | х                   | х                   | х                   | х                   | 32           | A                                    |
| 32          | 20          |              |             | X                   |                     |                     |                     |                     |                     | 33           | A                                    |
| 33          | 21          |              |             | X                   |                     |                     |                     | v                   | X                   | 34           | A                                    |
| 34          | 23          |              |             | x                   |                     |                     |                     | ×                   | x                   | 36           | A<br>A                               |
| 36          | 24          |              |             | x                   |                     |                     | x                   | ~                   | ~                   | 37           | A                                    |
| 37          | 25          |              |             | x                   |                     |                     | x                   |                     | x                   | 38           | A                                    |
| 38          | 26          |              |             | х                   |                     |                     | х                   | х                   |                     | 39           | A                                    |
| 39          | 27          |              |             | x                   |                     |                     | х                   | х                   | х                   | 40           | A                                    |
| 40          | 28          |              |             | х                   |                     | х                   |                     |                     |                     | 41           | A                                    |
| 41          | 29          |              |             | x                   |                     | х                   |                     |                     | x                   | 42           | A                                    |
| 42          | 2A<br>2P    |              |             | X                   |                     | X                   |                     | X                   |                     | 43           | A                                    |
| 43<br>44    | 20          |              |             | ×                   |                     | ×                   | v                   | X                   | X                   | 44           | A                                    |
| 45          | 2D          |              |             | x                   |                     | x                   | x                   |                     | x                   | 46           | A                                    |
| 46          | 2E          |              |             | x                   |                     | x                   | x                   | x                   |                     | 47           | A                                    |
| 47          | 2F          |              |             | x                   |                     | х                   | х                   | х                   | x                   | 48           | A                                    |
| 48          | 30          |              |             | x                   | х                   |                     |                     |                     |                     | 49           | A                                    |
| 49          | 31          |              |             | x                   | х                   |                     |                     |                     | х                   | 50           | A                                    |
| 50          | 32          |              |             | x                   | х                   |                     |                     | х                   |                     | 51           | A                                    |
| 51          | 33          |              |             | X                   | X                   |                     |                     | х                   | х                   | 52           | A                                    |
| 52<br>52    | 34<br>25    |              |             | ×                   | ×                   |                     | ×                   |                     | ~                   | 53           | Α                                    |
| 54          | 36          |              |             | x                   | x                   |                     | x                   | x                   | ×                   | 55           | A                                    |
| 55          | 37          |              |             | x                   | x                   |                     | x                   | x                   | x                   | 56           | A                                    |
| 56          | 38          |              |             | x                   | x                   | х                   |                     |                     |                     | 57           | A                                    |
| 57          | 39          |              |             | x                   | х                   | х                   |                     |                     | x                   | 58           | A                                    |
| 58          | ЗA          |              |             | x                   | х                   | х                   |                     | х                   |                     | 59           | A                                    |
| 59          | 3B          |              |             | x                   | х                   | х                   |                     | х                   | х                   | 60           | A                                    |
| 60          | 3C          |              |             | х                   | х                   | х                   | х                   |                     |                     | 61           | A                                    |
| 61          | 3D<br>2F    |              |             | X                   | X                   | X                   | X                   | v                   | X                   | 62           | A                                    |
| 02          | J⊑          |              |             | X                   | X                   | X                   | X                   | X                   |                     | 0.5          | A                                    |

| Bit no.    |            | 7           | 6           | 5                  | 4                  | 3                  | 2                  | 1                  | 0                  |             |                                    |
|------------|------------|-------------|-------------|--------------------|--------------------|--------------------|--------------------|--------------------|--------------------|-------------|------------------------------------|
| -bit value | exadecimal | ecall/store | lot defined | inary number codes | inary number codes | inary number codes | inary number codes | inary number codes | inary number codes | cene number | ecall A<br>tore S<br>lo reaction – |
| 62         | 25         | ~           | z           | <u> </u>           | <u> </u>           | <u> </u>           | <u> </u>           | <u> </u>           | <u> </u>           | <b>0</b>    | <u>~~~</u>                         |
| 64         | 40         |             | x           | ^                  | ^                  | ^                  | ^                  | ^                  | ^                  | -           | -                                  |
| 65         | 41         |             | x           |                    |                    |                    |                    |                    | x                  | _           | -                                  |
| 66         | 42         |             | х           |                    |                    |                    |                    | х                  |                    | -           | -                                  |
| 67         | 43         |             | x           |                    |                    |                    |                    | х                  | х                  | -           | -                                  |
| 68         | 44         |             | x           |                    |                    |                    | x                  |                    |                    | _           | _                                  |
| 69<br>70   | 45         |             | X           |                    |                    |                    | X                  | ×                  | X                  |             | _                                  |
| 70         | 40         |             | x           |                    |                    |                    | x                  | x                  | x                  | _           | _                                  |
| 72         | 48         |             | x           |                    |                    | x                  |                    |                    |                    | -           | -                                  |
| 73         | 49         |             | x           |                    |                    | x                  |                    |                    | х                  | -           | -                                  |
| 74         | 4A         |             | x           |                    |                    | х                  |                    | х                  |                    | -           | -                                  |
| 75         | 4B         |             | х           |                    |                    | x                  |                    | х                  | х                  | _           | -                                  |
| 76         | 4C         |             | ×           |                    |                    | ×                  | ×                  |                    | v                  |             | -                                  |
| 78         | 4E         |             | x           |                    |                    | x                  | x                  | x                  | ^                  | _           | _                                  |
| 79         | 4F         |             | x           |                    |                    | x                  | x                  | х                  | х                  | _           | -                                  |
| 80         | 50         |             | x           |                    | х                  |                    |                    |                    |                    | -           | -                                  |
| 81         | 51         |             | x           |                    | x                  |                    |                    |                    | х                  | -           | _                                  |
| 82         | 52         |             | x           |                    | x                  |                    |                    | x                  |                    | _           | _                                  |
| 83         | 53         |             | X           |                    | X                  |                    | v                  | X                  | X                  | _           | _                                  |
| 85         | 55         |             | x           |                    | x                  |                    | x                  |                    | x                  | _           | _                                  |
| 86         | 56         |             | x           |                    | x                  |                    | x                  | x                  |                    | -           | -                                  |
| 87         | 57         |             | x           |                    | х                  |                    | x                  | х                  | х                  | -           | -                                  |
| 88         | 58         |             | x           |                    | х                  | х                  |                    |                    |                    | -           | -                                  |
| 89         | 59         |             | x           |                    | x                  | х                  |                    |                    | х                  | _           | _                                  |
| 90         | 5A         |             | X           |                    | X                  | X                  |                    | X                  | ~                  | _           | _                                  |
| 91         | 5D         |             | x           |                    | x                  | x                  | x                  | ×                  | X                  |             | -                                  |
| 93         | 5D         |             | x           |                    | x                  | x                  | x                  |                    | x                  | _           | -                                  |
| 94         | 5E         |             | x           |                    | х                  | х                  | х                  | х                  |                    | -           | -                                  |
| 95         | 5F         |             | x           |                    | x                  | х                  | х                  | х                  | х                  | -           | _                                  |
| 96         | 60         |             | x           | х                  |                    |                    |                    |                    |                    | _           | _                                  |
| 97         | 61         |             | X           | X                  |                    |                    |                    | ×                  | X                  | _           | _                                  |
| 99         | 63         |             | x           | x                  |                    |                    |                    | x                  | x                  |             | _                                  |
| 100        | 64         |             | x           | x                  |                    |                    | x                  |                    |                    | -           | -                                  |
| 101        | 65         |             | x           | x                  |                    |                    | x                  |                    | х                  | -           | -                                  |
| 102        | 66         |             | x           | х                  |                    |                    | х                  | х                  |                    | -           | -                                  |
| 103        | 67         |             | x           | x                  |                    |                    | x                  | х                  | х                  | _           | _                                  |
| 104        | 69<br>69   |             | X           | X                  |                    | X                  |                    |                    | v                  | -           |                                    |
| 105        | 6A         |             | x           | x                  |                    | x                  |                    | x                  | ^                  |             |                                    |
| 107        | 6B         |             | x           | x                  |                    | х                  |                    | x                  | x                  | -           | -                                  |
| 108        | 6C         |             | х           | х                  |                    | х                  | х                  |                    |                    | -           | -                                  |
| 109        | 6D         |             | х           | х                  |                    | х                  | х                  |                    | х                  | -           | _                                  |
| 110        | 6E         |             | X           | X                  |                    | X                  | X                  | X                  |                    | -           | _                                  |
| 111        | 6F         |             | ×           | ×                  | v                  | X                  | X                  | X                  | X                  |             | -                                  |
| 113        | 71         |             | x           | x                  | x                  |                    |                    |                    | x                  | _           | _                                  |
| 114        | 72         |             | x           | x                  | x                  |                    |                    | x                  |                    | -           | -                                  |
| 115        | 73         |             | х           | х                  | х                  |                    |                    | х                  | х                  | -           | -                                  |
| 116        | 74         |             | x           | х                  | х                  |                    | х                  |                    |                    | -           | _                                  |
| 117        | 75         |             | х           | х                  | х                  |                    | х                  |                    | х                  | _           | -                                  |
| 118        | 76         |             | ×           | ×                  | ×                  |                    | ×                  | ×                  | v                  |             | -                                  |
| 120        | 78         |             | x           | x                  | x                  | x                  | ^                  | ^                  | ^                  | _           | _                                  |
| 121        | 79         |             | x           | x                  | x                  | x                  |                    |                    | x                  | -           | _                                  |
| 122        | 7A         |             | х           | х                  | х                  | х                  |                    | х                  |                    | -           | -                                  |
| 123        | 7B         |             | x           | х                  | х                  | х                  |                    | х                  | х                  | -           | _                                  |
| 124        | 7C         |             | х           | х                  | х                  | X                  | х                  |                    |                    | _           | _                                  |
| 125        | /D         |             | х           | х                  | X                  | х                  | X                  |                    | Х                  | -           | -                                  |

Note about navigation in the PDF: Key combination 'Alt + left arrow' jumps to the previous view/page

| Bit no.   |            | 7           | 6          | 5           | 4           | 3           | 2           | 1           | 0           |            |                                  |
|-----------|------------|-------------|------------|-------------|-------------|-------------|-------------|-------------|-------------|------------|----------------------------------|
|           |            |             |            | codes       | codes       | codes       | codes       | codes       | codes       |            |                                  |
| bit value | exadecimal | scall/store | ot defined | nary number | nary number | nary number | nary number | nary number | nary number | ene number | ecall A<br>ore S<br>o reaction – |
| <b>6</b>  | Ĭ          | å           | ž          | ä           | ä           | ä           | ä           | ä           | ä           | ň          | ž v ž                            |
| 126       | 7E<br>7F   |             | x          | x           | x           | x           | x           | x           | x           | _          | _                                |
| 128       | 80         | х           |            |             |             |             |             |             |             | 1          | S                                |
| 129       | 81         | х           |            |             |             |             |             |             | х           | 2          | S                                |
| 130       | 82         | x           |            |             |             |             |             | x           |             | 3          | S                                |
| 131       | 83         | x           |            |             |             |             | Y           | X           | X           |            | S                                |
| 133       | 85         | x           |            |             |             |             | x           |             | х           | 6          | s                                |
| 134       | 86         | х           |            |             |             |             | x           | x           |             | 7          | S                                |
| 135       | 87         | x           |            |             |             |             | x           | x           | x           | 8          | S                                |
| 136       | 88         | X           |            |             |             | X           |             |             | v           | 9          | 5                                |
| 138       | 8A         | x           |            |             |             | x           |             | x           | ^           | 11         | S                                |
| 139       | 8B         | х           |            |             |             | х           |             | x           | х           | 12         | S                                |
| 140       | 8C         | х           |            |             |             | х           | х           |             |             | 13         | S                                |
| 141       | 8D         | х           |            |             |             | х           | х           |             | х           | 14         | S                                |
| 142       | 8E<br>8F   | X           |            |             |             | X           | X           | X           | x           | 15         | S                                |
| 144       | 90         | x           |            |             | x           | ^           | ^           | ^           | ^           | 10         | s                                |
| 145       | 91         | x           |            |             | x           |             |             |             | x           | 18         | S                                |
| 146       | 92         | х           |            |             | х           |             |             | x           |             | 19         | S                                |
| 147       | 93         | х           |            |             | х           |             |             | х           | х           | 20         | S                                |
| 148       | 94         | X           |            |             | X           |             | X           |             | ×           | 21         | S                                |
| 149       | 96         | x           |            |             | x           |             | x           | x           | ^           | 23         | S                                |
| 151       | 97         | x           |            |             | x           |             | x           | x           | х           | 24         | S                                |
| 152       | 98         | х           |            |             | х           | х           |             |             |             | 25         | S                                |
| 153       | 99         | х           |            |             | х           | х           |             |             | х           | 26         | S                                |
| 154       | 9A<br>9B   | X           |            |             | X           | X           |             | X           | v           | 27         | 5                                |
| 156       | 9C         | x           |            |             | x           | x           | x           | ~           | ~           | 29         | S                                |
| 157       | 9D         | х           |            |             | х           | х           | x           |             | х           | 30         | S                                |
| 158       | 9E         | x           |            |             | x           | х           | x           | x           |             | 31         | S                                |
| 159       | 9F         | x           |            |             | x           | x           | x           | x           | x           | 32         | S                                |
| 160       | AU<br>A1   | x           |            | x           |             |             |             |             | ×           | 33         | 5                                |
| 162       | A2         | x           |            | x           |             |             |             | x           | ~           | 35         | S                                |
| 163       | A3         | x           |            | x           |             |             |             | x           | х           | 36         | S                                |
| 164       | A4         | х           |            | x           |             |             | х           |             |             | 37         | S                                |
| 165       | A5         | X           |            | X           |             |             | X           | ~           | x           | 38         | S                                |
| 167       | A0<br>A7   | x           |            | x           |             |             | x           | x           | x           | 40         | S                                |
| 168       | A8         | х           |            | x           |             | х           |             |             |             | 41         | S                                |
| 169       | A9         | х           |            | x           |             | х           |             |             | х           | 42         | S                                |
| 170       | AA         | х           |            | x           |             | х           |             | х           |             | 43         | S                                |
| 171       | AB         | X           |            | X           |             | X           | v           | x           | X           | 44         | S                                |
| 173       | AD         | x           |            | x           |             | x           | x           |             | x           | 45         | S                                |
| 174       | AE         | x           |            | x           |             | x           | x           | x           |             | 47         | S                                |
| 175       | AF         | x           |            | x           |             | x           | x           | x           | х           | 48         | S                                |
| 176       | B0         | X           |            | X           | X           |             |             |             |             | 49         | S                                |
| 178       | В1<br>В2   | X           |            | X           | X           |             |             | Y           | X           | 50         | 5                                |
| 179       | B3         | x           |            | x           | x           |             |             | x           | x           | 52         | S                                |
| 180       | B4         | x           |            | x           | x           |             | x           |             |             | 53         | S                                |
| 181       | B5         | x           |            | x           | x           |             | x           |             | х           | 54         | S                                |
| 182       | B6         | X           |            | X           | X           |             | X           | X           |             | 55         | S                                |
| 183       | B7<br>B8   | x           |            | x           | x           | v           | x           | X           | X           | 56         | S                                |
| 185       | B9         | x           |            | x           | x           | x           |             |             | x           | 58         | S                                |
| 186       | BA         | x           |            | x           | x           | x           |             | x           |             | 59         | S                                |
| 187       | BB         | х           |            | х           | х           | х           |             | х           | х           | 60         | S                                |
| 188       | BC         | x           |            | х           | x           | х           | х           |             |             | 61         | S                                |
| 189       | BD         | X           |            | X           | X           | X           | X           | v           | X           | 62         | S<br>S                           |
| 190       |            | · ·         |            | · ·         | · ·         | · ^         | · ·         | · ·         |             | 05         | 3                                |

| Bit no.     |             | 7            | 6           | 5                   | 4                   | 3                   | 2                   | 1                   | 0                   |              |                                      |
|-------------|-------------|--------------|-------------|---------------------|---------------------|---------------------|---------------------|---------------------|---------------------|--------------|--------------------------------------|
| 8-bit value | Hexadecimal | Recall/store | Not defined | Binary number codes | Binary number codes | Binary number codes | Binary number codes | Binary number codes | Binary number codes | Scene number | Recall A<br>Store S<br>No reaction – |
| 191         | BF          | X            |             | X                   | х                   | x                   | X                   | X                   | x                   | 64           | S                                    |
| 192         | C0          | x            | X           |                     |                     |                     |                     |                     | v                   | _            | _                                    |
| 194         | C2          | x            | x           |                     |                     |                     |                     | x                   | ~                   | _            | _                                    |
| 195         | C3          | х            | х           |                     |                     |                     |                     | x                   | x                   | -            | -                                    |
| 196         | C4          | х            | х           |                     |                     |                     | х                   |                     |                     | -            | -                                    |
| 197         | C5          | х            | х           |                     |                     |                     | х                   |                     | х                   | -            | -                                    |
| 198         | C6          | х            | х           |                     |                     |                     | x                   | x                   |                     | _            | _                                    |
| 199         | C7          | X            | X           |                     |                     |                     | X                   | x                   | x                   | _            | _                                    |
| 200         | C9          | x            | x           |                     |                     | x                   |                     |                     | x                   | _            | _                                    |
| 202         | CA          | x            | x           |                     |                     | x                   |                     | х                   | ~                   | _            | -                                    |
| 203         | СВ          | х            | х           |                     |                     | х                   |                     | х                   | х                   | -            | -                                    |
| 204         | CC          | х            | х           |                     |                     | х                   | х                   |                     |                     | -            | -                                    |
| 205         | CD          | х            | х           |                     |                     | х                   | х                   |                     | х                   | -            | _                                    |
| 206         | CE          | x            | X           |                     |                     | x                   | X                   | x                   |                     | _            | -                                    |
| 207         |             | x            | X           |                     | ×                   | x                   | X                   | X                   | x                   |              | _                                    |
| 209         | D1          | x            | x           |                     | x                   |                     |                     |                     | x                   | _            | _                                    |
| 210         | D2          | х            | x           |                     | х                   |                     |                     | х                   |                     | -            | -                                    |
| 211         | D3          | х            | х           |                     | х                   |                     |                     | х                   | х                   | -            | -                                    |
| 212         | D4          | х            | х           |                     | х                   |                     | х                   |                     |                     | -            | _                                    |
| 213         | D5          | х            | x           |                     | х                   |                     | x                   |                     | х                   | -            | _                                    |
| 214         | D6          | X            | X           |                     | X                   |                     | X                   | X                   |                     | _            | _                                    |
| 215         | D7          | x            | x           |                     | x                   | ×                   | ×                   | X                   | X                   | _            | _                                    |
| 217         | D9          | x            | x           |                     | x                   | x                   |                     |                     | x                   | _            | _                                    |
| 218         | DA          | х            | х           |                     | х                   | х                   |                     | х                   |                     | -            | -                                    |
| 219         | DB          | х            | х           |                     | х                   | х                   |                     | х                   | х                   | -            | -                                    |
| 220         | DC          | х            | х           |                     | х                   | x                   | x                   |                     |                     | _            | _                                    |
| 221         | DD          | X            | X           |                     | X                   | X                   | X                   |                     | x                   | _            | _                                    |
| 222         | DE          | x            | x           |                     | x                   | x                   | x                   | x                   | ×                   |              | _                                    |
| 224         | EO          | x            | x           | x                   | ~                   | ~                   | ~                   | ~                   | ~                   | -            | -                                    |
| 225         | E1          | х            | x           | х                   |                     |                     |                     |                     | х                   | -            | -                                    |
| 226         | E2          | х            | x           | x                   |                     |                     |                     | х                   |                     | -            | _                                    |
| 227         | E3          | х            | x           | х                   |                     |                     |                     | x                   | x                   | -            | _                                    |
| 228         | E4          | X            | X           | X                   |                     |                     | X                   |                     | v                   | _            | _                                    |
| 230         | E6          | x            | x           | x                   |                     |                     | x                   | x                   | ^                   | _            | _                                    |
| 231         | E7          | х            | x           | x                   |                     |                     | x                   | х                   | x                   | -            | -                                    |
| 232         | E8          | х            | х           | х                   |                     | х                   |                     |                     |                     | -            | -                                    |
| 233         | E9          | х            | х           | х                   |                     | x                   |                     |                     | x                   | -            | _                                    |
| 234         | EA          | X            | X           | X                   |                     | X                   |                     | X                   |                     | _            | -                                    |
| 235         | EB          | ×            | ×           | ×                   |                     | x                   | ~                   | X                   | x                   |              | _                                    |
| 237         | ED          | x            | x           | x                   |                     | x                   | x                   |                     | x                   |              |                                      |
| 238         | EE          | х            | х           | х                   |                     | х                   | x                   | х                   |                     | -            | -                                    |
| 239         | EF          | х            | х           | х                   |                     | х                   | х                   | х                   | х                   | -            | -                                    |
| 240         | F0          | х            | х           | х                   | х                   |                     |                     |                     |                     | -            | -                                    |
| 241         | F1          | X            | X           | X                   | X                   |                     |                     |                     | X                   | -            | -                                    |
| 242         | F2<br>F3    | X            | X           | X                   | X                   |                     |                     | x                   | x                   | -            |                                      |
| 244         | F4          | x            | x           | x                   | x                   |                     | x                   | ^                   | ^                   | -            | _                                    |
| 245         | F5          | х            | х           | x                   | х                   |                     | х                   |                     | х                   | -            |                                      |
| 246         | F6          | х            | х           | х                   | х                   |                     | х                   | х                   |                     | -            | -                                    |
| 247         | F7          | х            | х           | х                   | х                   |                     | х                   | х                   | х                   | -            | -                                    |
| 248         | F8          | X            | X           | X                   | X                   | X                   |                     |                     | v                   | _            | -                                    |
| 249         | FA          | x            | x           | ×                   | x                   | x                   |                     | x                   | X                   | _            |                                      |
| 251         | FB          | x            | x           | x                   | x                   | x                   |                     | x                   | x                   | -            | _                                    |
| 252         | FC          | х            | x           | x                   | х                   | x                   | x                   |                     |                     | _            |                                      |
| 253         | FD          | х            | х           | х                   | х                   | х                   | х                   |                     | х                   | -            | -                                    |
| 254         | FE          | х            | х           | х                   | х                   | x                   | х                   | x                   |                     | -            | _                                    |
| 255         | FF          | х            | Х           | х                   | х                   | х                   | х                   | х                   | x                   | -            | -                                    |

Tab. 10: Code table 8-bit Scene

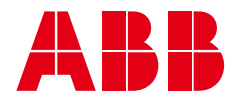

ABB STOTZ-KONTAKT GmbH Eppelheimer Straße 82 69123 Heidelberg, Germany Phone: +49 (0)6221 701 607 Fax: +49 (0)6221 701 724 Email: knx.marketing@de.abb.com

Additional information and regional points of contact: www.abb.de/knx www.abb.com/knx

© Copyright 2024 ABB. We reserve the right to make technical changes to the products as well as amendments to the content of this document at any time without advance notice. The agreed properties are definitive for any orders placed. ABB AG does not accept any responsibility whatsoever for potential errors or possible lack of information in this document. We reserve all rights in this document and in the subject matter and illustrations contained therein. Reproduction, transfer to third parties or processing of the content – including sections thereof – is not permitted without the prior written consent of ABB AG.

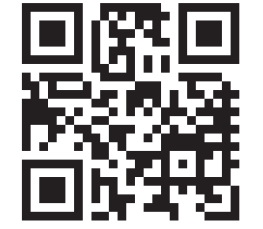